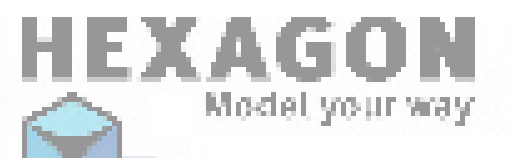

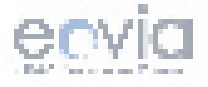

# HEXAGON について

Hexagon 2 のチュートリアルシリーズをご利用いただき、ありがとう ございます。

Hexagon 2 は、高度な機能を持ちながらも、使いやすくデザインされていますが、Hexagonについての理解を深めるには、実際に使ってみるのが一番です。

このチュートリアルには、簡単なものから高度なものまで、さまざま なレベルがありますので、Hexagon 2 の習得に役立つでしょう。

もちろん、モデリングに必要な技術がすべて紹介されているわけでは ありませんが、ソフトウェアの概要をつかむことができるので、独自の3D作 成をより早くマスターできるでしょう。

最後に、Eoviaチームはこのマニュアルの完成に貢献したすべての人に 感謝します。チュートリアルを始める前に、その作者についての簡単な紹介 文を読んでみて下さい。 Hexagon - チュートリアル - 目次

|--|

| シ | ∃−⊦           | チュ                                                            |          | ŀ١              | J -  | ア   | J   | レ   |      |          |   |   |   |   |   |   |   |   |   | 5  |
|---|---------------|---------------------------------------------------------------|----------|-----------------|------|-----|-----|-----|------|----------|---|---|---|---|---|---|---|---|---|----|
|   | 1. 窓.         |                                                               |          |                 |      |     |     |     |      |          |   |   |   |   |   |   |   |   |   | 6  |
|   | 2. ネッ         | クレス                                                           |          |                 |      |     |     |     |      |          |   |   |   |   |   |   |   |   |   | 13 |
|   | 3. テキ         | -ストを                                                          | 曲げ       | δ.              |      |     |     |     |      |          |   |   |   |   |   |   |   |   |   | 22 |
|   | 4. 電記         | のコイ                                                           | ルコ・      | ード              |      |     |     |     |      |          |   |   |   |   |   |   |   |   |   | 25 |
|   | 5. タン         | クのレー                                                          | ール       |                 |      |     |     |     |      |          |   |   |   |   |   |   |   |   |   | 31 |
|   | 6. チェ         | ーン                                                            |          |                 |      |     |     |     |      |          |   |   |   |   |   |   |   |   |   | 37 |
|   | 7 背骨          | •                                                             |          |                 |      |     |     |     |      |          |   |   |   |   |   |   |   |   |   | 46 |
| 现 | 竜のモ           | デリ                                                            | ン        | グ.              |      |     |     |     |      |          |   |   |   |   |   |   |   |   |   | 53 |
|   | 1 使用          | され.た                                                          | ツ—       | ル               |      |     |     |     |      |          |   |   |   |   |   |   |   |   |   | 54 |
|   | 2<br>2<br>モデ  | リング                                                           | ステ       | ップ              | •    | •   | •   | •   | •    |          |   | • | • | • | • | • | • | • | • | 55 |
|   | 21            | 子般                                                            | /、 /     | 頭               | •    | •   | •   | ·   | •    | • •      | • | • | • | • | • | · | • | • | · | 55 |
|   | 2.1.          | 対称                                                            | 山、<br>微調 | <u>爽</u> .<br>敕 | 「尻   | 尾   | .σ  | )11 | ב הו | <br>7    | • | • | • | • | • | • | • | • | • | 59 |
|   | 2.2.          | 後足の                                                           | 構築       | 1E <b>(</b>     | // 0 | 7-0 | ,•, |     | - 12 | <b>`</b> | • | • | • | • | • | • | • | • | • | 62 |
|   | 2.0.          | 前足の                                                           | 構筑       | • •             | •    | •   | ·   | •   | •    | • •      | • | • | • | • | • | • | • | • | • | 65 |
|   | 2.4.          | 前たの詳                                                          | 御末細を     | 化石式             |      | •   | ·   | ·   | ·    | • •      | • | · | • | · | • | · | · | · | · | 67 |
|   | 2.0.          | 選り計                                                           |          | ドル              | •••  | •   | ·   | ·   | •    | • •      | • | · | • | · | • | • | • | • | • | 27 |
|   | 2.0.<br>27    | ー キャック トー ション チャック トー ション ション ション ション ション ション ション ション ション ション | バル       | い・              | •    | •   | ·   | ·   | ·    | • •      | • | · | • | · | · | • | · | • | · | 76 |
|   | <b>∠</b> . /. |                                                               | ~ \\     | 小冊木             |      | •   |     |     | •    |          | • |   |   | • |   |   | • |   |   | 10 |

| 1. | はじ    | めに                  |          |  |  |  | 80 |
|----|-------|---------------------|----------|--|--|--|----|
| 2. | ステ    | ップ                  |          |  |  |  | 80 |
|    | 2.1.  | POSER モデルの下準備       |          |  |  |  | 80 |
|    | 2. 2. | モデルを POSER からエクスポー  | $\vdash$ |  |  |  | 83 |
|    | 2.3.  | HEXAGON にモデルをインポート. |          |  |  |  | 85 |
|    | 2.4.  | モデルの下準備........     |          |  |  |  | 87 |

| 2.5. モデルをPOSER にエクスポート          | 90   |
|---------------------------------|------|
| 2.0. PUSER C仲地を作成               | 13   |
| POSER 小道具の作成                    | )9   |
| 1. はじめに                         | )0   |
| 2. ステップ                         | )0   |
| POSER モーフターゲットの作成 10            | )8   |
| 1. はじめに                         | )9   |
| 2. ステップ                         | )9   |
| LIGHTWAVEへのエクスポート               | 9    |
| 1. 必須条件                         | 20   |
|                                 | 21   |
|                                 | 21   |
| 2.2. LIGHIWAVEのテイスフレイスメントハラメータ1 | 22   |
| 3DS MAXにディスプレイスメントマップ           | を    |
| <b>エクスポート</b>                   | 25   |
| 1. モデル/ディスプレイスメントマップのエクスポート     | -126 |

2. 3DS MAXへのインポート、レンダリング . . . . 129

Hexagon - チュートリアル - 目次

## ショートチュートリアル

最初に、Hexagon のさまざまなモデリングテクニックを使って Grendel によって作成されたチュートリアルのいくつかを紹介します。

Grendel について (自己紹介):

私の名前は、Orlan Lyle ですが、Eovia3d.net で Grendel としてご 存知の方もいるかもしれません。米国海軍で9年のキャリアを積んだ後、海洋 掘削の請負業者の海底設計者として勤務しています。

3D での設計は、およそ3年前、雑誌で見つけた Realsoft 3D の無償 バージョン以来です。それ以降、私に一番適したソフトウェアを探していく つか異なるパッケージを試し、今はほとんどの作業に Eovia 製品を使用して います。

Carrara、それからHexagonを利用してみて、その使いやすさのパワー とコストをCADでの経験を活かし、初めはほとんどメカニカルモデリングばか りでしたが、Hexagonを使い始めてからは、より有機的なデザインを手がけて います。

### 1. 窓

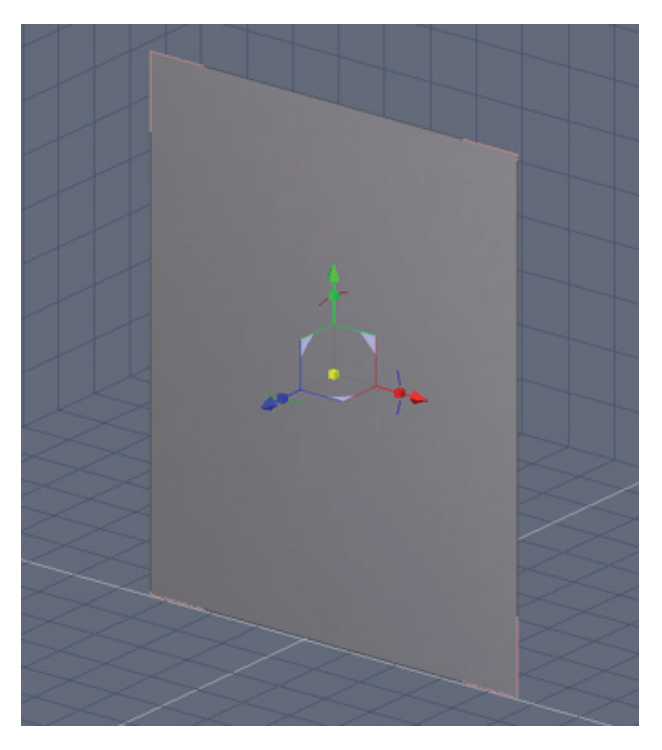

3Dプリミティブタブを開き、単一のポリゴンのグリッドを作成します。

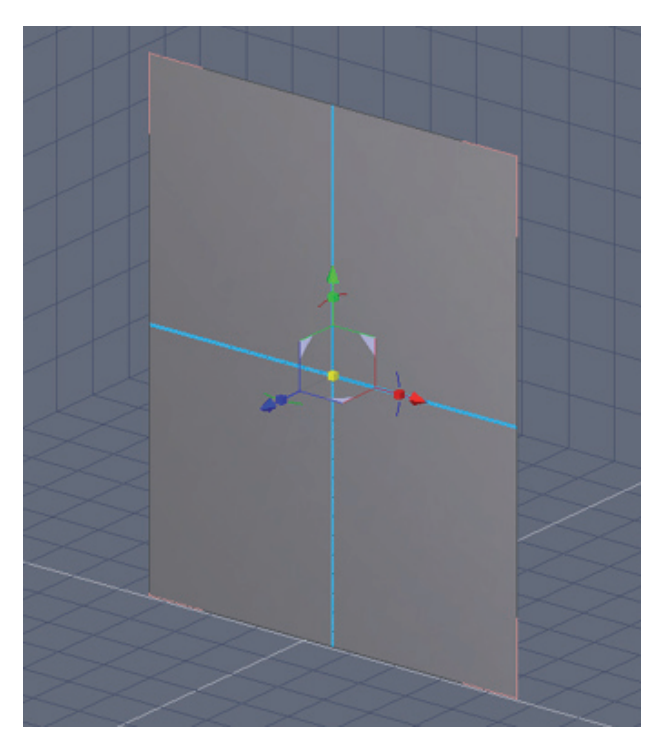

1つのポリゴンを選択し、Vertex Modeling(頂点モデリング)タブを 開きます。

Tesselate (テッセレーション)ドロップダウンメニューから Quad Tesselation (四辺形テッセレーション)ツールを選択します。これにより、ポリゴンが自動的に4つに分割されます。

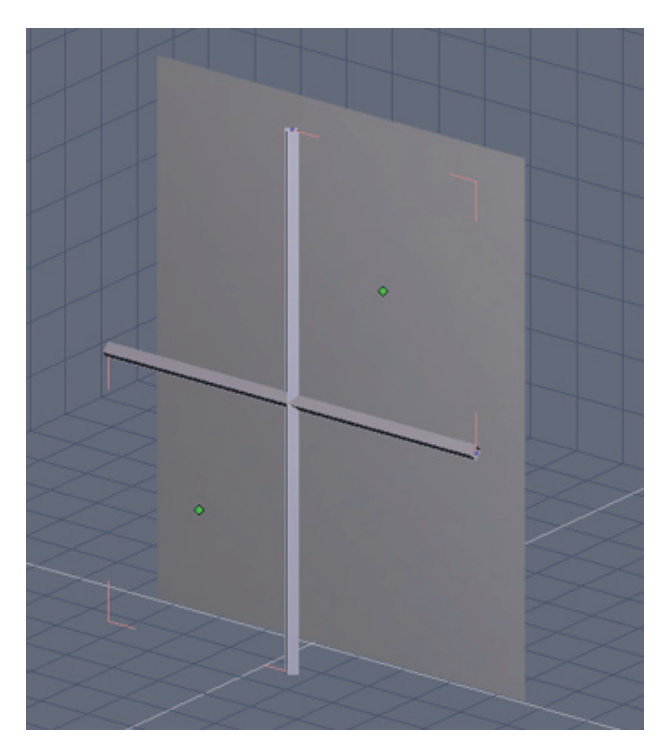

Quad Tesselate ツールで作成したばかりの頂点を選択し、これらをコピー/貼り付けます。

それからサーフェスモデリングタブを開き、Thickness(厚み)ツール を選択します。点の数を 4 に変更します。

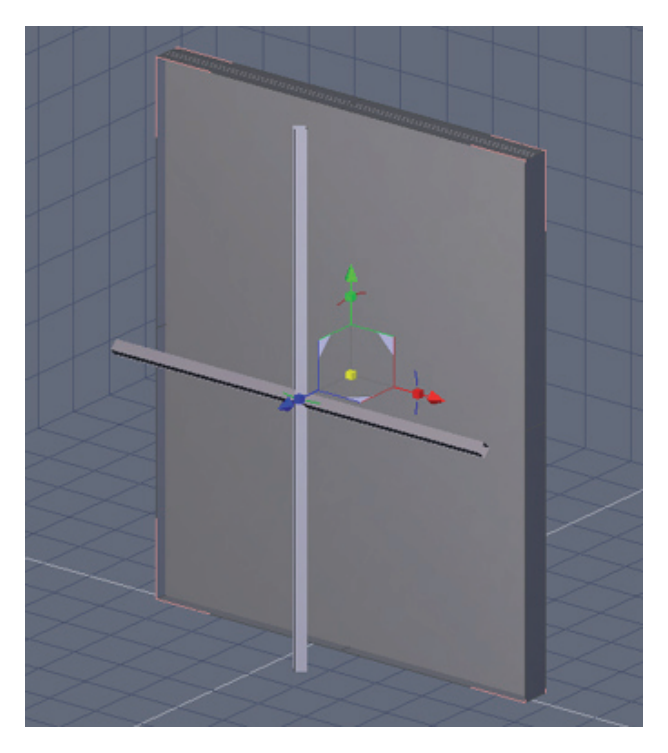

4つのポリゴンのグリッドを選択し、再びThicknessツールを使って、 窓のガラスを作成します。

それからポリゴンの外側の直径を選択し、これらをコピー/貼り付け し、少し尺度を変更して、奥行きを持たせて窓枠とします。

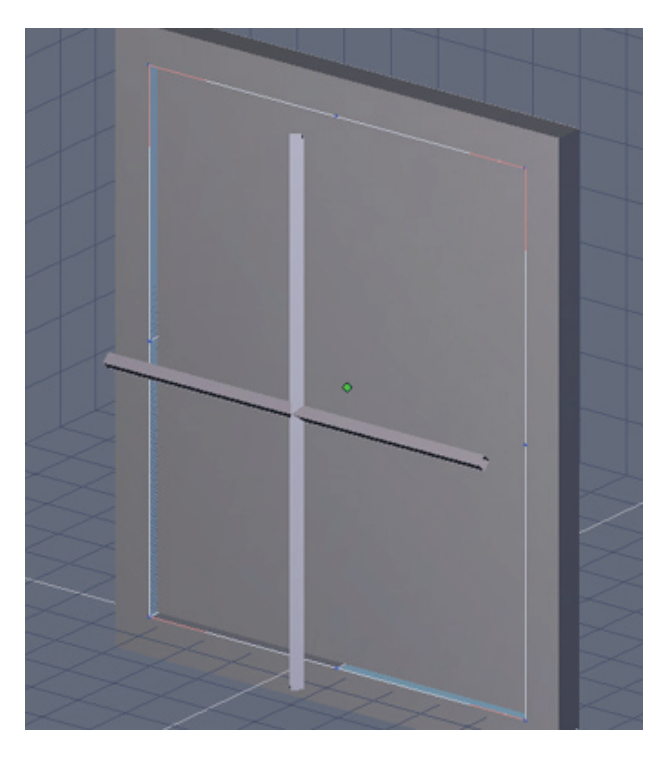

枠のポリゴンが選択された状態で、Thicknessツールを再び使用し、枠 を外側に大きくします。

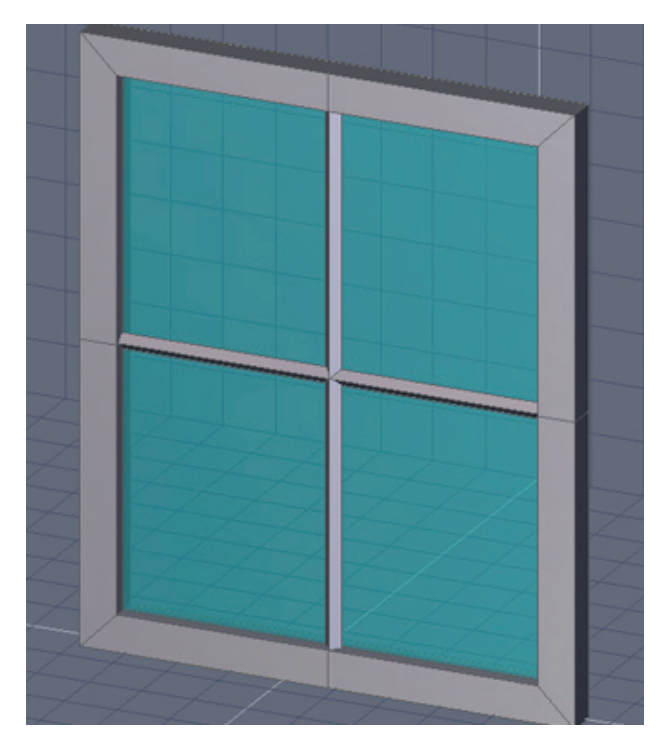

窓ガラスの中心に、交差した部分を配置し、完成です。 窓ガラスには、透過マテリアルを適用できます。

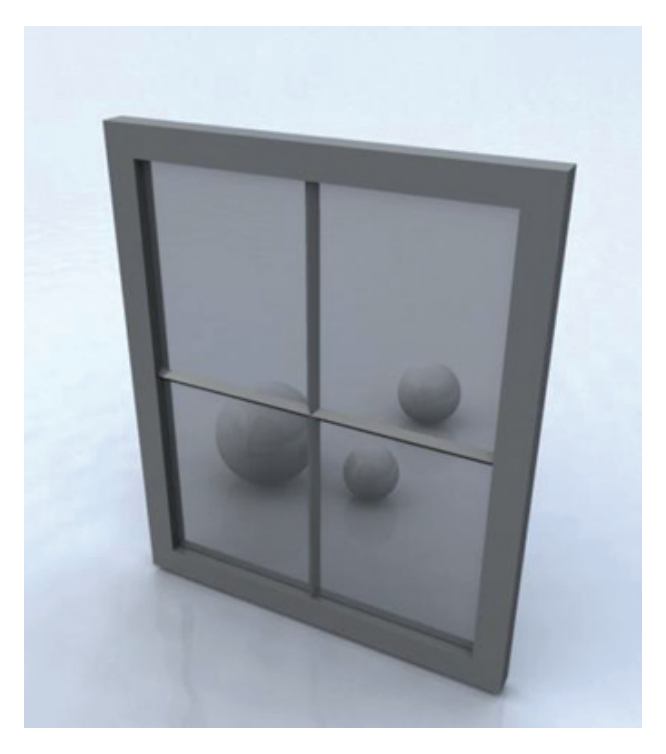

#### 4つに分かれた窓のシンプルなレンダリング

#### 2. ネックレス

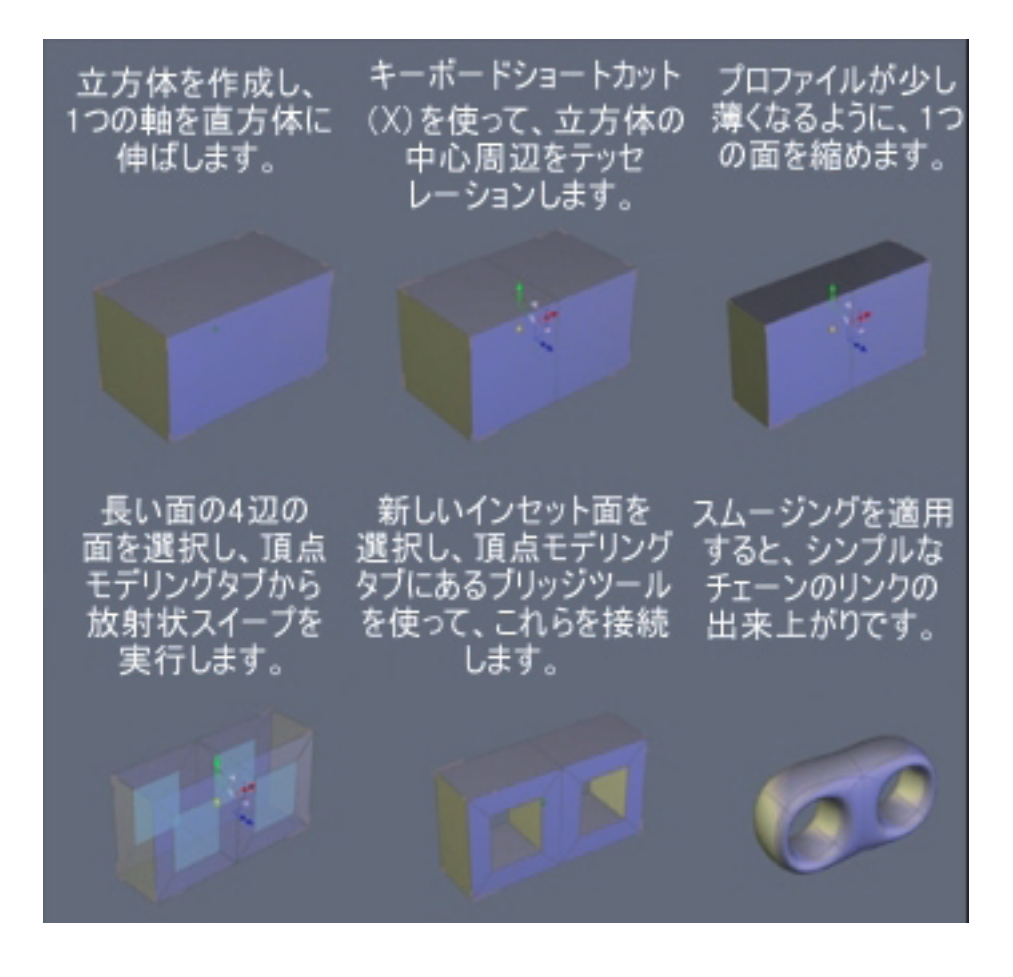

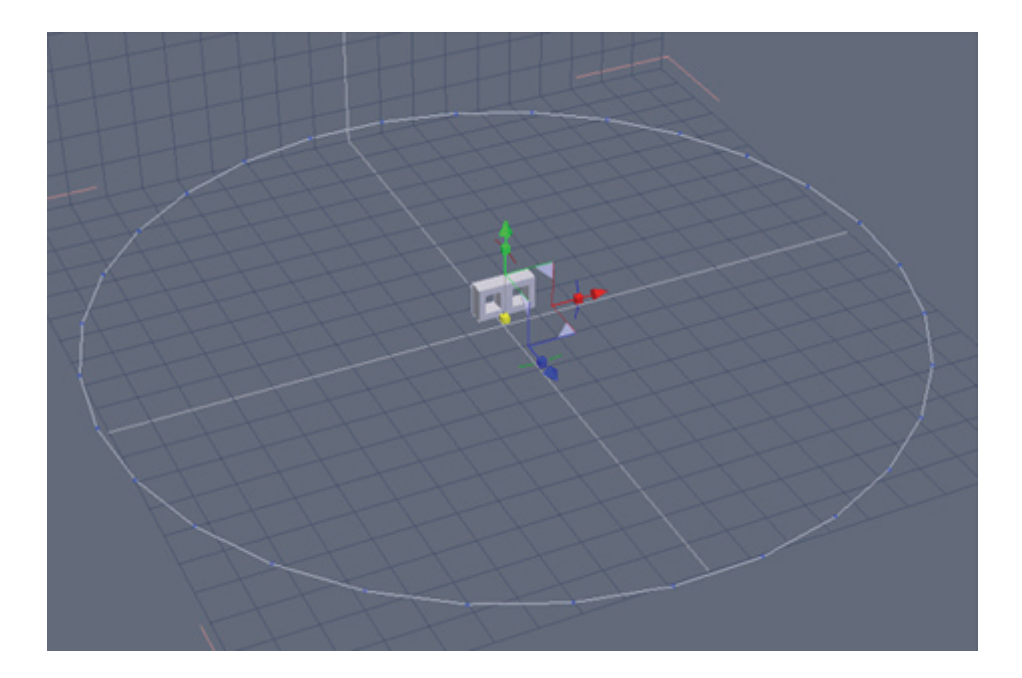

Lines (線) タブから、チェーンのリンクの半分の数の点を持つ円を作成します。

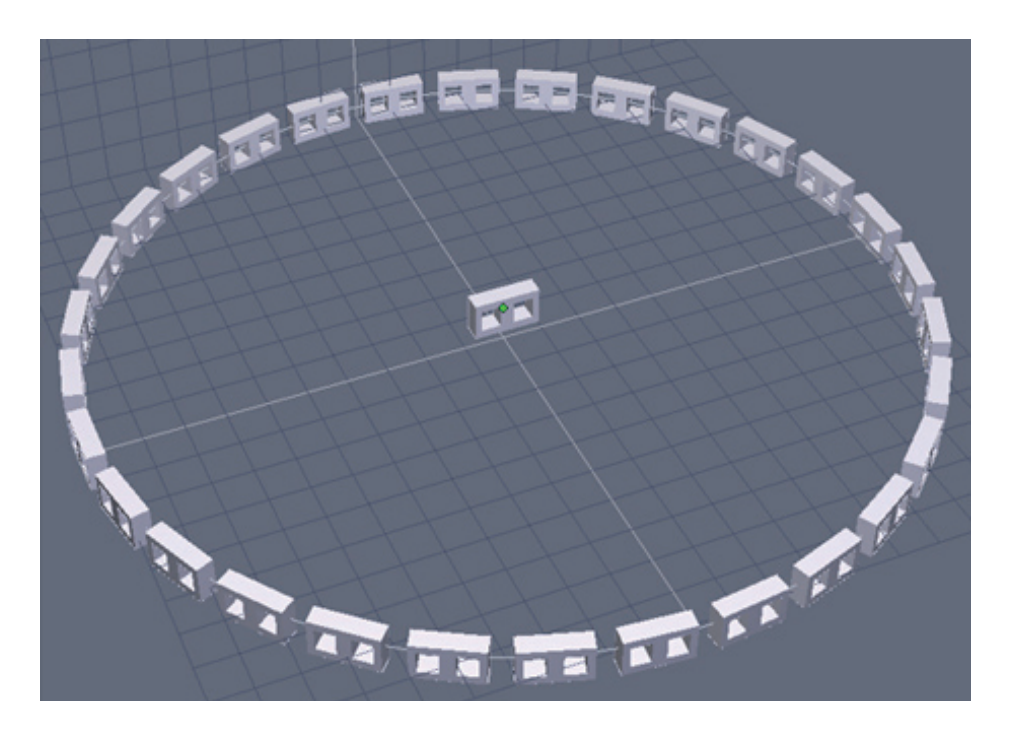

リンクを選択し、Utilities(ユーティリティ)タブで、Copy on Support (サポート構造上にコピー) ツールを選択し、それから円を選択します。

ー個おきのリンクを作成したとき、つながって見えるように、プロパ ティパレットで、リンクの尺度を調整しなければならないかもしれません。

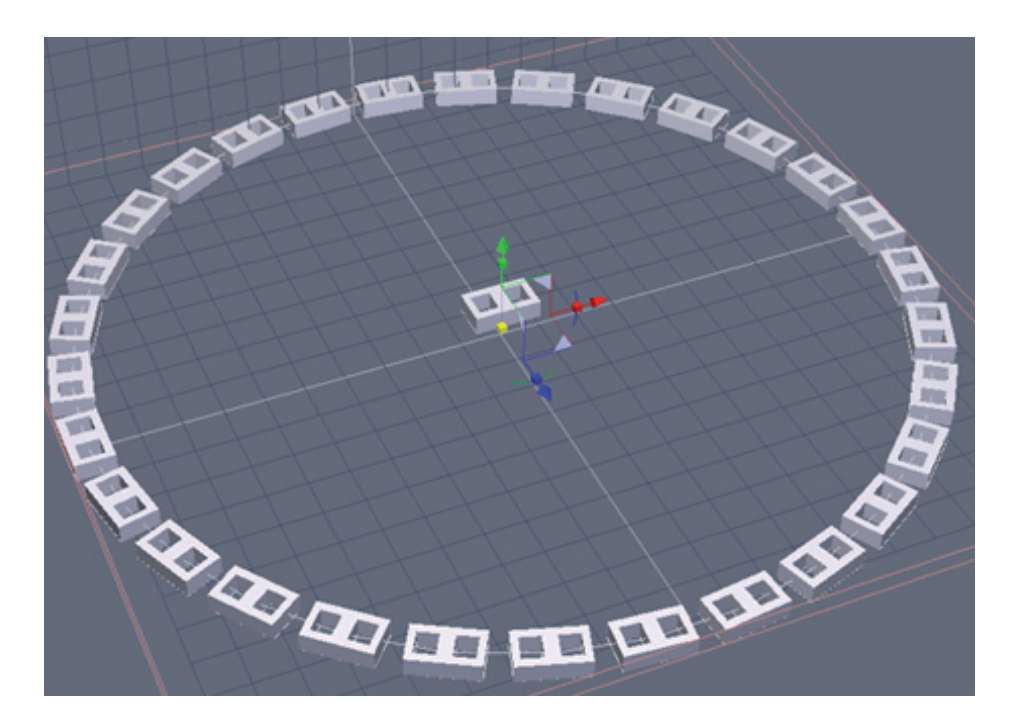

リンクを90<sup>°</sup>回転し、再び Copy on Support ツールを使用します。こ れで、チェーンの一個おきのリンクができました。

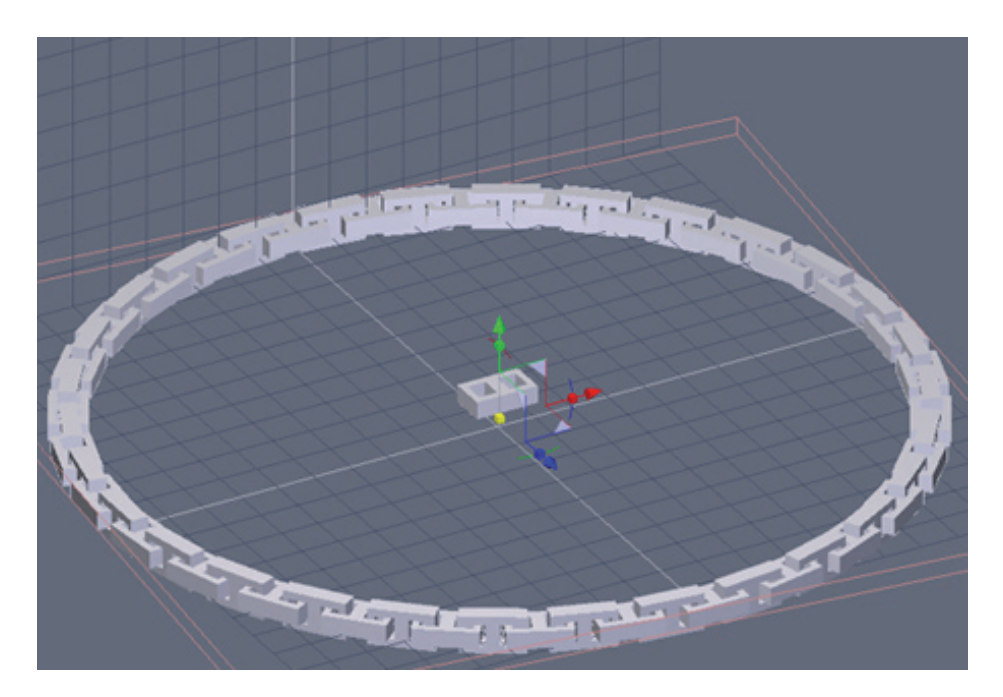

グループの1つを選択し、一個おきに向きの違うリンクがつながって見 えるようになるまで回転します。

両方のグループを選択し、Surface Modeling タブの Weld ツールを使ってこれらをウェルドします。

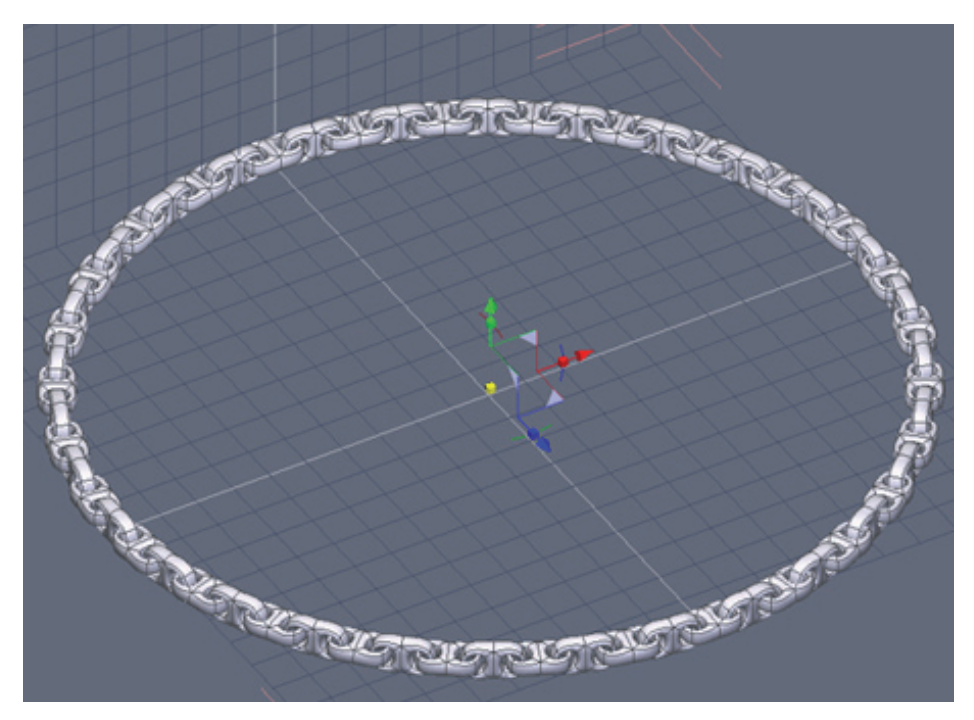

スムージングを適用すると、一個おきに向きの違うリンクからなる一 連のチェーンができたことが分かります。

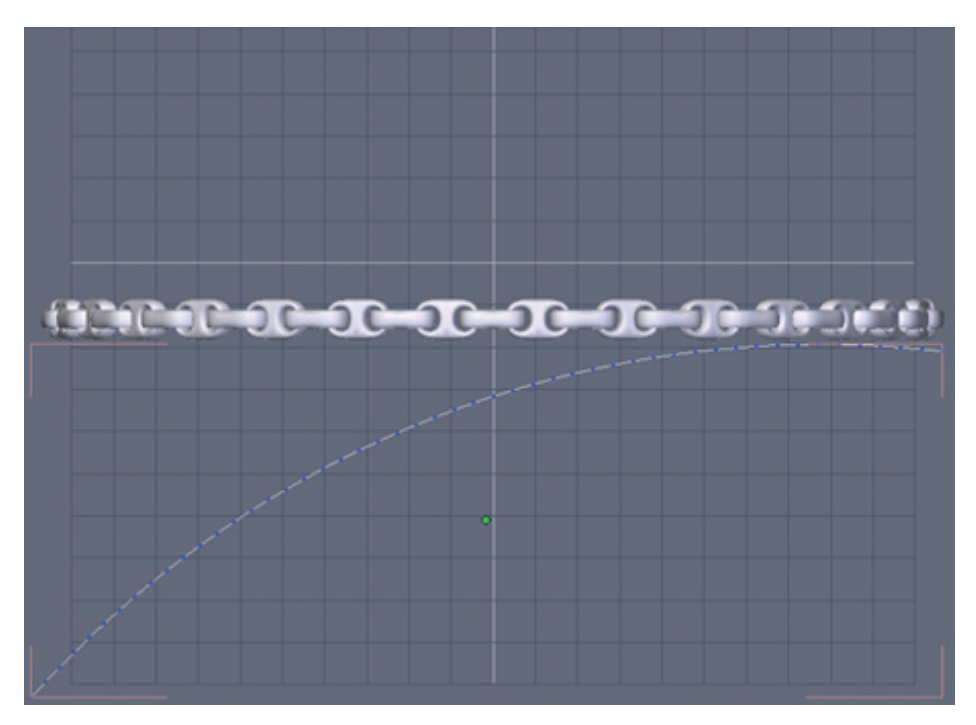

Lines タブの Arc ツールを使って、上記のような円弧を作成します。 円弧をパスとして使用し、ネックレスを変形します。

チェーンの変形が滑らかになるように、円弧に十分な数(40+)の点が あることを確認します。点の数が足りないと、チェーンのメッシュがぎざぎ ざになります。

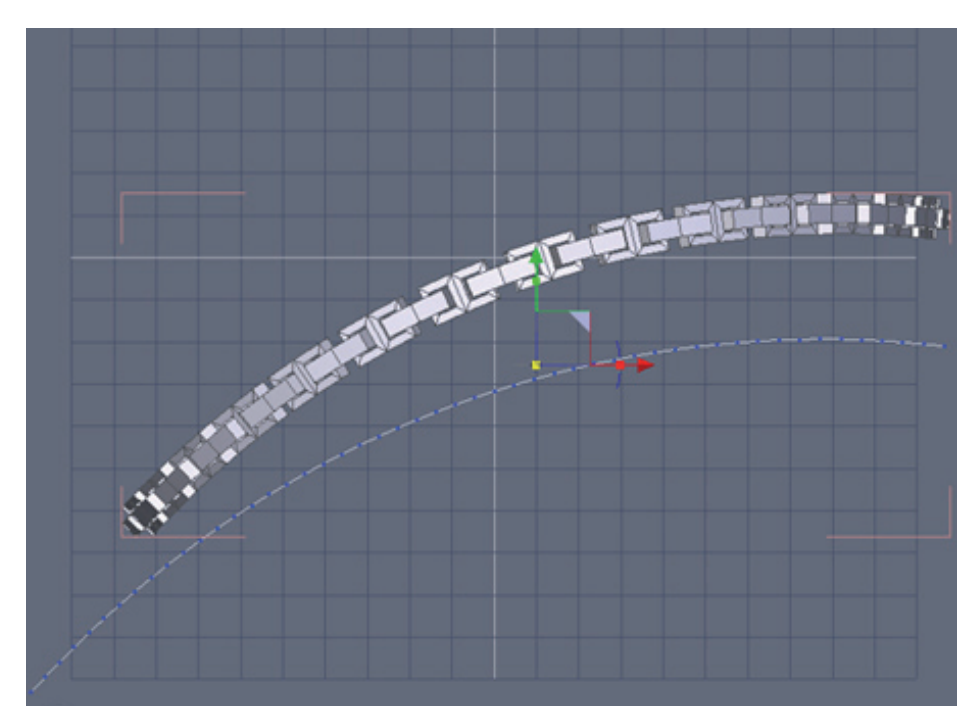

チェーンを選択し、ユーティリティタブを開き、Bend (ベンド)ツー ルを選択し、それから円弧を選択します。

これでチェーンが円弧のプロファイルに沿って曲げられ、チェーンがきれいに弧を描いています。

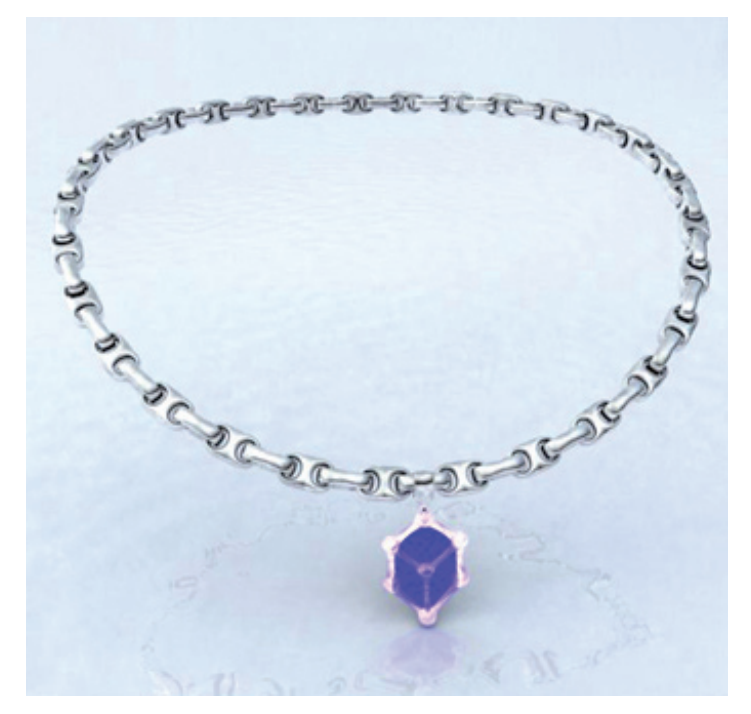

飾りにシンプルなペンダントをつけ、レンダリングしたチェーン。

### 3. テキストを曲げる

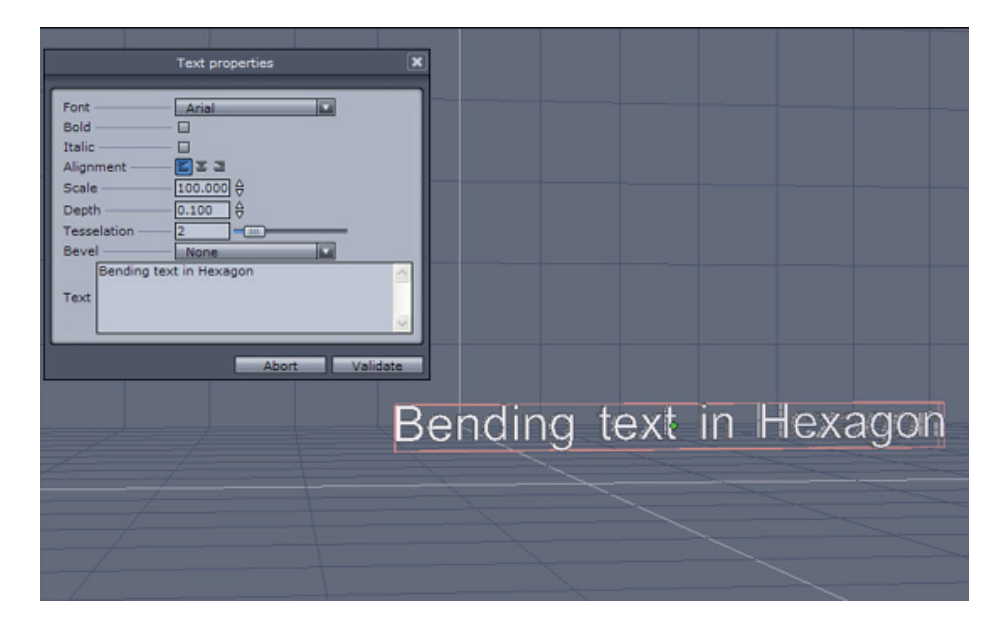

Hexagon でカーブした 3D 文字を作成するには、3D Primitives (3Dプ リミティブ) タブにある Text 3D オブジェクトを挿入することから始めましょう。

340

4 5 6 7 820

0.000

0.000

0.600 Apply

Absolute O Relative 2.028

0.000

1.658

|                       | Name      |
|-----------------------|-----------|
| Scene tree Properties | Symmetry  |
| G S Text0             | Smoothing |
| SI - Char4            | 3 1560    |
| SES - Char5           |           |
| Char6                 |           |
| G Char7               | Position  |
| 6 - Char8             | Rotate    |
| 🙆 — Char9             | Size      |
| 89 - Char10           | - Size    |
| 88 - Char11           | - Valid   |
| 8 - Char17            |           |
| 6 🖼 — Char18          |           |
| 8 - Char19            | Scene tre |
| 8 - Char20            | 6.00      |
| 8 - Char21            |           |
| A ■ Char22            |           |
| 2 - Char23            |           |
| 2                     |           |
| 8 - Char25            |           |
| 8 - Char26            |           |
| 60 - Char27           |           |
| 6 - Char28            |           |
| 80 - Char29           |           |
| Sim - Char20          |           |
| Lico - chargo         |           |

Hexagon でテキストを作成すると、それぞれの文字が1つのグループの 1つのオブジェクトとなります。

ベンドツールがストリング全体に効果を及ぼすようにするには、単一 のオブジェクトとする必要があります。複数の文字を単一のオブジェクトに するには、すべての文字がハイライトされていることを確認してから、シー ンパレットでグループを拡張し、それから Surface Modeling タブで Weld ツ ールを選択します。

これで、次の図のような単一の形状ができます。

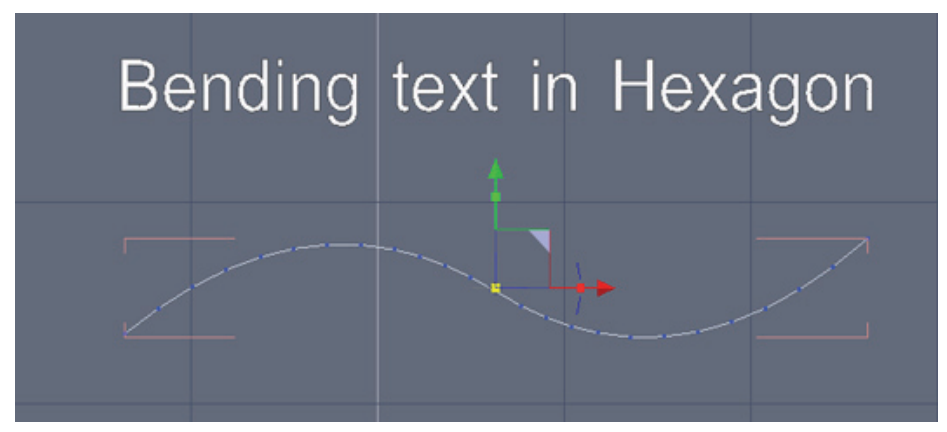

線タブから、文字をベンドする際のガイドカーブを作成します。

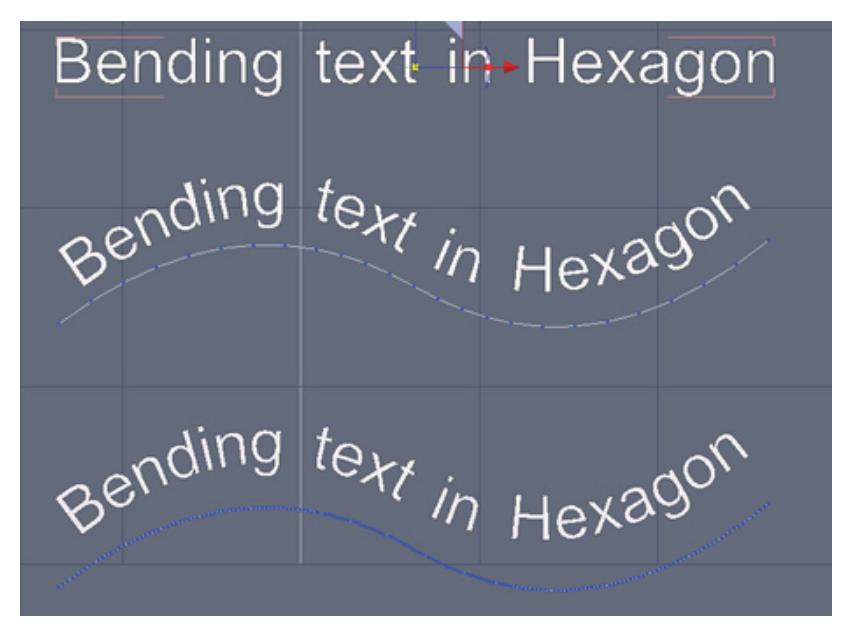

テキストオブジェクトを選択し、Utilities タブの Bend ツールを使 用して、カーブを選択します。真中は、十分な数の点を持たないカーブを使 って作成したため、文字がゆがんだ例を示しています。

一番下の例のように、より滑らかでゆがみのないベンド変形を作成す るには、頂点モデリングタブでスムージングを増加します。

#### 4. 電話のコイルコード

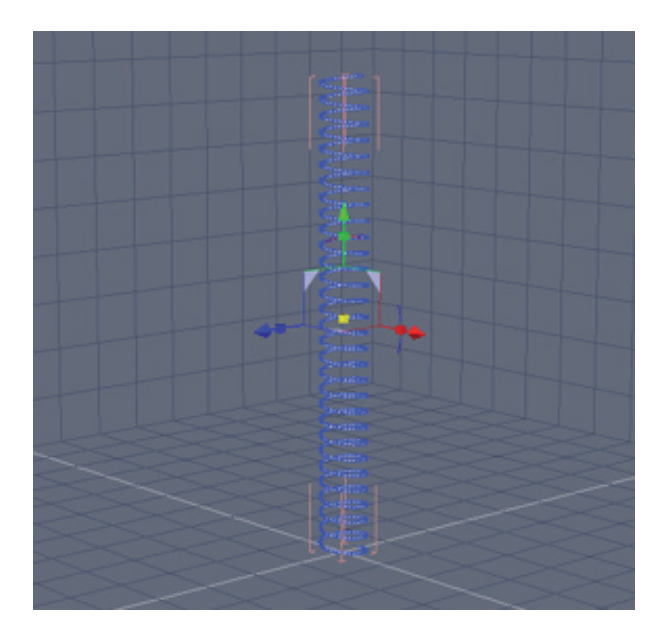

Lines タブにある Helix (ヘリカル) ツールを使って、コイルコード の基本を作成します。始点と終点の半径が同じであることを確認し、スライ スの数には、20 と入力します。

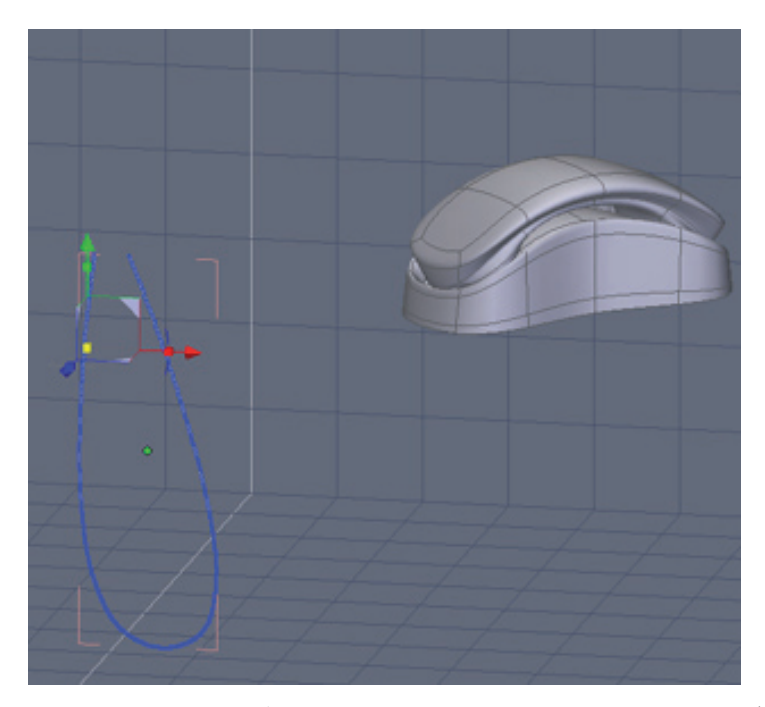

ヘリカルをU型に曲げるには、Interpolated (補間) カーブまたは Spline (スプライン) カーブ、またはBezier (ベジェ) カーブを使って (す べてLines タブから選択)、U型の線を作成することが必要です。

最も重要なのは、カーブが滑らかに見えるようにするため、ガイドカ ーブに点の数が十分あることです。

Vertex Modeling タブでスムージングを増加することにより、線に点を追加することが可能です。

それぞれの点が、曲げるオブジェクトに対して影響しているので、数 が多い方がよい、と考えると分かりやすいでしょう。

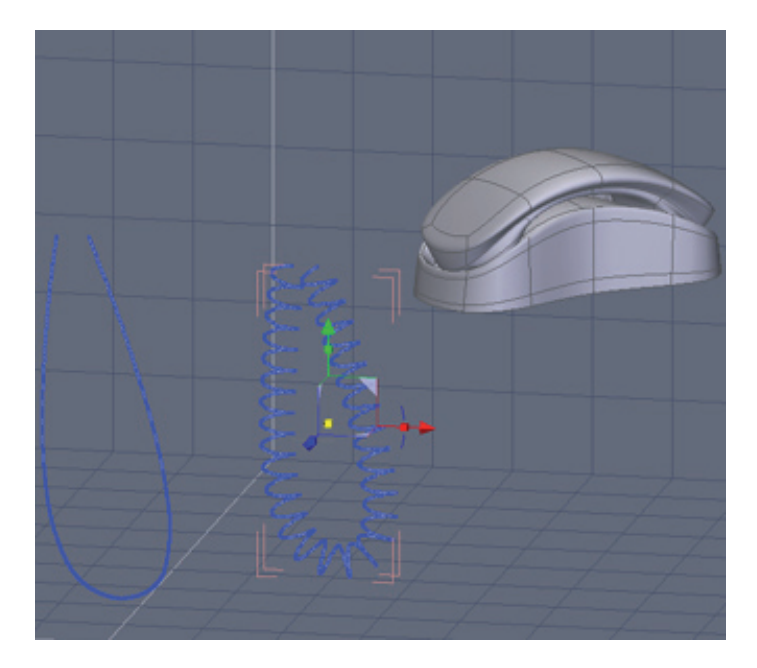

ステップ 1 で作成したヘリカルを選択し、Utilities タブから Bend ツールを選択し、それからガイドとして作成したU型の線を選択します。

これで、ガイドとして作成した形にヘリカルが曲げられます。

ヘリカルのジオメトリがぎざぎざだったり、ねじれていたりする場合 は、コード全体のカーブが滑らかになるまで、スムージングを増加すること によってガイドカーブの点の数を増加します。

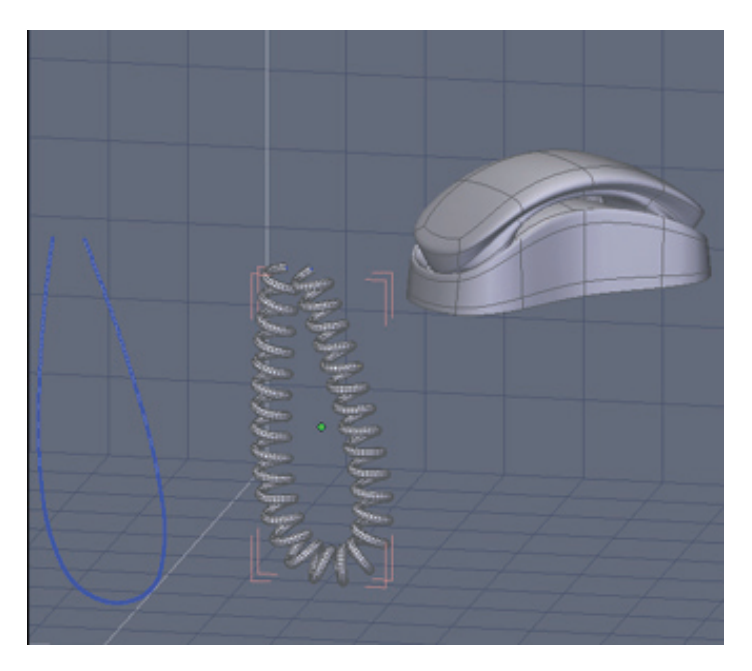

ヘリカルが選択された状態で、結果に満足がいくまで、Surface タブの Thickness ツールを使って厚みを追加します。

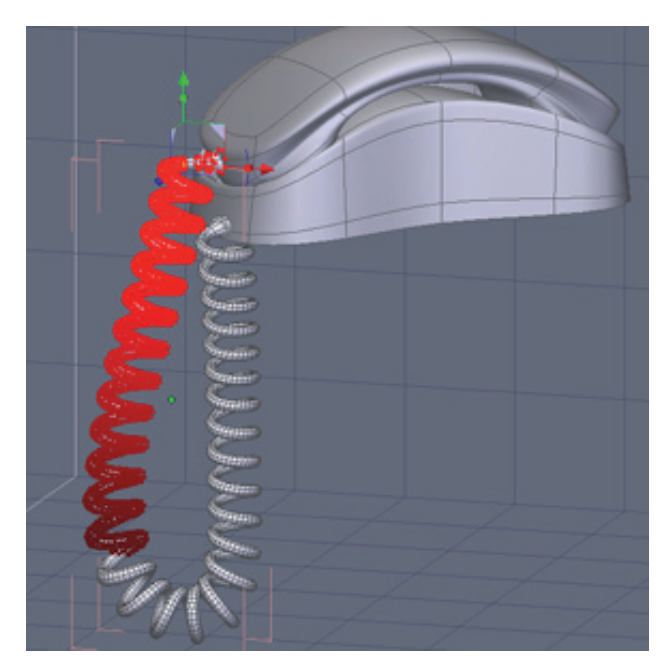

コードの端を電話に配置するには、片方の端の頂点を選択し、大きな 半径のSoft Selection(ソフト選択:キーボードショートカット F)を利用 し、端の位置を移動します。

反対側の端にも同様の操作を実行します。

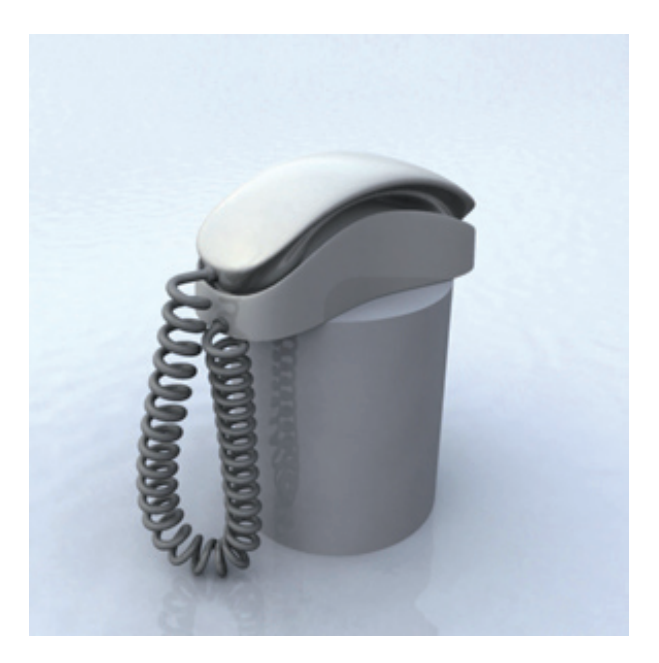

これで、電話の受話器から本体をつなぐ、シンプルなコイルコードが できました。

### 5. タンクのレール

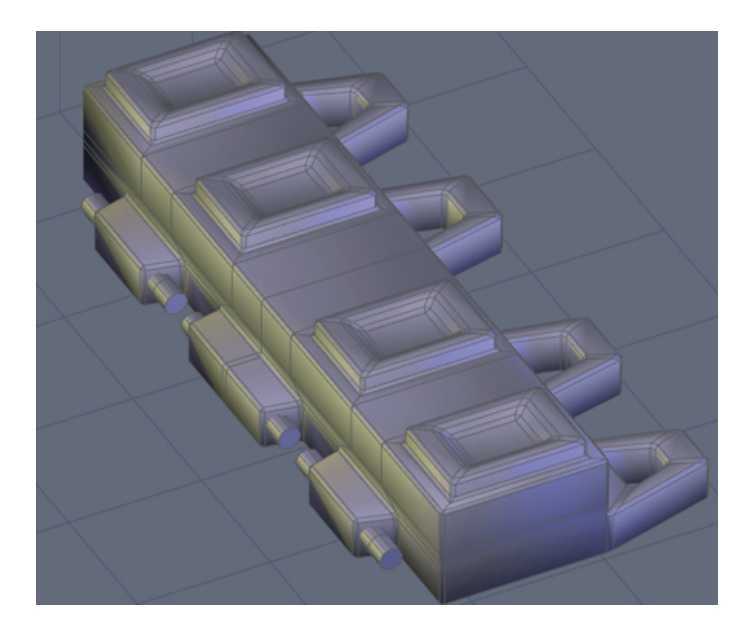

Copy on Support (サポート構造上にコピー)ツールを使用して、単 ーのトレッドを、タンクまたは重機の複数レールへとコピーします。 上の図は、例として使用するシンプルなトレッドです。

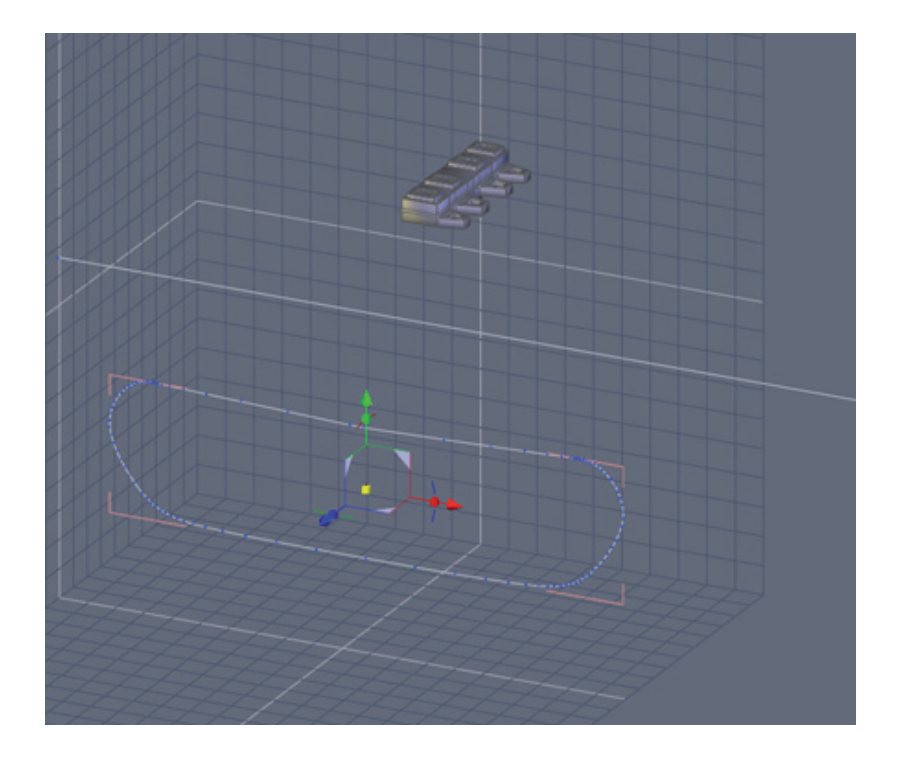

Line タブにあるInterpolated (補間)、Spline (スプライン)、また はBezier (ベジェ) ツールを使ってカーブを作成します。

トレッドの重みをシミュレートするため、上の線に少しゆがみを作成 するとよいでしょう。

このカーブは、形状のためだけに使用するので、点の位置は重要では ありません。

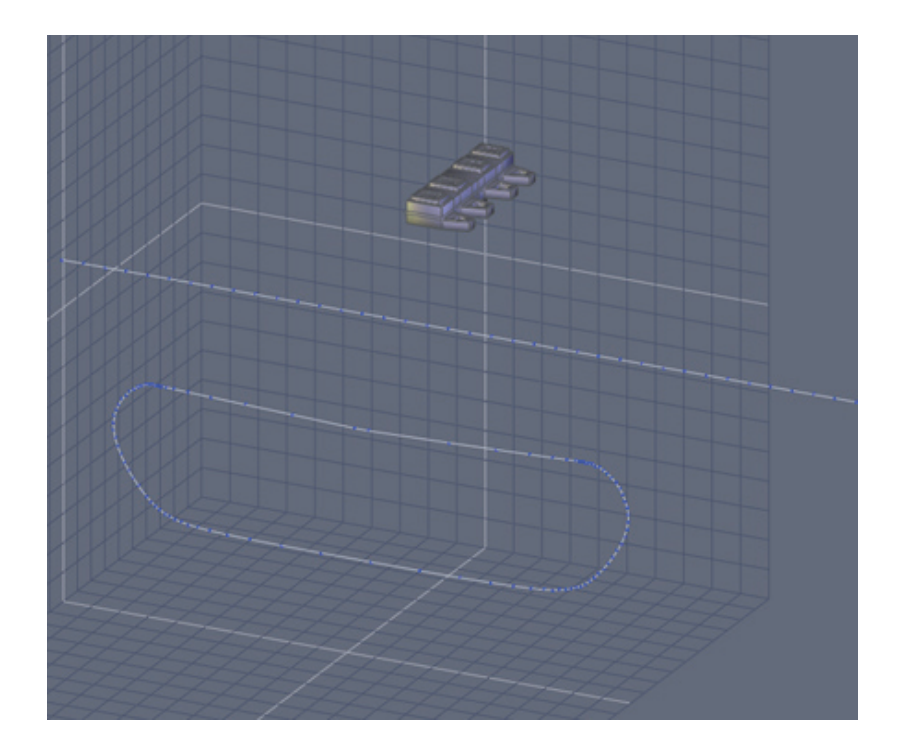

次に、今作成した閉じたループのおよそ2倍の長さの直線のポリライン を Lines タブから作成します。

これが終わったら、頂点モデリングタブから、点の数が作成したいト レッドの数と同じになるまで、ポリラインのスムージングを増加します。

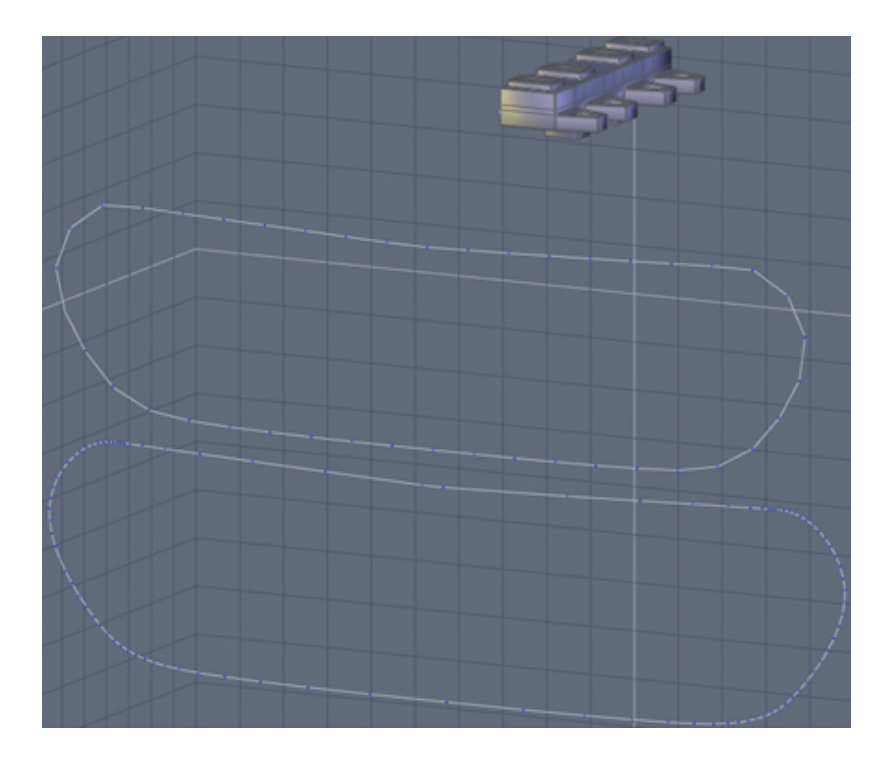

ポリラインが選択された状態で、Utilities タブを開き、Bend ツー ルを選択し、それからアウトラインとして作成した閉じたカーブを選択しま す。

これにより、ポリラインは、その形に曲げられますが、ポリラインの 点は等間隔のまま残されます。

何度も反復される機械的なアイテムなので、これは重要です。

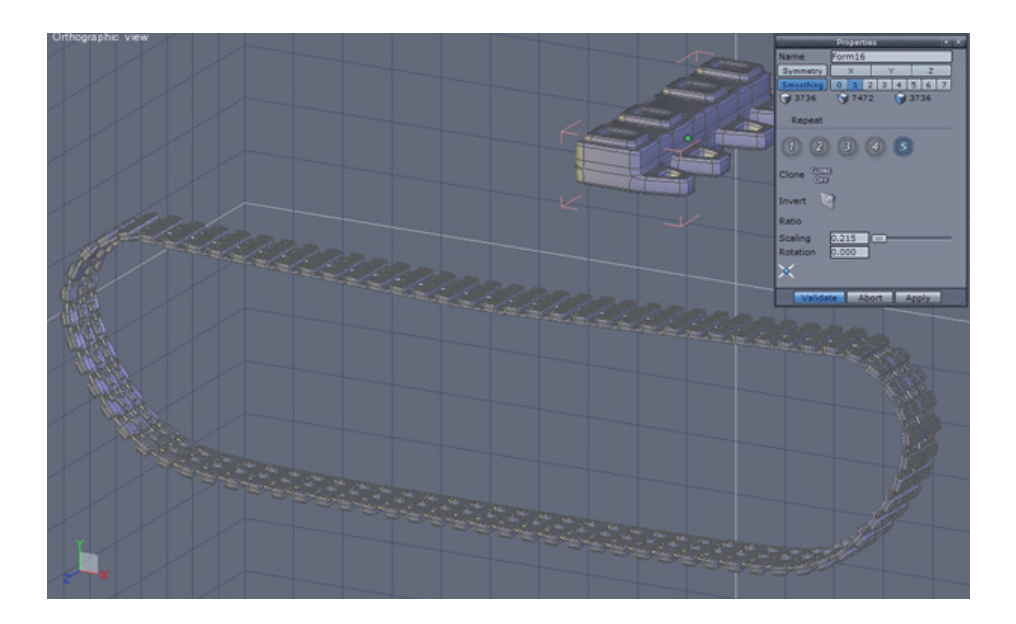

開始した単一のトラックリンクを選択し、Utilities タブを開き、 Copy on Support ツールを選択し、それからカーブしたポリラインを選択し ます。

プロパティパネルが開き、軸や尺度を変更したり、回転が複製された トラックにフィットするようにできます。

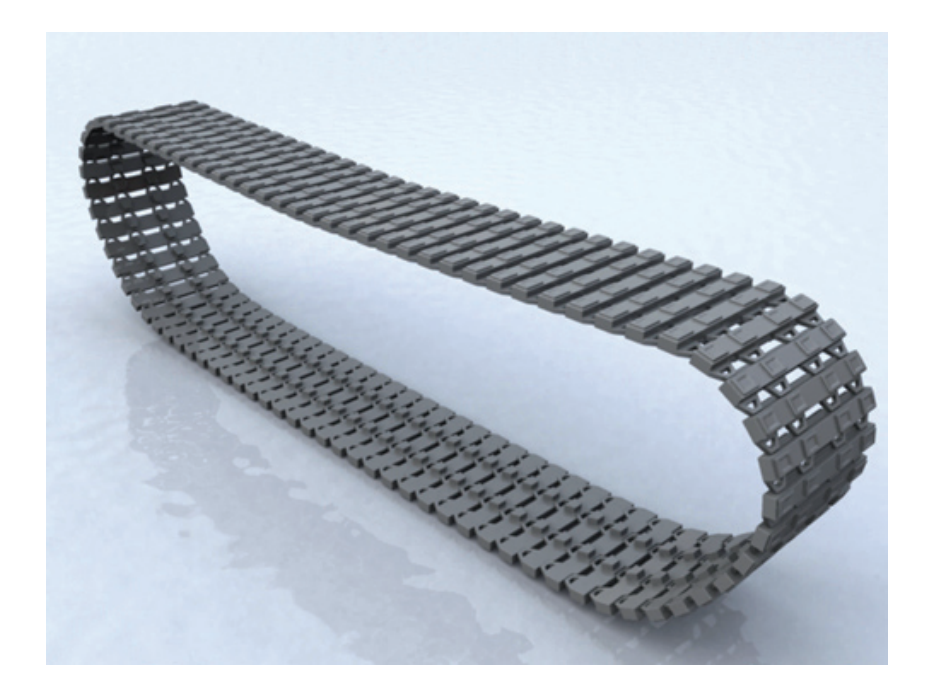

上の図は、作成したトラックのレンダリングです。幅を少し広くしました。
## 6. チェーン

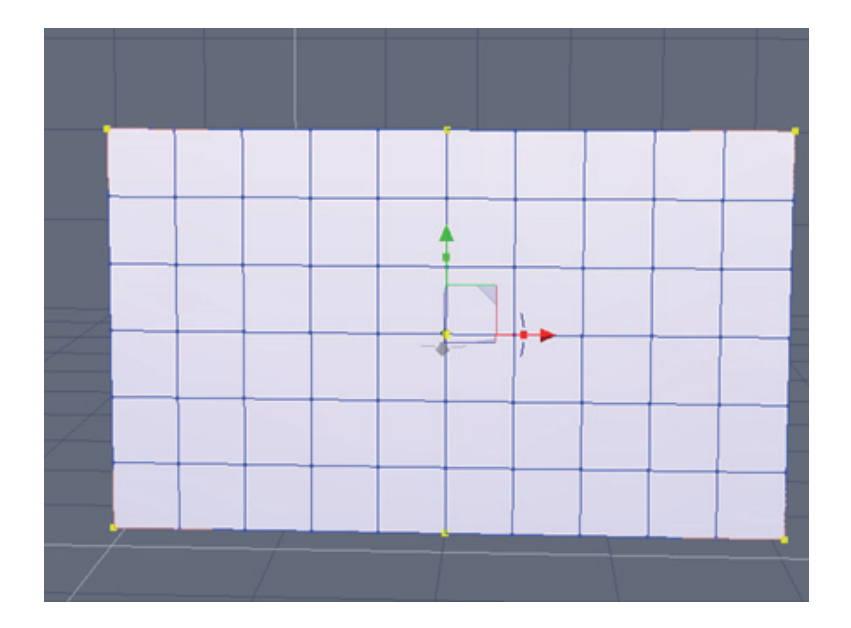

3D Primitive タブから、6つの垂直のポリゴンと10の水平のポリゴンのあるグリッドを作成します。

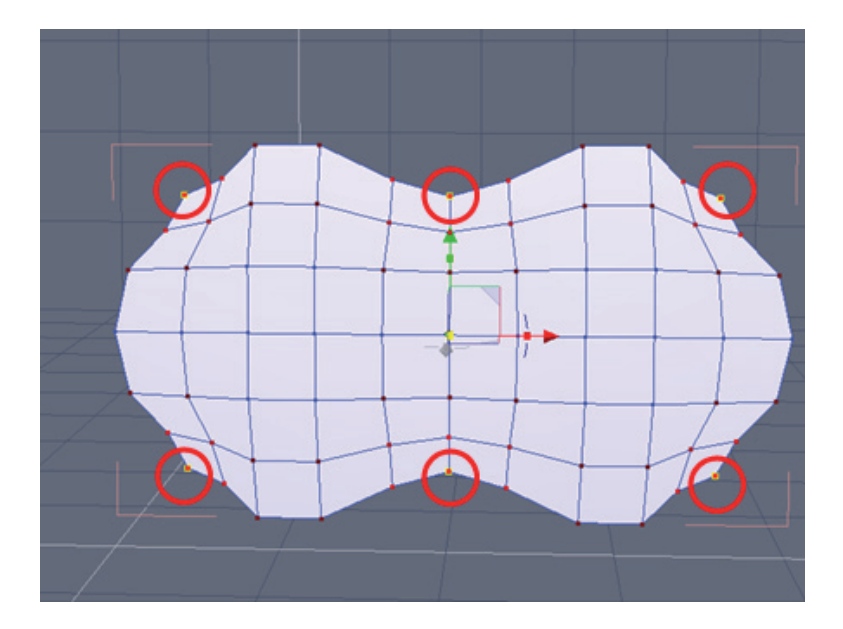

図のように、ソフト選択(キーボードショートカット: F)を使って、 コーナーと中心の点を選択し、これらがおよそリンクの形になるように、尺 度を変更します。

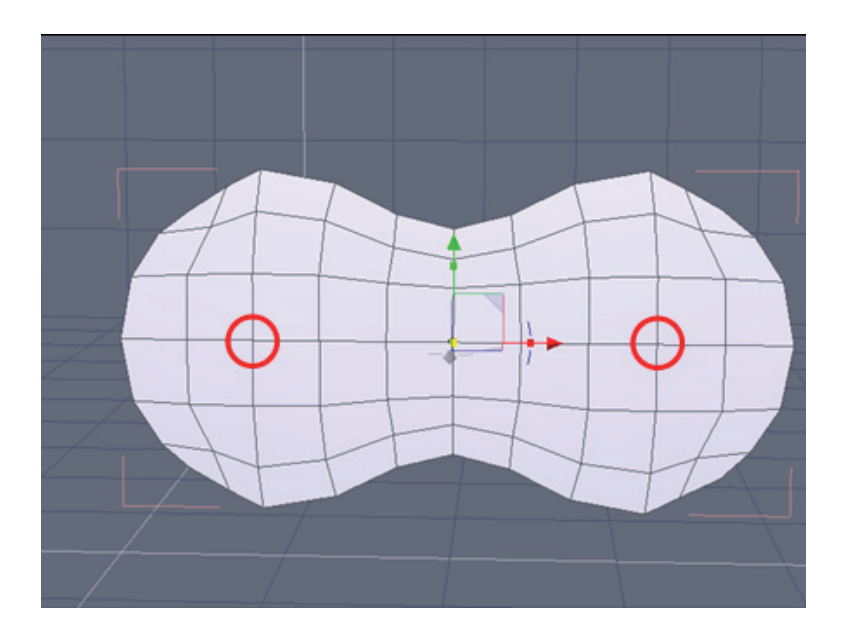

アウトラインの形に満足がいくまで点を調整し、それから図のように 中心点を選択します。

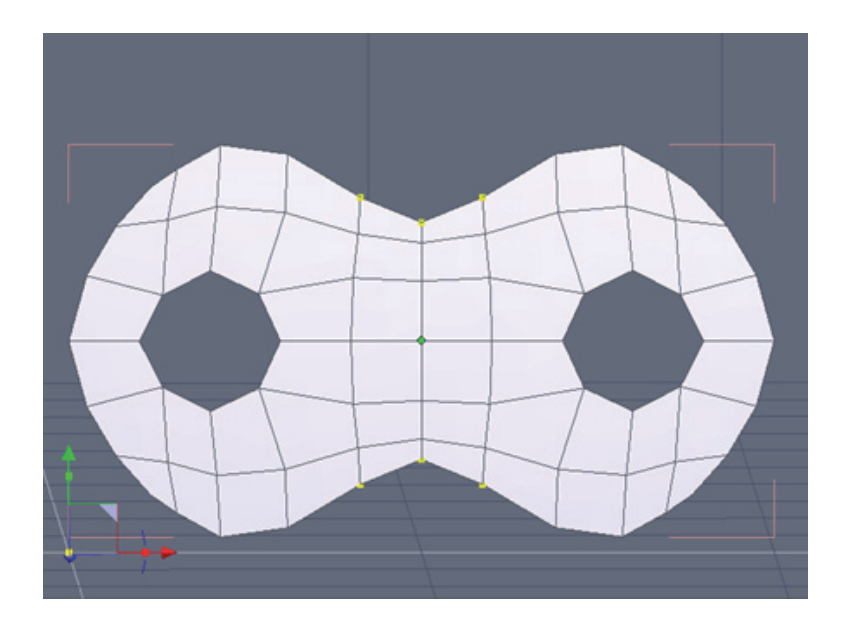

ピンとなる穴を形成するため、点を削除します。 新しい穴の周りの点を調節して円形を作成します。

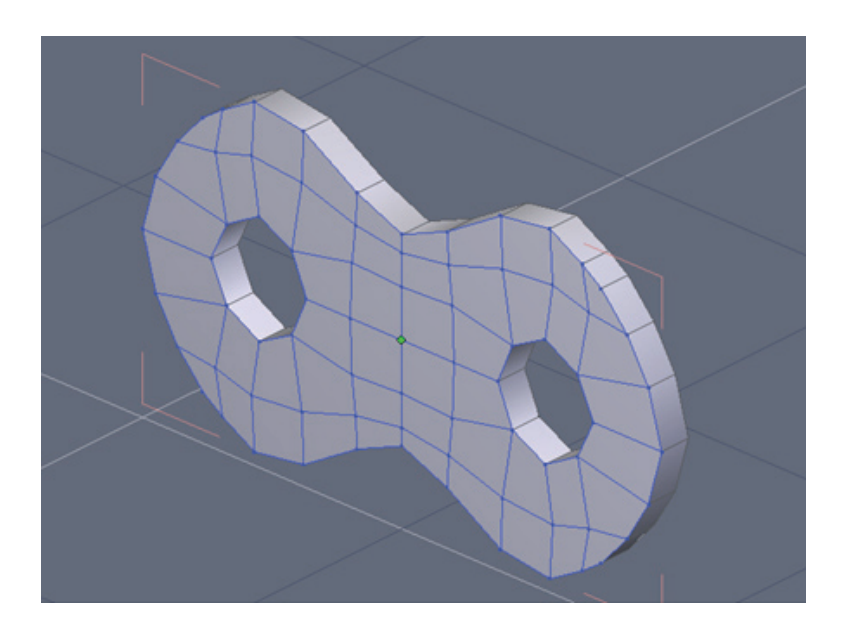

Surface Modeling タブを開き、Thickness ツールを選択することにより、グリッドに厚みを追加します。

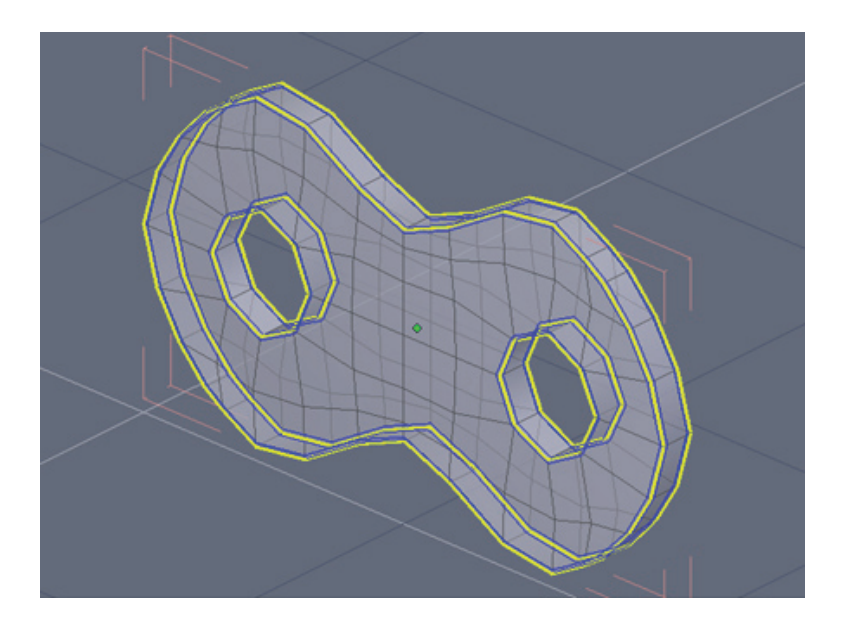

図のように、エッジループを選択し、Vertex Modeling タブから Extract Around Edge ツールを使って、スムージングを適用したとき、折り 目が付くようにします。

Hexagon 2 には、スムージングの際、折り目を作成できる新機能が搭載されています。

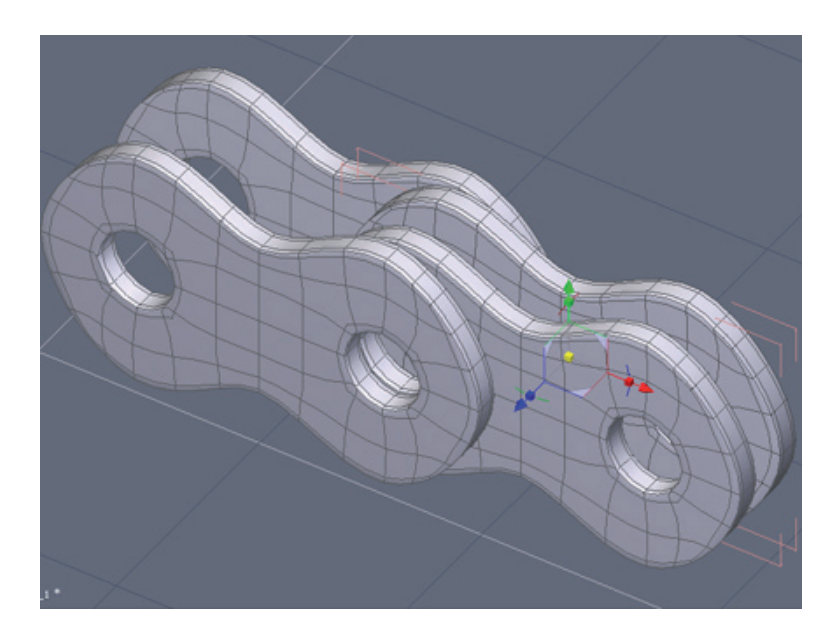

リンクを3回コピー、貼り付けし、図のように配置します。 2つは、他の2つの内側になります。

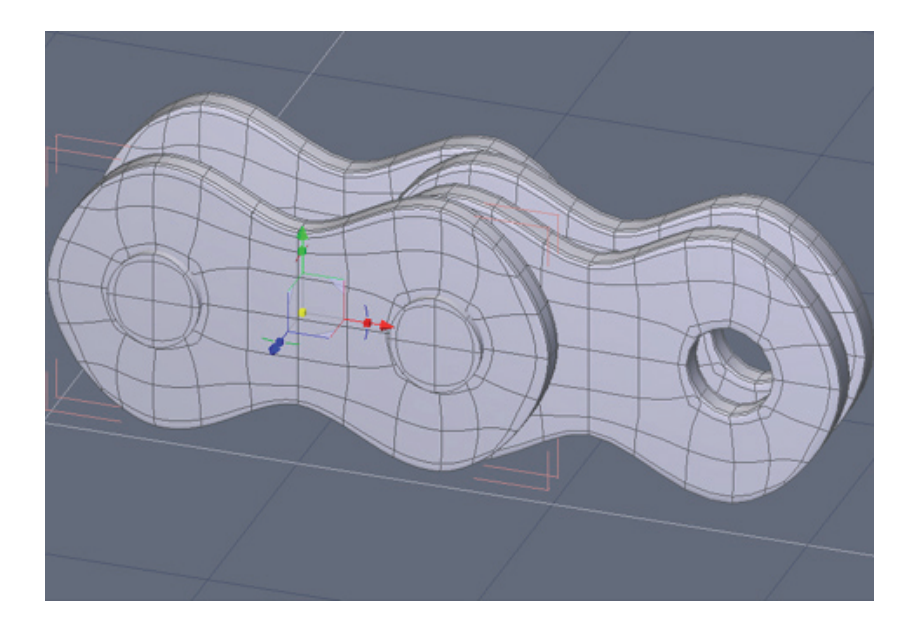

3D Primitives タブから2つの円柱を作成し、穴に配置します。これらの円柱が、それぞれの側面を通過するのに十分な長さであることを確認してください。

これまでに作成したすべてのパーツをまとめてグループ化し、Surface Modeling タブにある Weld ツールを使ってウェルドします。

この統一化したパーツから、タンクトラックチュートリアルで説明されているのと同じテクニックを使って、望みどおりの形状のチェーンを作成できます。

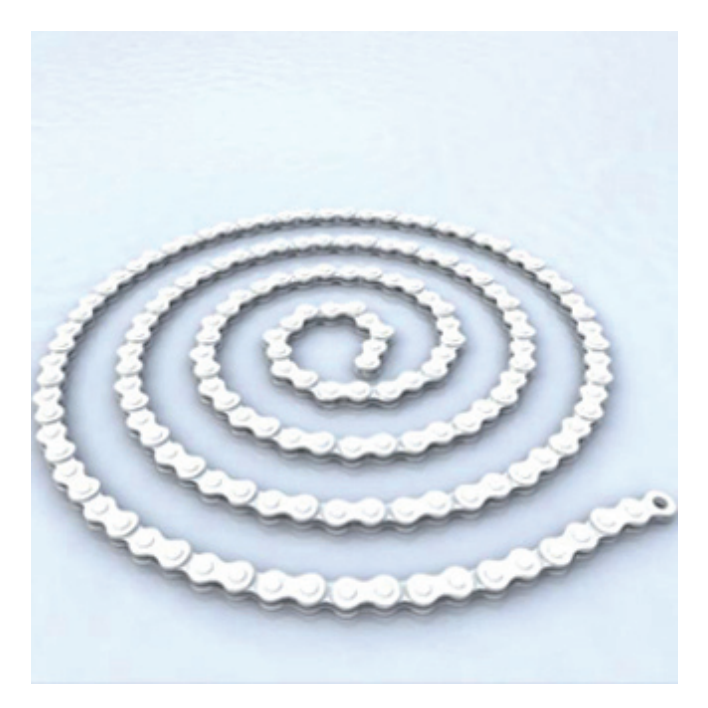

図は、ヘリカルに沿って単一のパーツを複製することによって作成された、一連のチェーンのレンダリングです。

## 7. 背骨

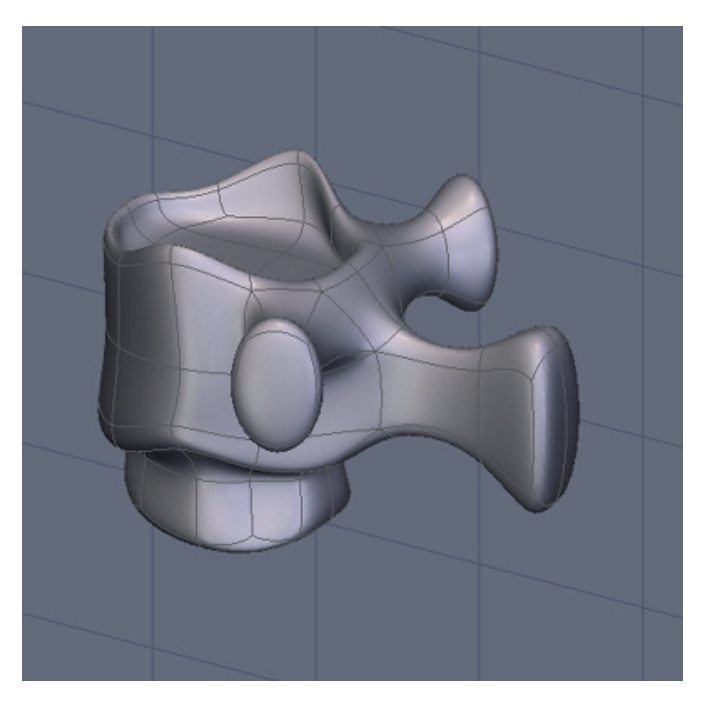

映画 「エイリアン」や、その他多くのSF作品に出てくるものと似たような背骨と尻尾の骨を作成します。

まず、シンプルな脊柱オブジェクトから始めます。 医学的に正確でなくても、似ていれば構いません。

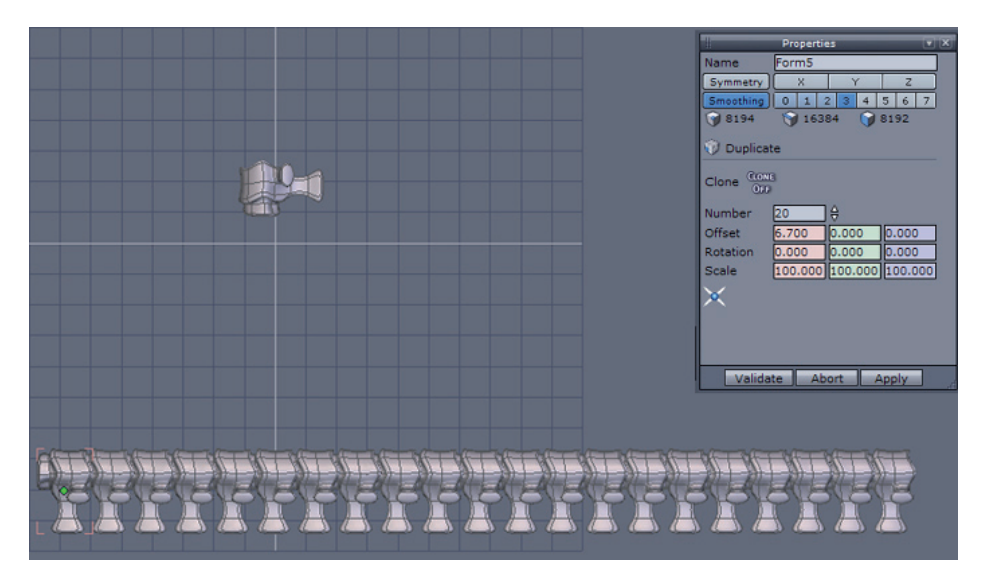

Utilities タブにある Multiple Copy ツールを使用します。 尻尾の長さにしたがって、必要とされるコピーの数と、コピー間のオ フセットの値を入力します。ここでは、20のコピーを使用し、セグメント間 に結合組織があるように見えるよう、十分にオフセットしました。

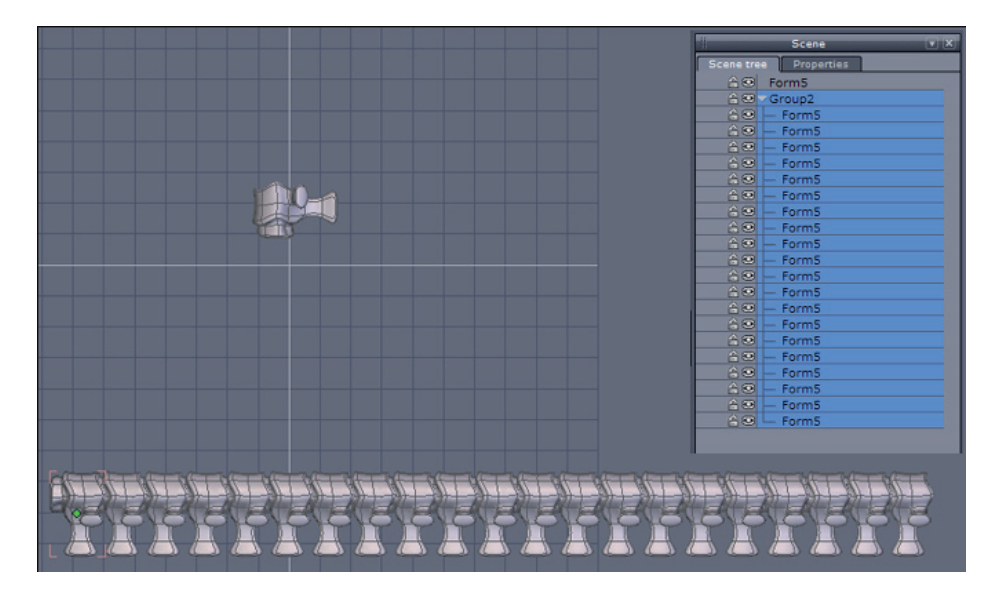

すべてのセグメントがハイライトされていることを確認し、シーンパ レットで新しいグループを開きます。それから Surface Modelilng タブの Weld ツールを使用し、単一のオブジェクトを作成します。

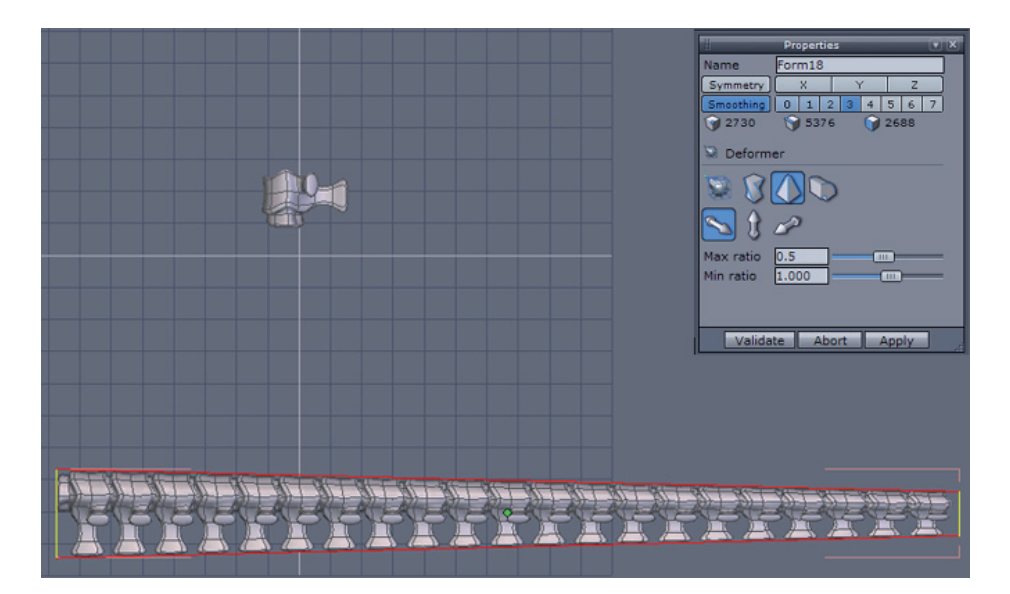

単一の形状がまだ選択された状態で、Utilities タブのDeformer (変形) ドロップダウンメニューにある Taper ツールを使用します。

必要な軸を選択し、グループの片方の端のサイズを小さくしてテーパ を作成し、確定(Validate)します。

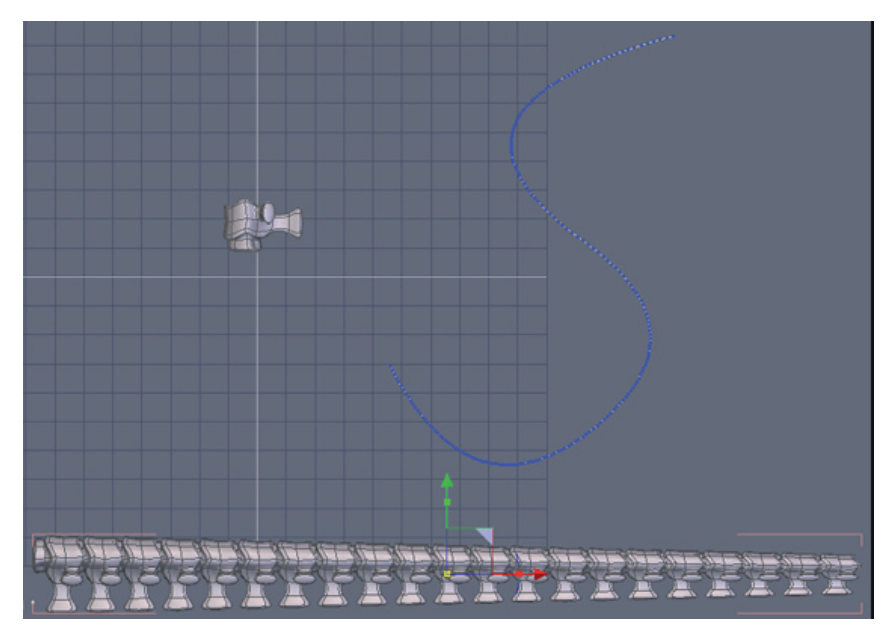

Lines タブからInterpolated (補間)、Spline (スプライン)、また はBezier (ベジェ) カーブツールを使ってSカーブを作成します。

Vertex Modeling タブで線のスムージングを増加し、線上の点の数を 増やします。

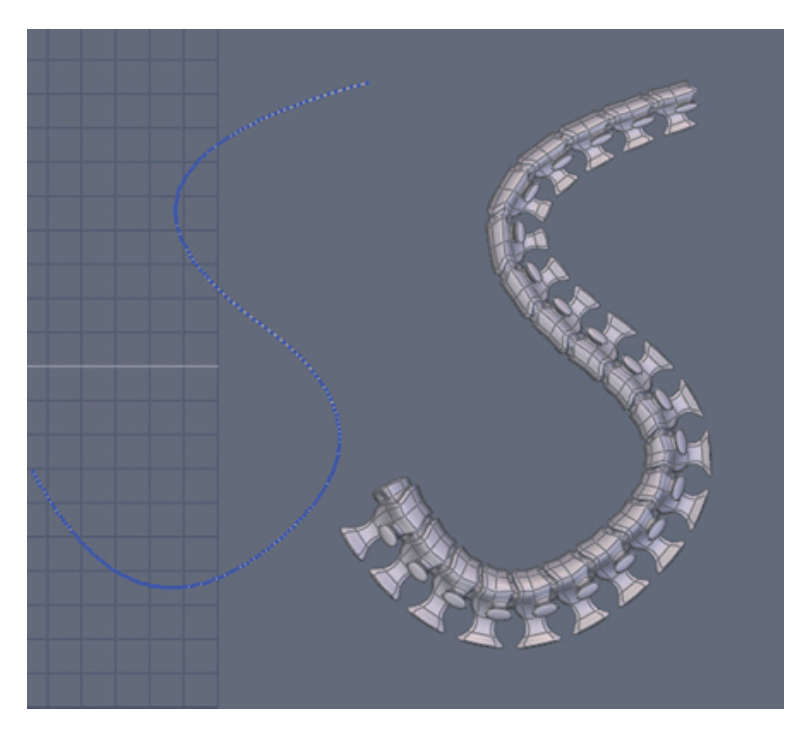

テーパした背骨グループが選択された状態で、Utilities タブの Bend ツールを使って、カーブを選択します。

これで、作成したSカーブにしたがって曲げられた背骨ができます。

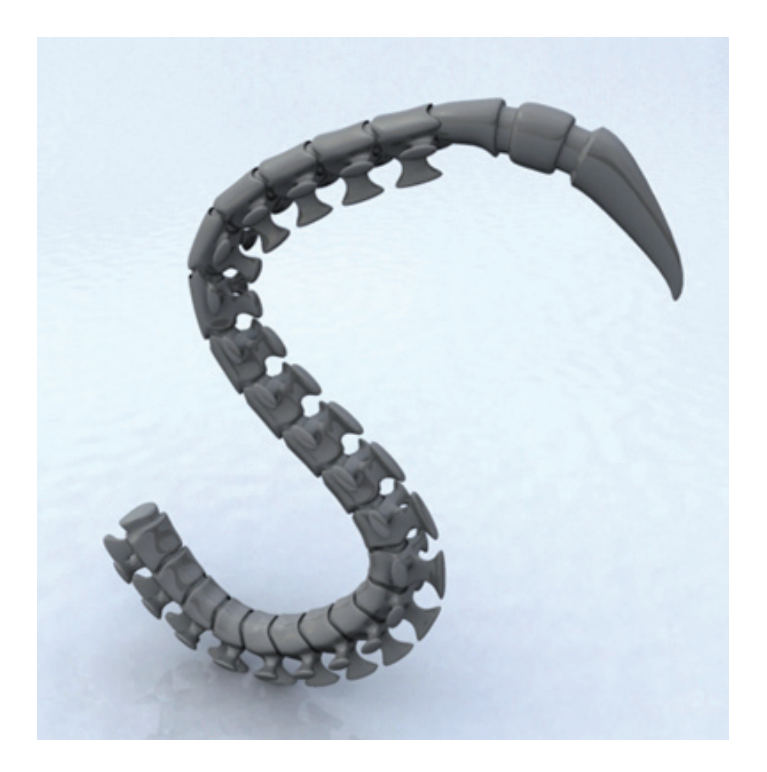

尻尾の先に返しまたはもう1つの先端をつければ、別のモデルに凄みの ある尻尾を追加できます。

# 恐竜のモデリング

このチュートリアルでは、高度なボックスモデリングを紹介します。 このテクニックは、体積をすばやく作成できるという利点があるので、モデ リングをしながら、作品をすばやくビジュアライズできます。このテクニッ クは、特に初心者に最適です。

複雑な形状を持ちながらも、作成が簡単なので、モデルには恐竜を選びました。

また、このモデルは、後で位置を変えたり、ペイントしたりする際の ベースとして使用でき、Hexagon 2の新機能を習得するのに最適です。

作成を開始する前に、恐竜のイメージ写真や絵を見つけておくと、モ デルを構築する際に役立つでしょう。

#### 著者についてこ

Thomas Roussel は、ほとんどの Hexagon ワークフローとエルゴノミ クスの背景にある人物です。Hexagon、Carrara、Amapi についてのウェブサ イトとフォーラムである Eovia3D.net のオーナーでもあり、また、3D ビデ オトレーニングとさまざまなコンテンツを提供する Polyloop のオーナーで もあります。

これらのウェブサイトのアドレスは以下の通りです。Eovia3D.net の フォーラムで、じかに話をすることもできます。

http://www.Eovia3D.net http://www.Polyloop.com Hexagon - チュートリアル - 恐竜のモデリング

メモニ

ショートカットは、括弧内に表示されています。

例えば、「エッジツールを使用(E)」の場合、「E」とは、Edge Tools の頭 文字を表します。

すべての操作は、ユニバーサルマニピュレータに基づいて実行されます。

### 1. 使用されたツール

- · 立方体:基本となるプリミティブ。1回だけ使用されました。
- 高速押し出し:頻繁に使われます。利点の一つは、直接のショートカットがあることです: CTRL キー(Macintosh の場合はCommand)。
- ・押し出しとスイープ:これら2つのツールを使うと、高速押し出しより も複雑で高度な方法でポリゴンを抽出できます。これらのツールは基 本的には同じですが、デフォルトのツールオプションが異なります。
- ・微調整(Q):究極のモデル精製ツールです。編集操作を実行した後、 確定するのを忘れないようにしてください。
- エッジツール(E):このツールは、3つのツールのセットで、モデルに 対する複数の編集を単一の操作で実行できます。
- ・ 接続(X):リングツールと関連したこのツールを使って、さまざまな トポロジの切断をすばやく実行できます。
- テッセレーション(X):このツールで、連続したトポロジを切断したり、ポリゴンをスライスします。ショートカットは、接続ツールのショートカットと同じであることに注意してください。これら2つは、基本的に同じですが、アクティブな選択によって動作が異なります。
- スムージング(PageUp/PageDown):このツールは、オブジェクトを再 分割することにより、オブジェクトをスムージングします。
- 対称ツール(クローンオプション):このツールは指定した平面に従い、元のモデルのミラーコピーを作成します。クローンオプションは、新しくできた半分に元のモデルでの全編集操作を反映します。
- 対称モード:これはツールではなく、オブジェクトのプロパティです。
  このプロパティは、対称モデルの片方に実行された操作をすべて、ミラーされたパーツに反映します。
- ・ループ(L)、リング(K)、間を選択(J):このツールは選択オブジェクトに対して動作します。この機能のセットはすべてのモデリングセッションで広く使用されるので、ショートカットを覚えましょう。

## 2. モデリングステップ

#### 2.1. 骨盤、首、頭

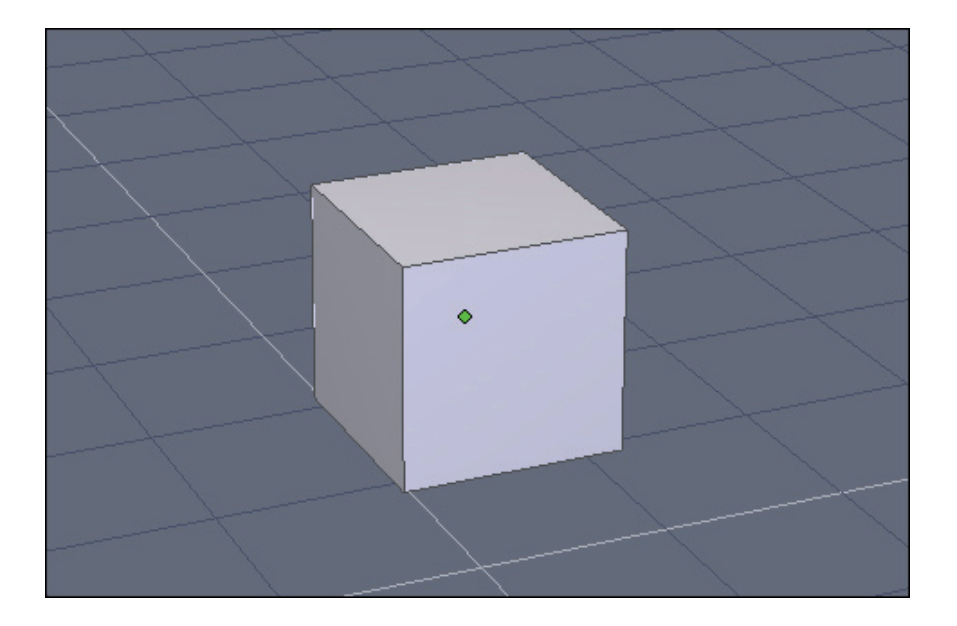

この最初のステップは、一番簡単に見えますが、ここで多くの事柄が 定義されます。恐竜のモデリングを開始するには、ベースが必要です。立方 体から始め、それを押し出し、編集します。

ここで考えること:この立方体は、頭、足、または尻尾の先端になるのか?

このモデリングチュートリアルでは、モデルの中心となる骨盤から始 めます。尻尾と背骨は、この中心となる部分から作図を開始します。それか ら頭、前足と続き、最後に後足を作ります。

これが唯一の方法ではありません。より多くのモデルを作成するうち に、自分にとってどの方法が一番よいか、分かるようになるでしょう。

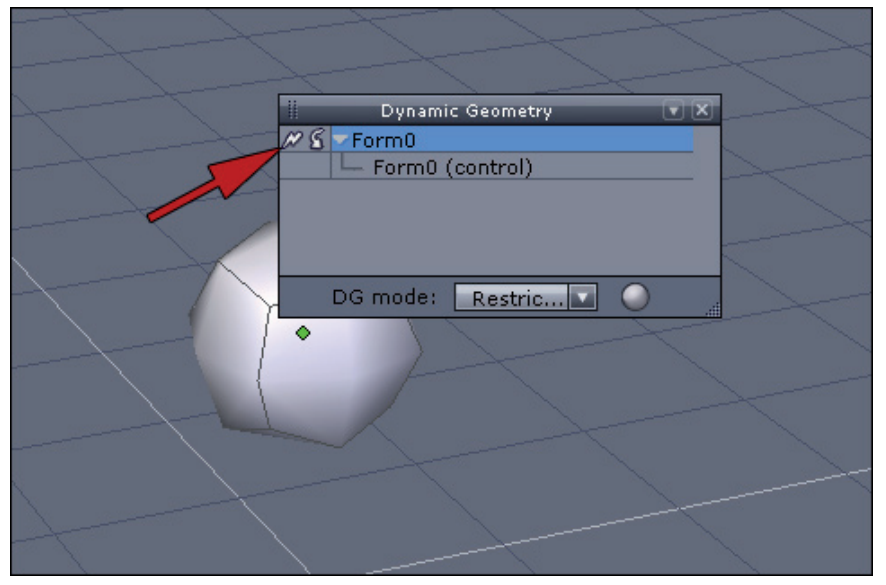

最初の立方体には、「解像度」、またはポリゴンがありません。最初のスムージング(PageUp)を適用します。

スムージングはダイナミックな操作ですが、スムージングしたジオメトリを「作成」し、再分割されたモデルをベースとして使用したいのです。

このスムージング操作を静止ジオメトリに変換するには、ダイナミッ クジオメトリパネルの左上端にある稲妻のような小さなアイコンをクリック して、ダイナミックジオメトリを「折りたたむ」必要があります。こうする ことにより、スムージングされた立方体が、下図のように表示されます。

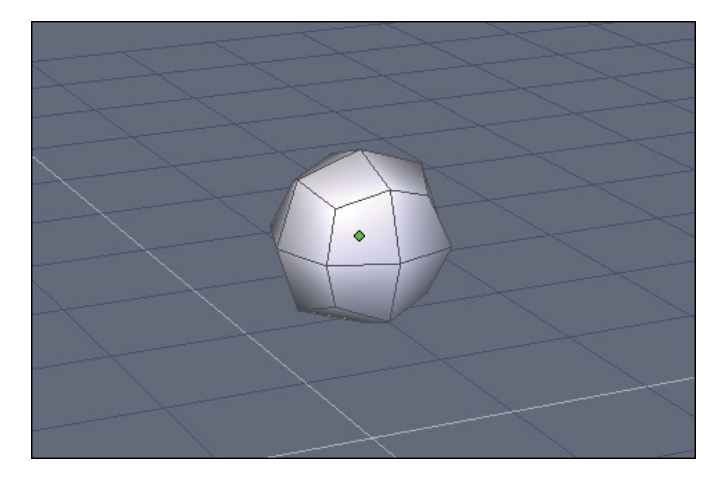

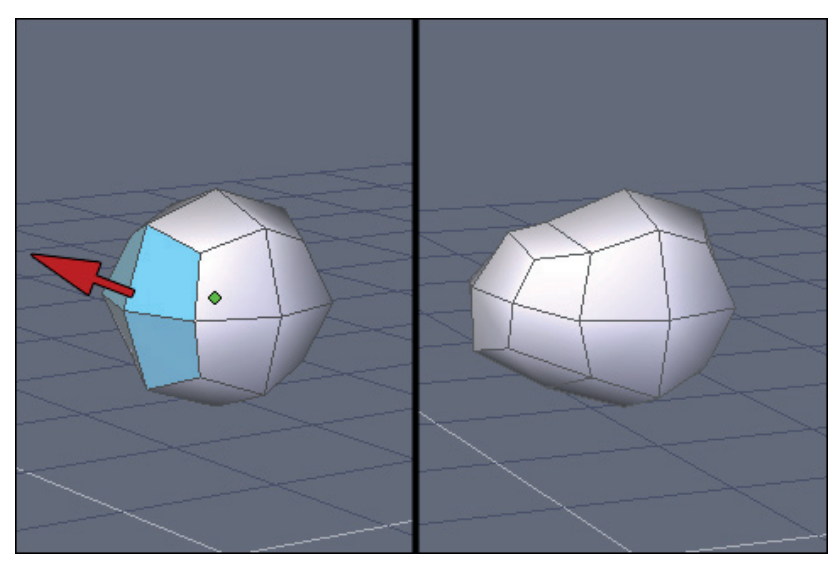

図のように4つのポリゴンを選択します。すると、背骨を開始するため のジオメトリの抽出が可能になります。この操作を実行するもっとも簡単な 方法は、小さな黄色の球をクリックしながら、 Fast Extrusion (高速押し出 し) ツール (CTRL)を使用することです。押し出しが完了したら、抽出され たポリゴンを上に向かって引っ張ります。

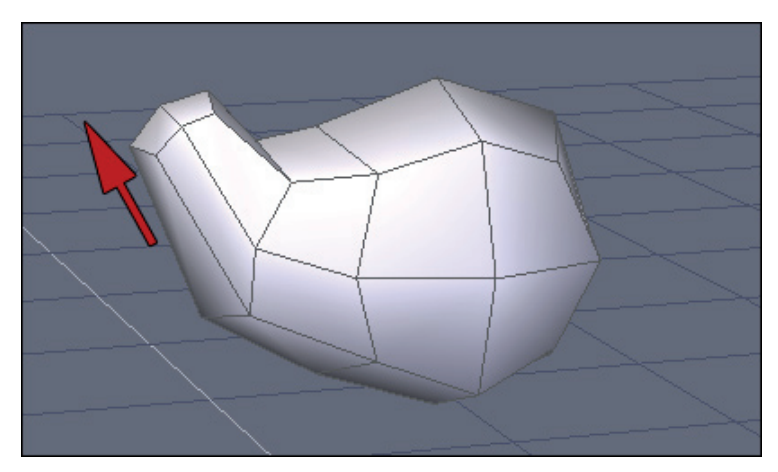

再び同じ操作を実行して、首のベースを抽出(ポリゴンを選択し、高 速押し出し)し、マニピュレータを使って選択を上向きに引っ張ります。

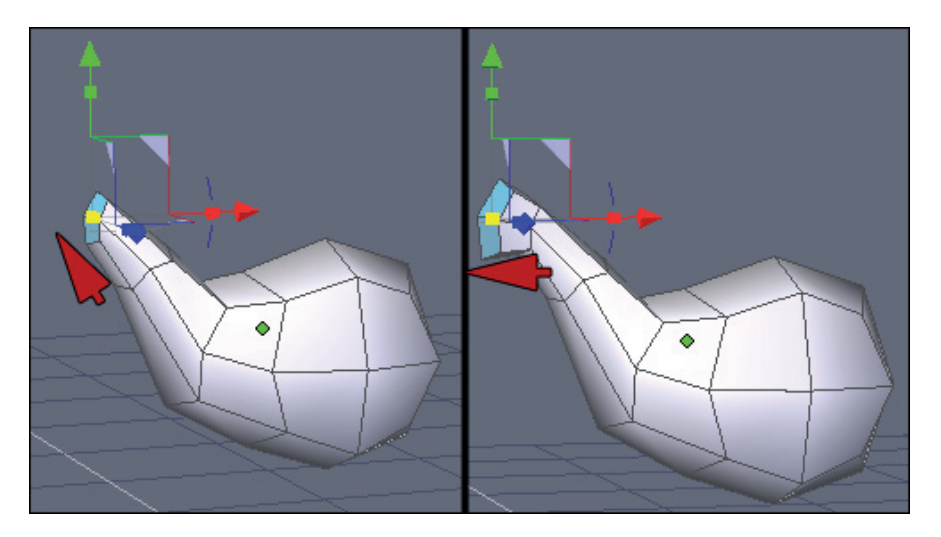

その後、この操作手順を2度実行して首のモデリングを継続し、頭の付け根を作成します。

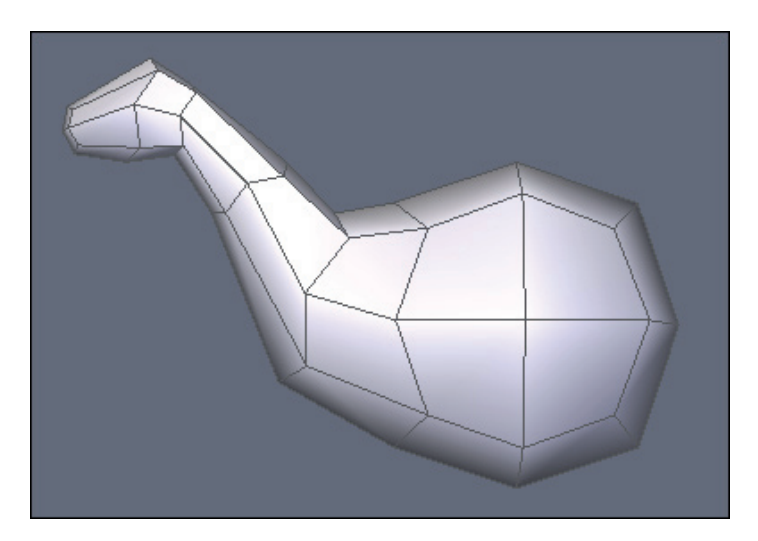

最後の押し出しを実行すると、首と、少し後で頭として使用するベー スができます。

| Properties    Name    Form0    Symmetry  X    Y  Z    Smy thing  0  1  2  3  4  5  6  7    Smy thing  0  1  2  3  4  5  6  7    O  Absolute  Relative    Validate  Abort  Apply |  |
|----------------------------------------------------------------------------------------------------|--|
|                                                                                                    |  |

#### 2.2. 対称、微調整、尻尾の作成

次の操作を実行するためには、プロパティパネル、またはコンテキス トメニューから、対称モードをアクティブにすると便利です。「Symmetry」 ボタンをクリックします。適切な対称平面が自動的に検出されます。

対称モードをこの段階で使用することの利点は明白です。Tweak(微調 整)ツールを使って形状のグローバルアスペクトを調整したい場合、頂点ま たはポリゴンを移動すると、反対側におの動作が反映され、モデルの対称性 が保たれるのです。

対称モードは、ここでは恐竜の足に実行する押し出し操作のような、 押し出し操作もミラーされた半分に反映します。

この機会に、首と頭のモデリングステップと同じ方法を使って、恐竜 の尻尾の開始部分を抽出しましょう。

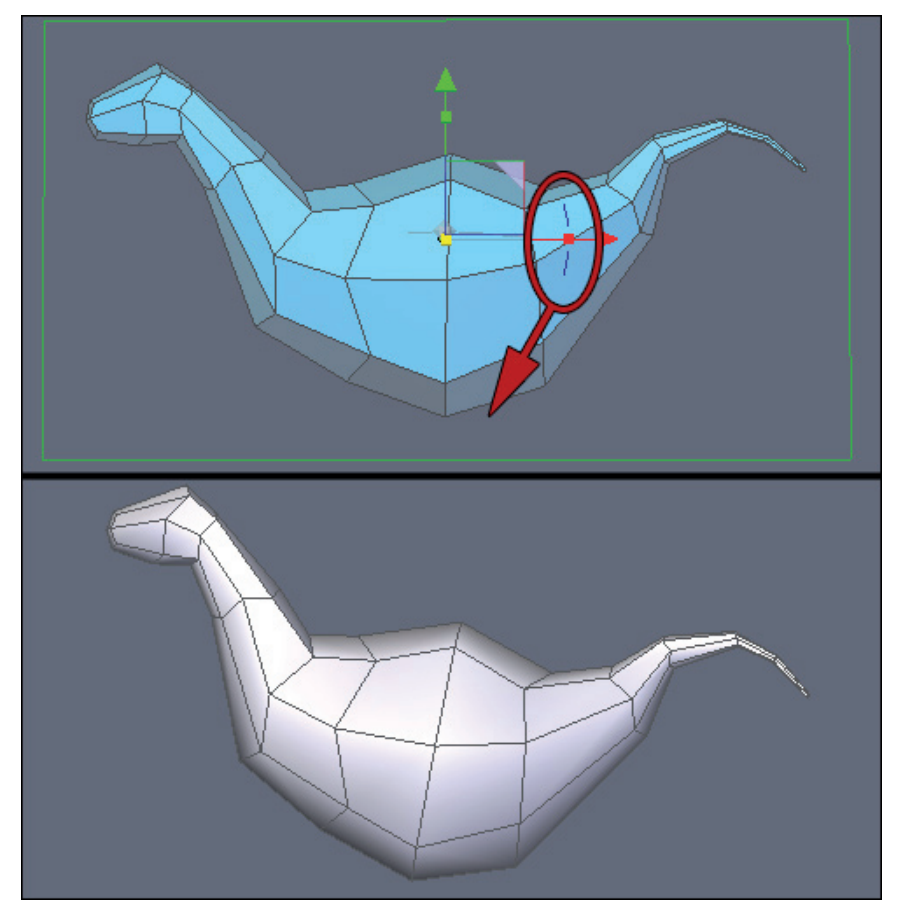

上の図にあるように、尻尾にも新たに押し出しを実行します。作成プロセスを加速するため、同じツールを終了せずに、Sweep(スイープ)ツールを使って押し出しシーケンスを実行することができます。右クリックすると、その場でスイープ半径を変更できることをお忘れなく。

次のステップでは、モデルのグローバルな向きを少し変更する必要が あるかもしれません。これは、ちょっとした「テクニック」です。

オブジェクトの境界ボックスを対象とするオブジェクトモードで回転 を実行する(後で予期しない結果が出る可能性がある)代わりに、ジオメト リ自体を回転するとよいでしょう。Face Selection(面選択)モードに切り替 え、すべてのポリゴンを選択し、上の図にあるようにあるように、Rotate( 回転)を実行するのです。また、オブジェクトモードで回転を試し、それか

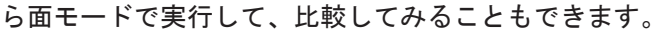

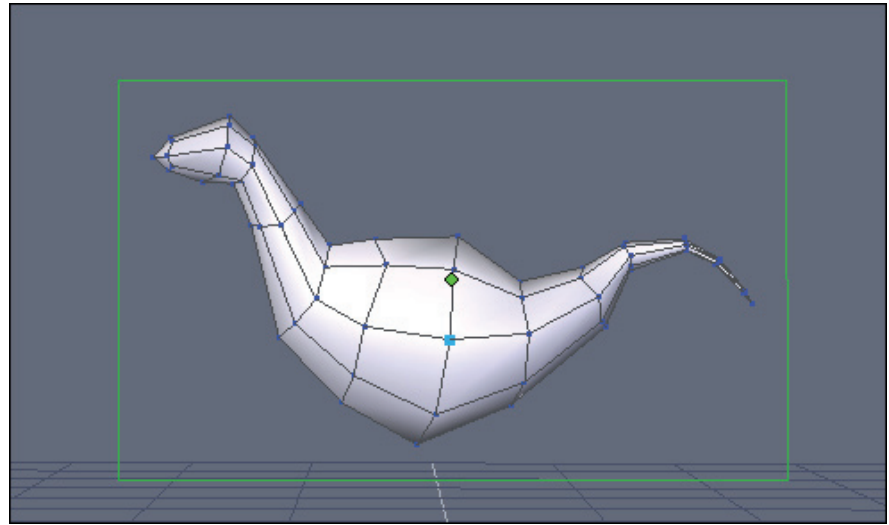

さらにポリゴンの抽出を実行する前に、微調整ツールを使い、モデル の形状を少し精製し、ジオメトリがもう少し「調和」するようにします。

1つ前のスナップショットと比較してみてください。このステップは、 想像以上に重要です。ベースモデルでバランスが取れた形状ができているこ とを確実にしないと、その後、抽出したパーツにも、同じ問題が引き継がれ てしまいます。

モデルは、構築のすべての段階において、できる限り正確である必要 があります。

#### 2.3. 後足の構築

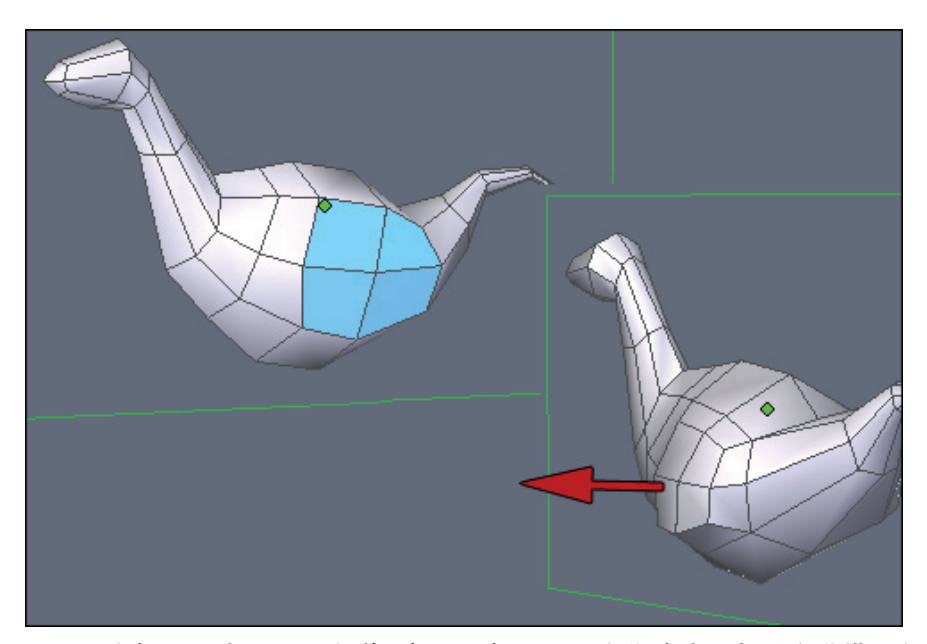

足を押し出すため、まず最初に、押し出しを作成する部分を準備しな ければなりません。臀部にあたるポリゴンの調整が必要であれば、微調整し ます。

選択から、Fast Extrusion(高速押し出し)ツールを使って、ポリゴンの列を抽出します。必要ならこれらを編集します。

足は、この押し出しの下から開始されます。この段階で、押し出しの ベースとなるポリゴンを編集するとよいでしょう。

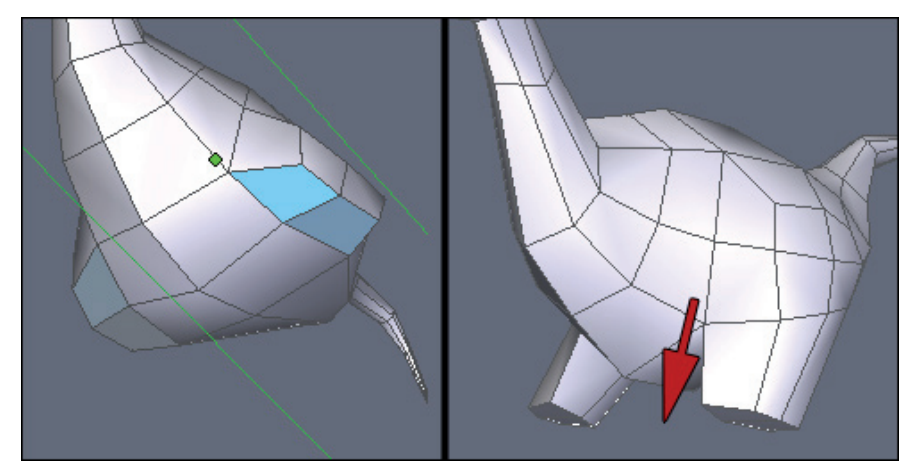

左は、これから抽出されるポリゴン、右は、高速押し出し(CTRL)を 使って押し出しを実行した結果を示しています。

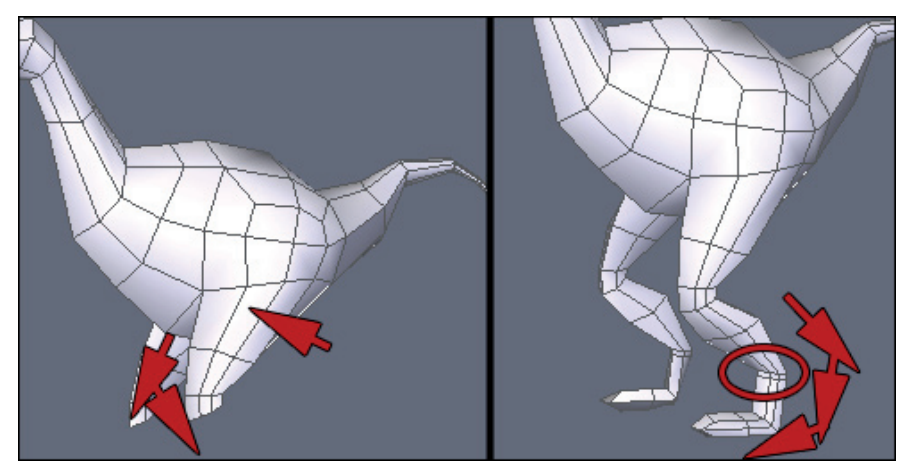

足の抽出を継続します。押し出しを実行をした後、 躊躇せず、 抽 出されたポリゴンの編集を実行してください。左の図から分かるように、腿 は、前方向を向いており、ひざのレベルで回転が実行されました。

右は、足の先と脚が表示されています。赤の円で示されているよう に、小さな押し出しが作成されました。モデルをスムージングする際に重要 になるので、同じ作業を実行してみるとよいでしょう。

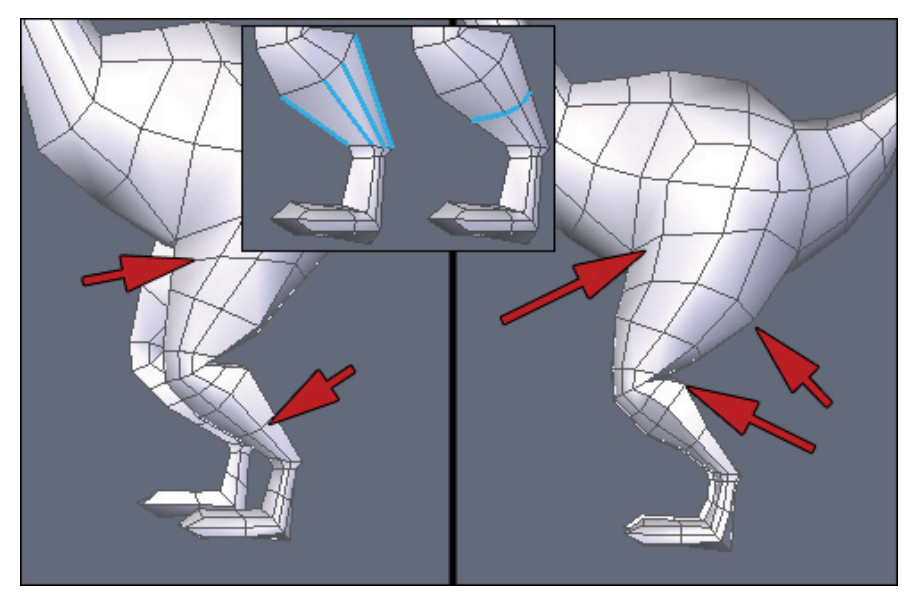

脚のベースを完了するため、このベースを少し編集し、より細かい解 像度のモデルを得るため、カットを追加し始めます。

1つ前のステップのスナップショットをよく見てみると、足は、かなり まっすぐです。これにはスライスを追加する必要があります。

もっとも早い方法は、「Cut from Ring」(リングからカットを作 成)という方法です。これは、Hexagon にあるツールではありません。これ は、Ring Selection(リング選択)ツール(K)と、Connect(接続)ツール (X)を合わせたものです。脛骨のエッジを選択し、それからRing(K)、 Connect(X)を選択します。上の図の小さなはめ込み図にある通り、「スラ イス」カット、つまり断面が追加されます。

このコンビネーションを覚えておいてください。これは、再び、広く 使用されます。小さなヒント:エッジを選択し、それから「K」、「X」を選択 すると、「リングからカットを作成」を実行できます。

左の図にあるとおり、足にいくつかのカットを作成し、それからこの 追加ジオメトリを右の図にあるように微調整します。

#### 2.4. 前足の構築

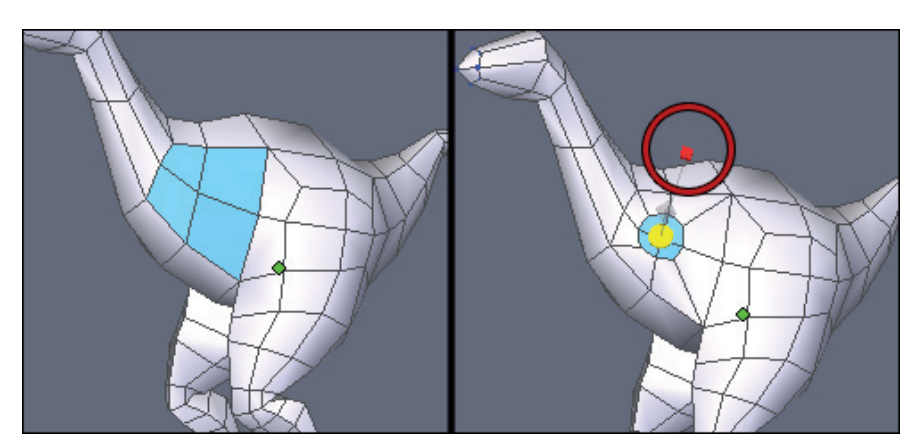

前足を作成するには、後足で使用したのとおよそ同じプロセスを 繰り返します。まず、上の図の周りの部分に表示されているように、Fast Extrusion(高速押し出し) (CTRL)を使用して、はめ込みから開始します。

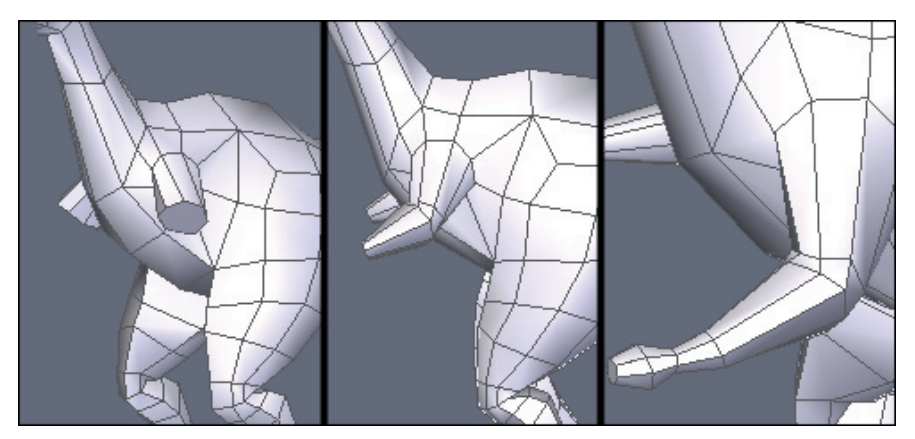

腕をモデリングするため、押し出しシーケンスを継続します。次の押 し出しを実行する前に、ポリゴンの向きを必要に応じてどんどん変更してく ださい。押し出しは、選択に対して常に垂直に実行されます。

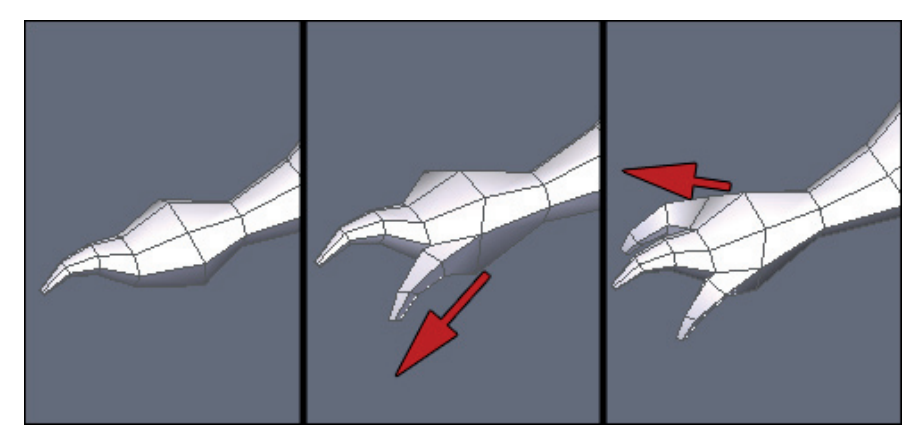

最後に、手首をモデリングするため、爪となる3つの押し出しを実行し ます。これも簡単です。高速押し出しツールを使用すれば、数回のクリック で完成です!

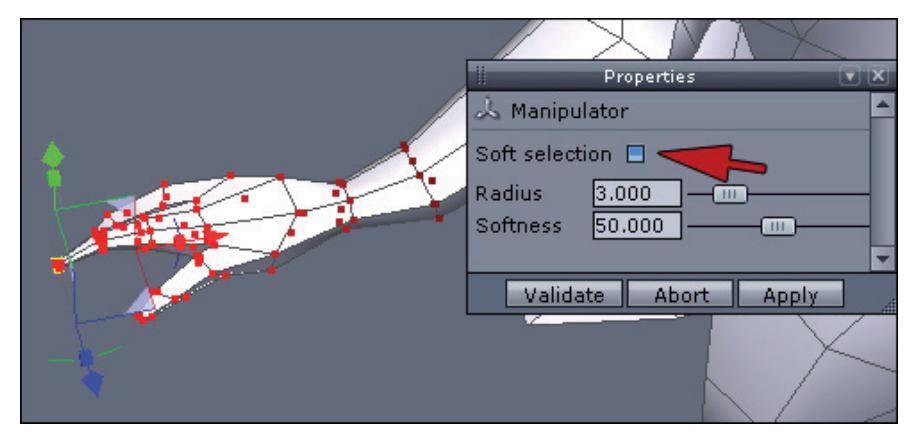

爪の先は、多分、もう少しとがらせる必要があり、ストレッチも十分 でないかもしれません。

この小さな問題を直す一番簡単な方法は、ソフト選択を使用することです。爪の先端のポリゴン(または頂点)を選択し、それからプロパティパネルでSoft Selection (F)を選択し、マニピュレータを動かします。ソフト選択オプションは、Tweak (Q) ツールと一緒に使用できることを覚えておいてください。

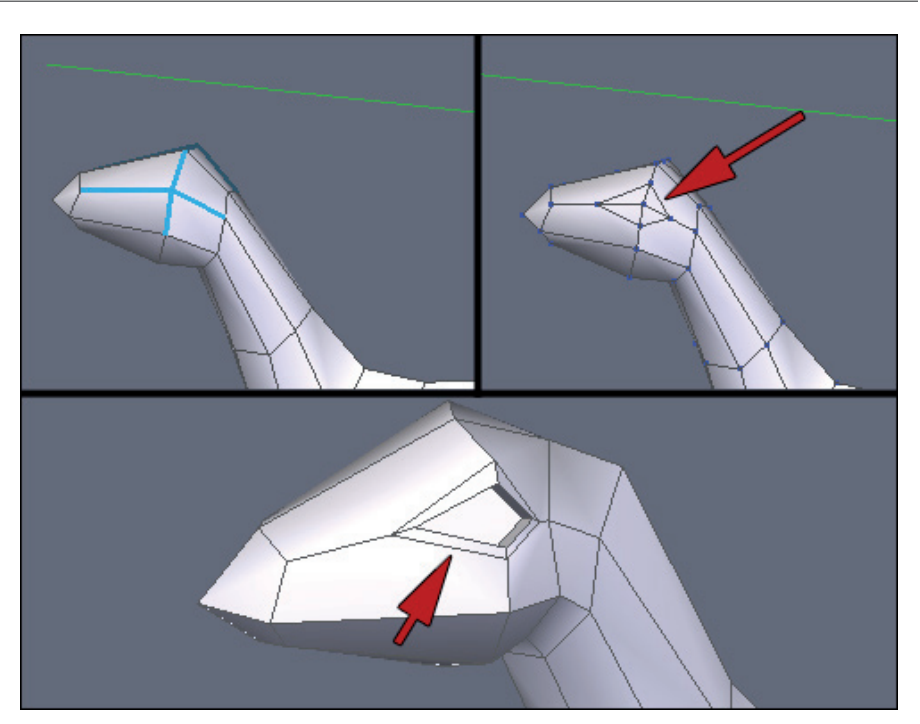

#### 2.5. 頭の詳細を作成

最初のステップ:目の作成簡単な方法は、上の左の図のように、頂点の 周囲のエッジを選択し、「リングからカットを作成」操作(上記参照)を実 行します。つまり、リング選択と、接続を実行(K、それからX)するという ことです。

それから、上の図の赤い矢印で示されているように、目の等高線の内 側にあるエッジを削除します。エッジを選択し、それからDissolve(分解) (Backspace) ツールを使用します。ここでは、頂点がポリゴン上に残ってし まうことがあるので、細心の注意を払います。これも分解することを忘れな いようにしてください。

これで、目の形を整える準備ができました。最初にインセット(小さな赤の立方体)、それから内部の押し出しに、再び高速押し出し(CTRL)ツ ールを使います。これで、下の図に似たような形になったでしょう。

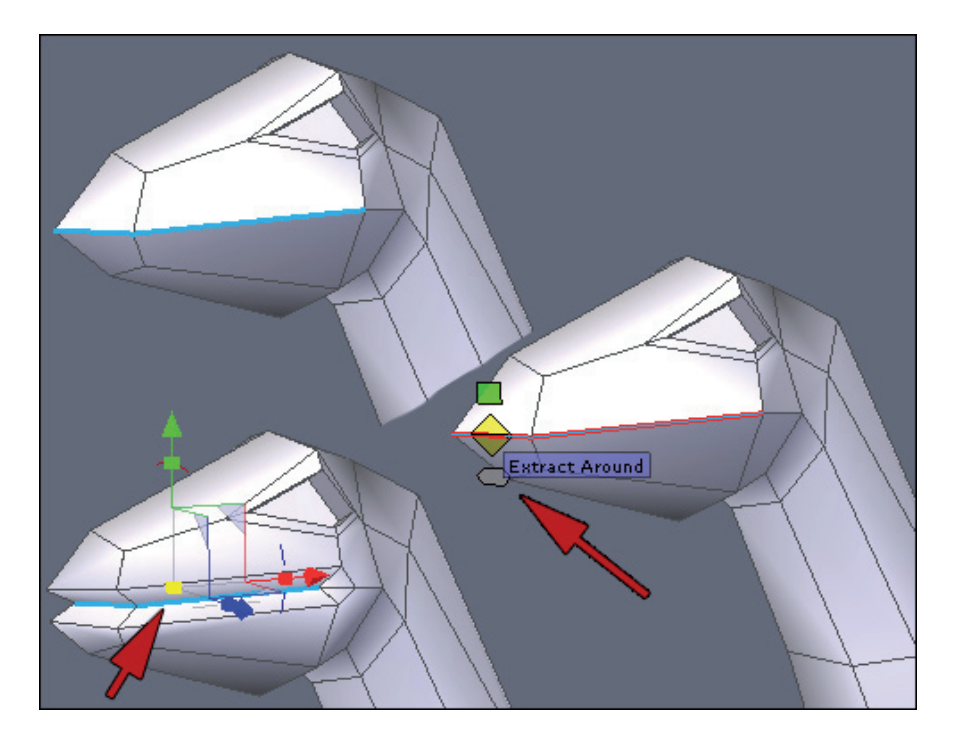

次に、恐竜の口の作成を開始しましょう。これを行うため、Edge(エ ッジ)ツールを使用します。

図のように、ロの境界を定義するエッジを選択します。後に続く図に あるように、少し後ろ側にあるエッジを選択することもできます。

次に、Edge(エッジ)ツール(E)を選択します。すると、エッジに小 さなマニピュレータが表示されます。半径を指定するため、周囲を抽出操作 に対応して、青いマニピュレータ(図では赤い矢印で示されている)にドラ ッグアンドドロップを実行します。

選択は、アクティブのままでなくてはなりません。後は、ユニバーサ ルマニピュレータの小さな黄色い立方体をクリックすることにより、内部の サイズを調整するだけです。必要であれば、選択を少し内側に向かって引っ 張ります。

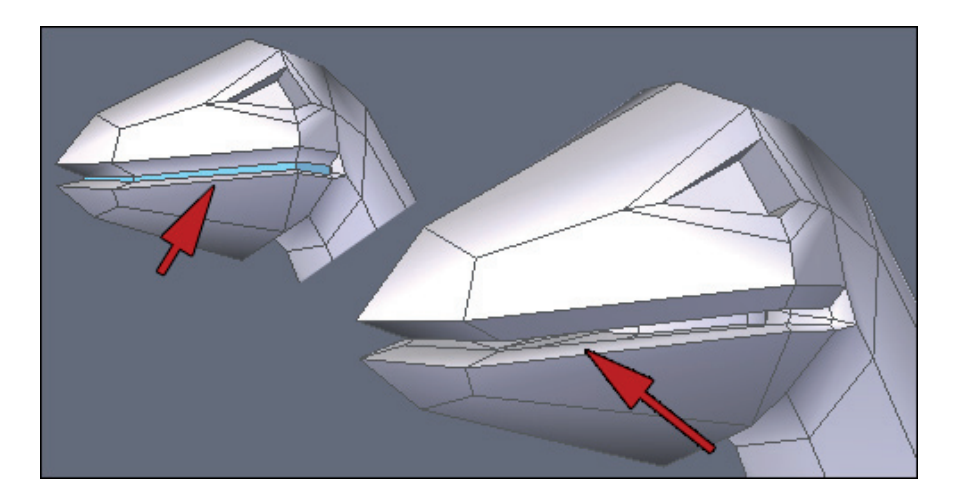

小さなChamfer(面取り)操作(CTRL+F)を実行するか、エッジツール (E)の小さな緑色のマニピュレータを使います。その後、作成されたポリゴンの選択上に高速押し出し(赤い立方体にCTRLキー)でインセットを実行します。

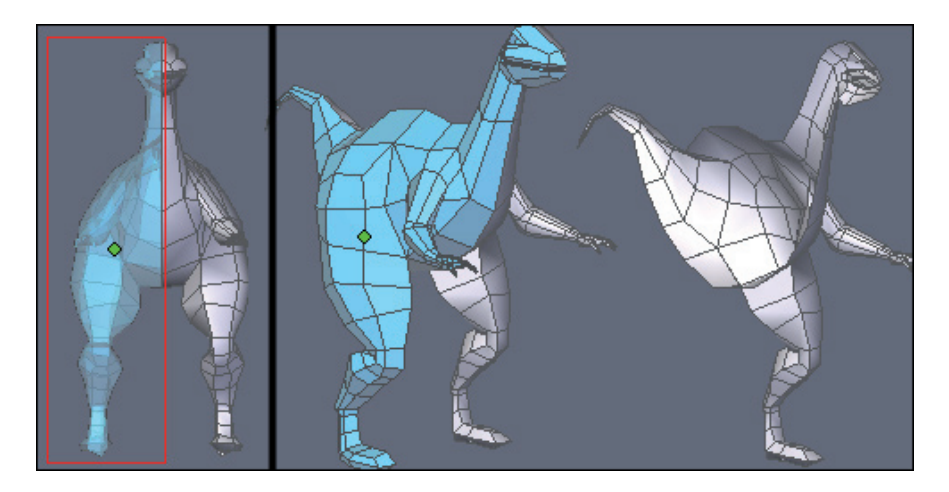

実用的な問題として、モデルの半分を面選択モード(選択しやすくするため、Display Transparency(透過表示)および Orthogonal View(直交ビュー)をオンにする)で選択します。それから、ポリゴンの半分を省略(マ

Hexagon - チュートリアル - 恐竜のモデリング

スク) します。このステップにより、ロの内部の作業がしやすくなります。

Tesselation(テッセレーション)(X)ツールと、エッジ(E)ツール を使って、口の形を調整します。モデルの中心に位置した頂点を動かさない ように、また垂直の平面だけに移動するように、気をつけてください。

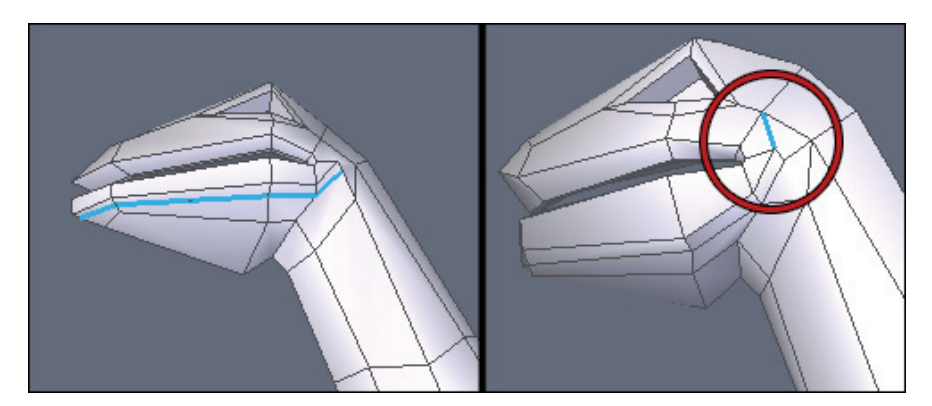

上記のステップを口の外側でも実行し、あごの形を整えます。テッセ レーションツールとエッジツールを合わせて使うことにより、この作業がし やすくなります。

カットを作成する場合は、注意してください。場合によっては、4面以 上のポリゴン(「n辺形」)が作成される可能性があります。4辺のポリゴン だけになるよう、これらはどんどん処理してください。次の図の囲まれた部 分のように、6つのエッジを持つポリゴンにエッジが追加され、2つの4辺ポリ ゴンに分割されています。この操作は非常に簡単です。2つの対角する頂点を 選択し、それから接続ツール(X)を使って、これらが接続されました。

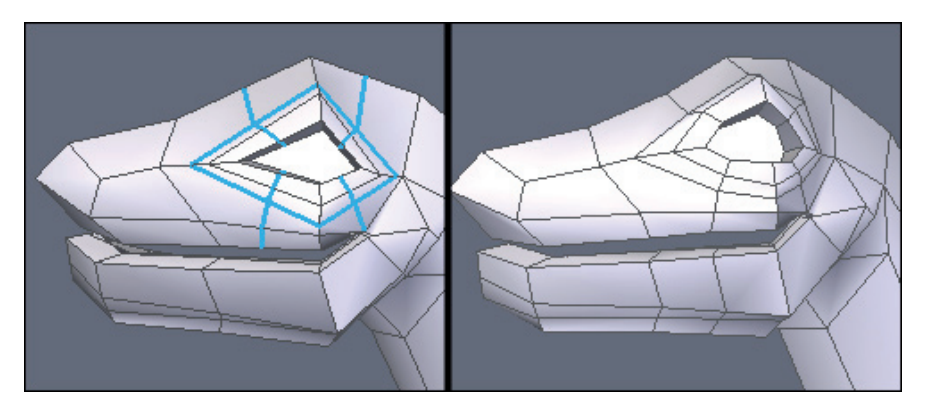

あごの骨格が完成したら、目の作業を続けましょう。左の図は、テッ セレーションツールとエッジツールを使った結果、追加されたエッジを表示 しています。

より自然な形になるように、少し時間をかけて Tweak (Q) します。

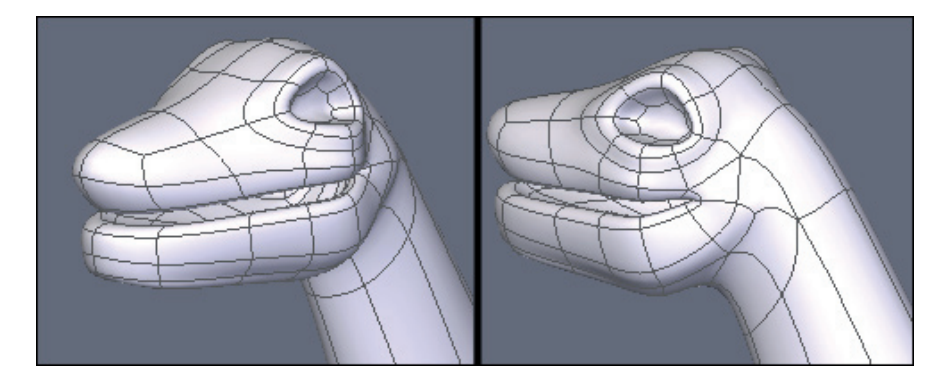

上記で提案されたとおり、モデルの半分を省略してある場合は、 Symmetry (対称) ツール (Cloneオプションをオン)を使って、ミラーコピー を作成します。

最後にSmoothing(スムージング)(PageUp)を適用し、結果をプレビ ューします。必要であれば、微調整ツール(Q)を再び使用し、モデルの形状 を精製します。

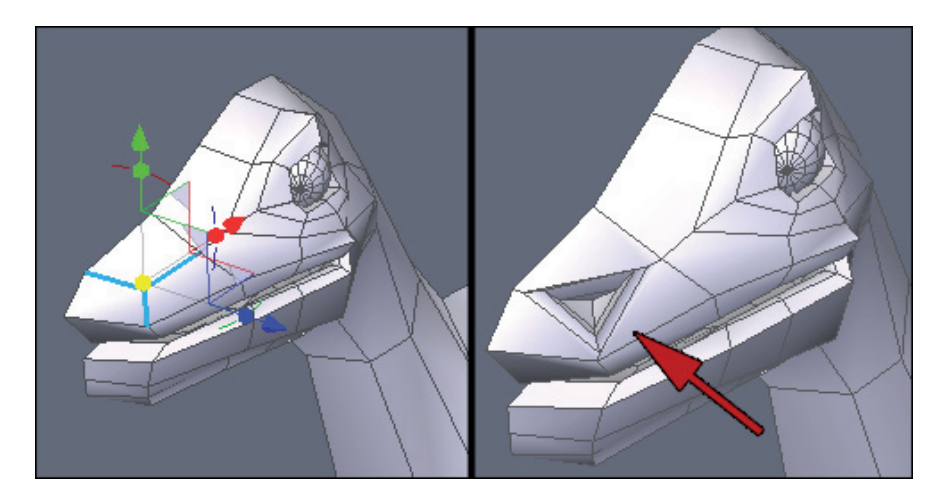

目の等高線ができたら、目玉のモデリングを開始するため、球を追加 します。

鼻腔のモデリングには、目のラインと同じ方法を使います。つまり、 「リングからカットを作成」操作(K、それからX)を押し、高速押し出しツ ール(CTRL)を使っていくつかインセット押し出しを作成します。

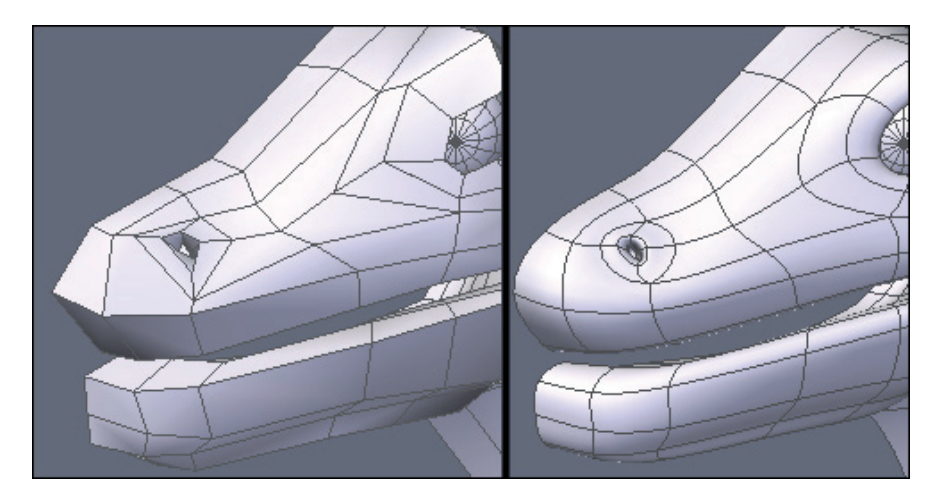

次に、微調整ツール(Q)を使って形を整え、スムージング(PageUp)の範囲を増加して、最終モデルをプレビューします。
### 2.6. 詳細と仕上げ

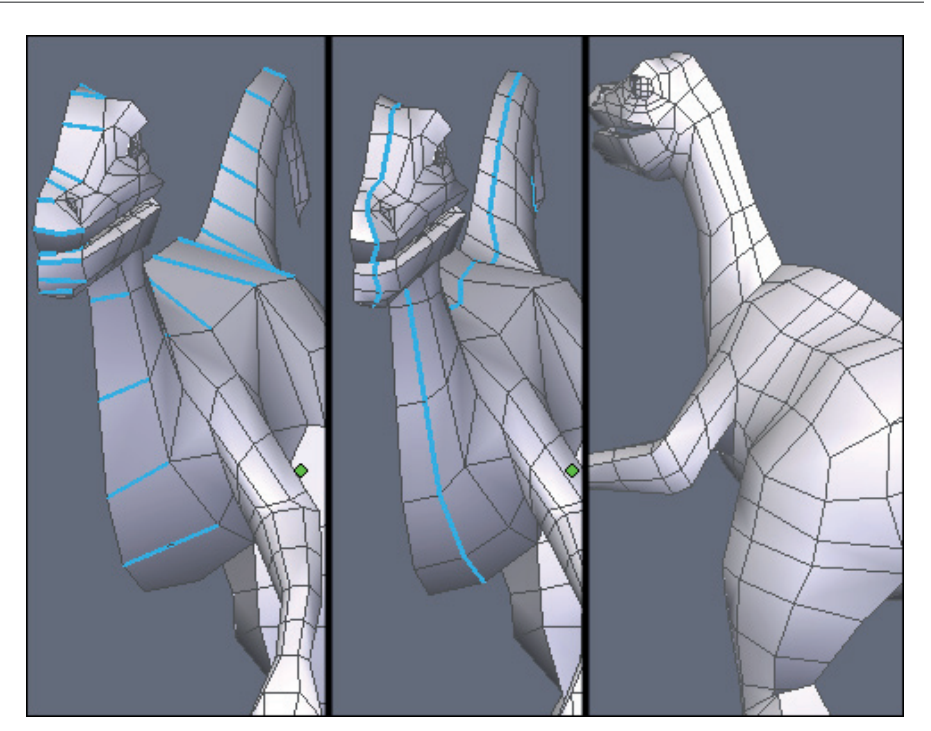

グローバルモデルが完成しました。これで、詳細をここそこに追加す る準備ができました。

例えば、モデルにいくつかのスライスを追加し、微調整ツール(Q)を 使って、ジオメトリをよりローカルに精製します。

上の図では、リング(K)、接続(X)がモデル全体の長さに適用され ています。同じ結果を得るため、テッセレーションツールを使うという、2つ 目のオプションも使用できることを覚えておいてください。ですが、「リン グからカットを作成」操作は、リング選択を事前に実行しているため、作成 されるカットのプレビューが可能なので、より頻繁に使用されます。

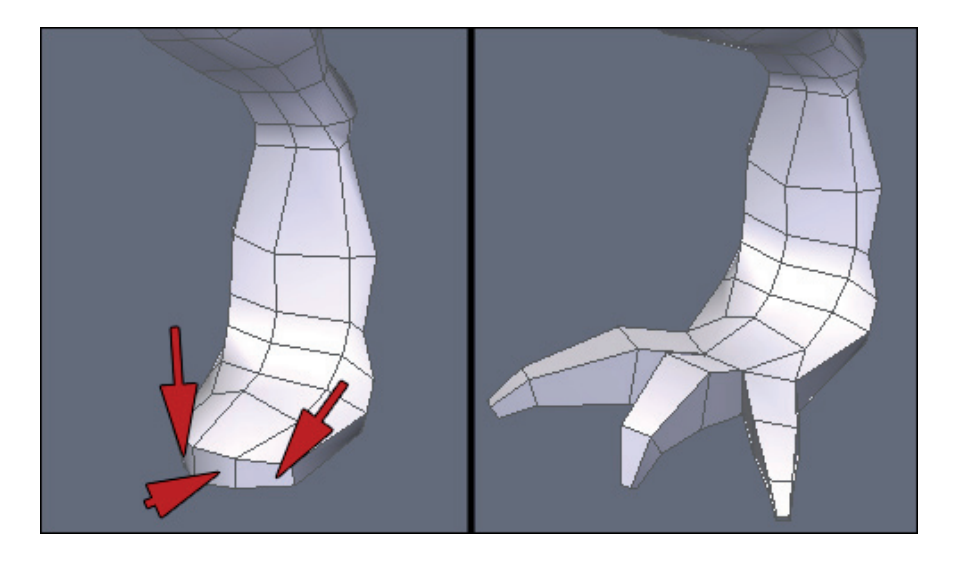

それから、再び後ろ足を精製します。前足とは違い、爪のモデリング はまだです。前足と同じ方法、つまり、3つのポリゴン(上の図で赤い矢印で 示されている)から開始し、押し出し、スイープを実行します。

必要であれば、適切な位置にポリゴンが配置されるように、テッセレーション(X)またはエッジ(E)ツールを使って、足の先端を微調整、精製します。

前述のように、ベースポリゴンの向きが、後の押し出しの方向を決定 します。

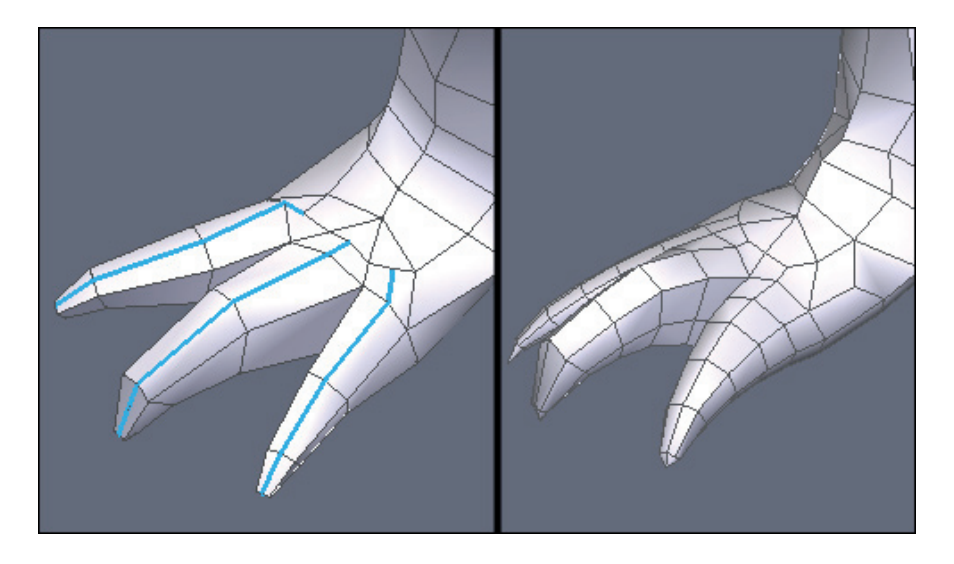

爪が満足のいく形になるまで、カットを追加して形を変更します。

なるべく、4辺以外のポリゴンができないようにしてください。また、 ポリゴンの密度に差が出ないよう、メッシュが均等に保たれるように気をつ けてください。この問題は、後から高解像度の詳細のモデリングをするた め、ディスプレイスメントブラシを使用する予定がある場合は、特に重要で す。

最後に、モデルをアニメートする予定のある場合、滑らかなアニメー ションが作成できるよう、変形部分の周囲の詳細を追加するのを忘れないよ うにしてください。

### 2.7. グローバル編集

このステップを開始する前に、モデルの半分をマスクしてあった場合 は、マスクを解除してください。それから、Shiftキーを使って、その半分を どちらも選択し、頂点モデリングタブにあるウェルドツールを使用します。

すべての境界エッジが対称平面上に位置していた場合は、モデルは完 全にウェルドされます。必要なら、接続されなかった頂点を手作業でウェル ドします。

| H-L XXXX  | 🗏 Properties 💽 🗙 🎽 |
|-----------|--------------------|
|           | 🙏 Manipulator 🔷    |
| 77-1-1.12 | Soft selection 🗹   |
|           | Radius 0.935       |
|           | Softness 50.000    |
|           | Freeze             |
|           | Idate Abort Apply  |
|           |                    |

尻尾の曲がり具合を変更するなど、モデルの一部を変更したい場合、 一番簡単で高速なのは、ソフト選択を使用することです。

Emmanuel Rémia の提案する選択のトリックは、尻尾の先端のポリゴン を選択し、それから、CTRL/Command と「+」キーの組み合わせ(数値パッド の「+」)を数回使用することにより、モデルのトポロジに沿って、選択を拡 張することです。これで、正確に選択できます。

その後、プロパティパネルでソフト選択を選択し、Freeze オプション をチェックします。これにより、選択の減衰の影響を移動した後にも保つこ とができます。

76

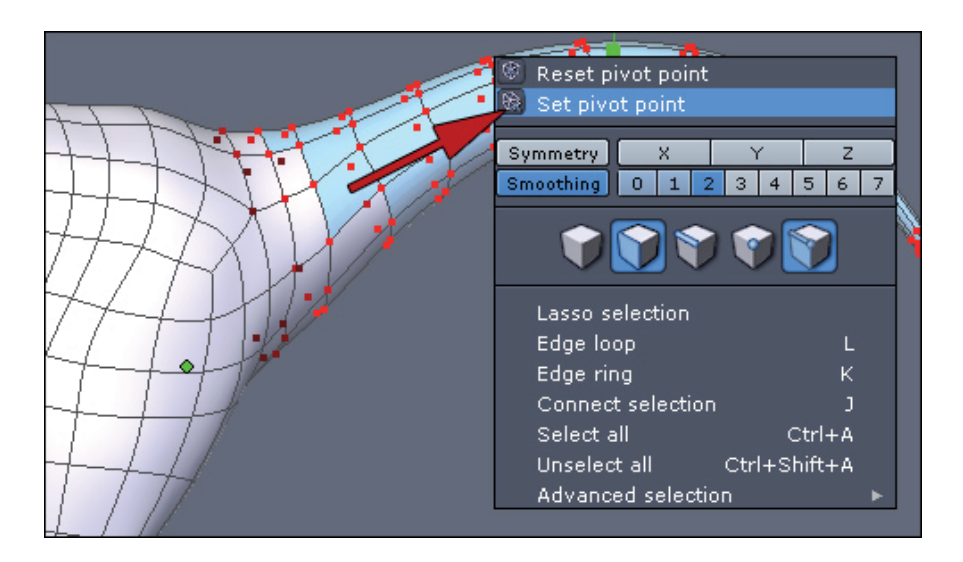

コンテキストメニューで、「Set pivot point(ピボット点を設定)」 ユーティリティを選択します。これは、マニピュレータをデフォルトの位置 (選択の中心)ではなく、モデル上の正確な点に配置します。

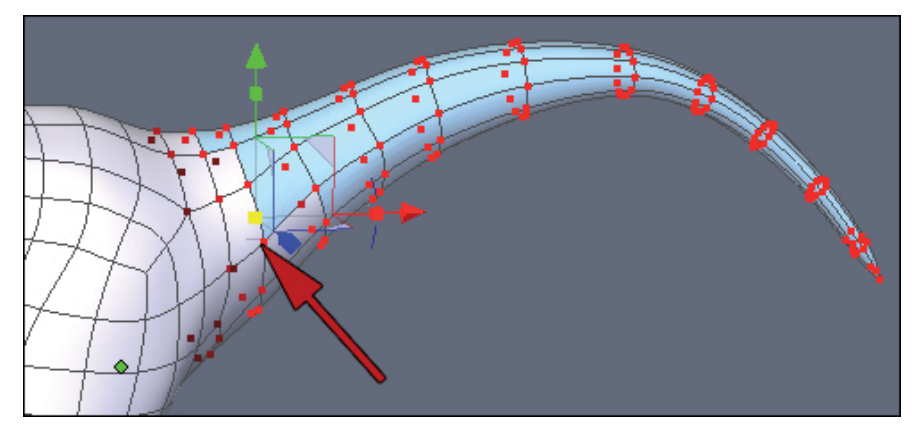

尻尾の縦横のバランスをとるため、頂点をクリックし、回転を実行し ます。

異なるオブジェクトを選択してこれらの操作を実行する場合、満足行 くまで、ソフト選択モードをアクティブにしたり、アクティブにしないで操 作を実行します。

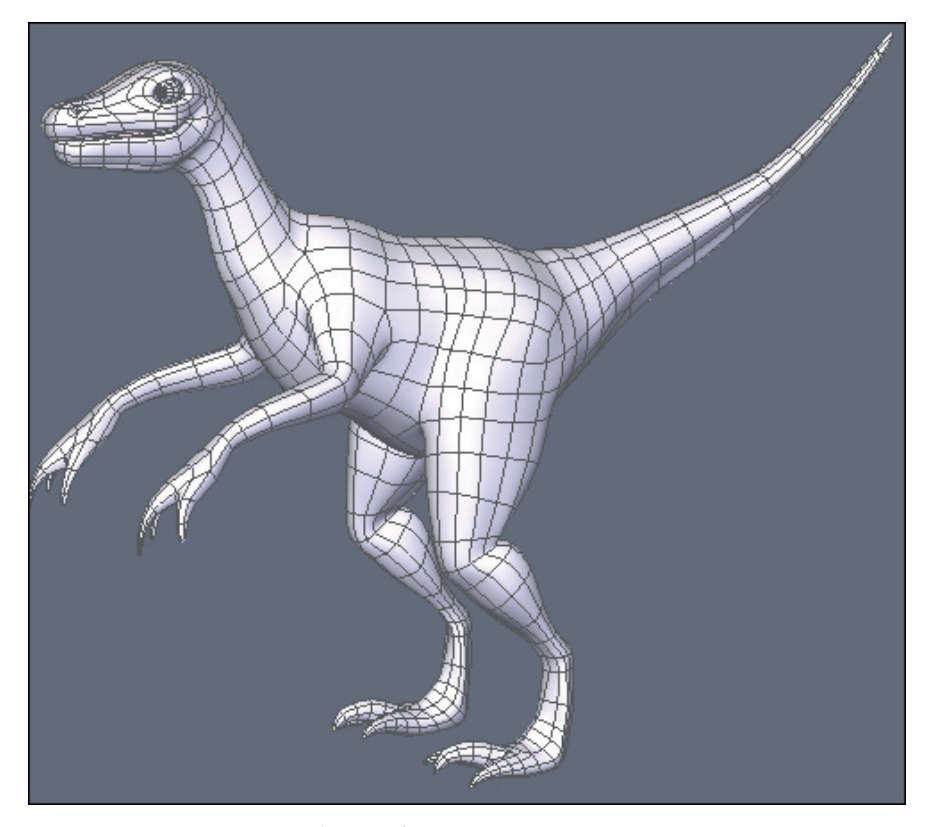

これで、恐竜のモデリングが完成しました!もちろん、まだまだ追加 したり、詳細を微調整したり、皆さんご自身のタッチを加えたり、小さな改 良の余地はたくさんあります。

この例を通じて、ボックスモデリングテクニックについて、ざっと理 解いただけたことを祈ります。

この例からインスピレーションを得て、より高度なモデリングを実現 するのは、あなた次第です。

Global Pack をお持ちの方へ: このモデルは、モデリングステップの 説明つきで、パックに含まれています。

# POSERの洋服の作成

Kagi によって作成されたこの短いチュートリアルは、Hexagon 2 を使って、Poser または DAZ キャラクターの衣服を作成する方法のひとつを紹介します。

メモ: このチュートリアルは、Hexagon 1.2 で作成されましたが、 Hexagon 2 でも同様です。

Kagi について:

最近(2002年)、コンピュータに切り替えた Kagi は、3D に真剣に取り組み始めたのは、2005年。でも、現在では、Hexagon、Poser、Vue d'Esprit での遊ぶのが Kagi の趣味となりました。Kagi は、色々なスタイルで モデリングしていますが、アニメ/マンガ、SF系のスタイルが多く使われてい ます。 Hexagon - チュートリアル - Poserの洋服の作成

# 1. はじめに

このチュートリアルは、Poser 6 と Daz のAiko 3 を基にしています が、Poser のどのバージョン、どの Poser/Daz キャラクターでも実行できま す。

モデルそのものを作成するステップではなく、そのモデルの洋服をモ デリングする方法が紹介されています。

2. ステップ

### 2.1. POSER モデルの下準備

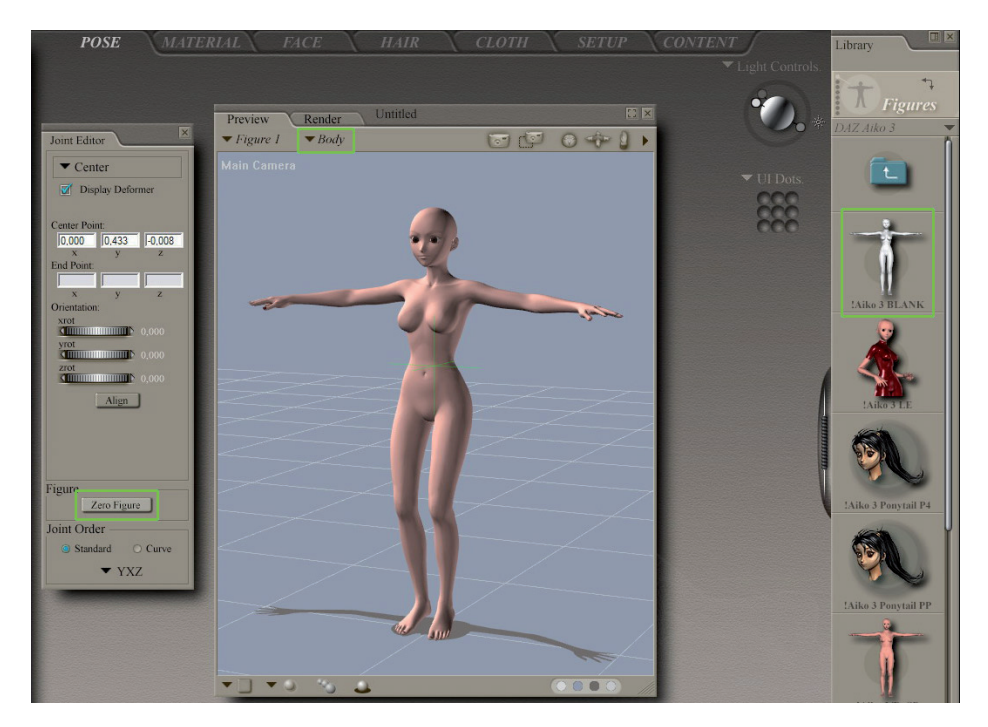

キャラクターをロードし、それに「Zero position」を適用します。つ まり、ボディのすべてのパーツが、ゼロポジションでなければなりません。 簡単な方法のひとつは、「Joint Editor」(Window > Joint Editor)を開 き、「Zero Figure」をクリックすることです。

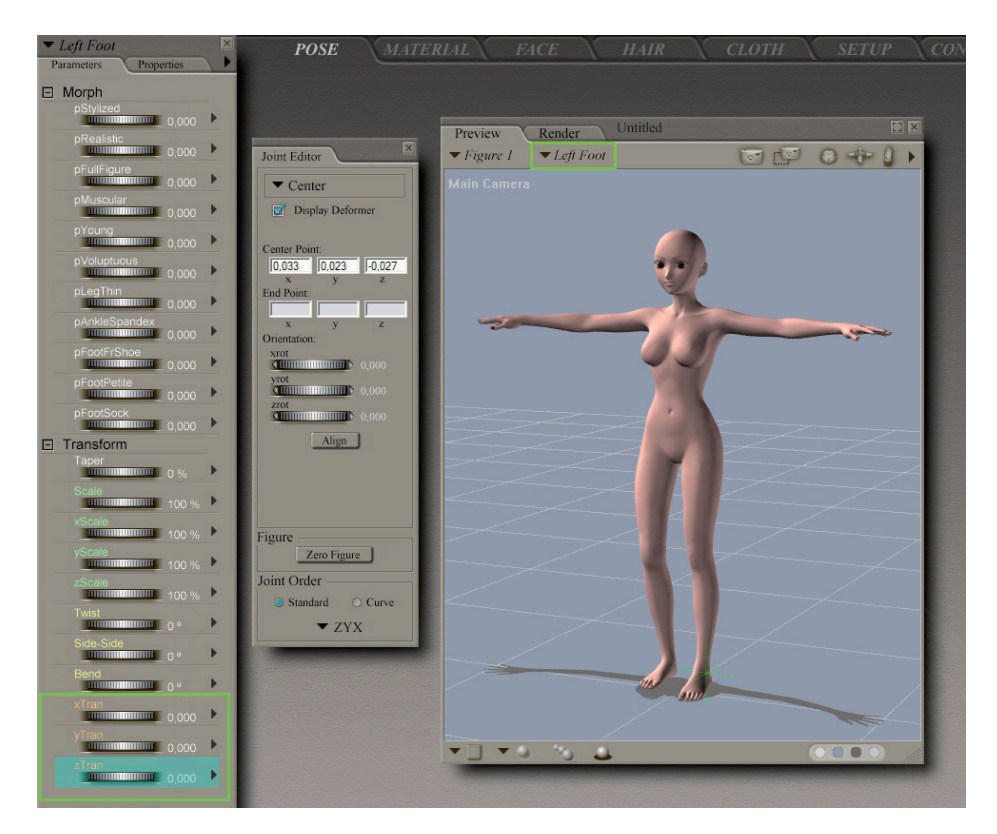

ボディのすべてのパーツが、ゼロになりました。次は、足を動かすだけです。

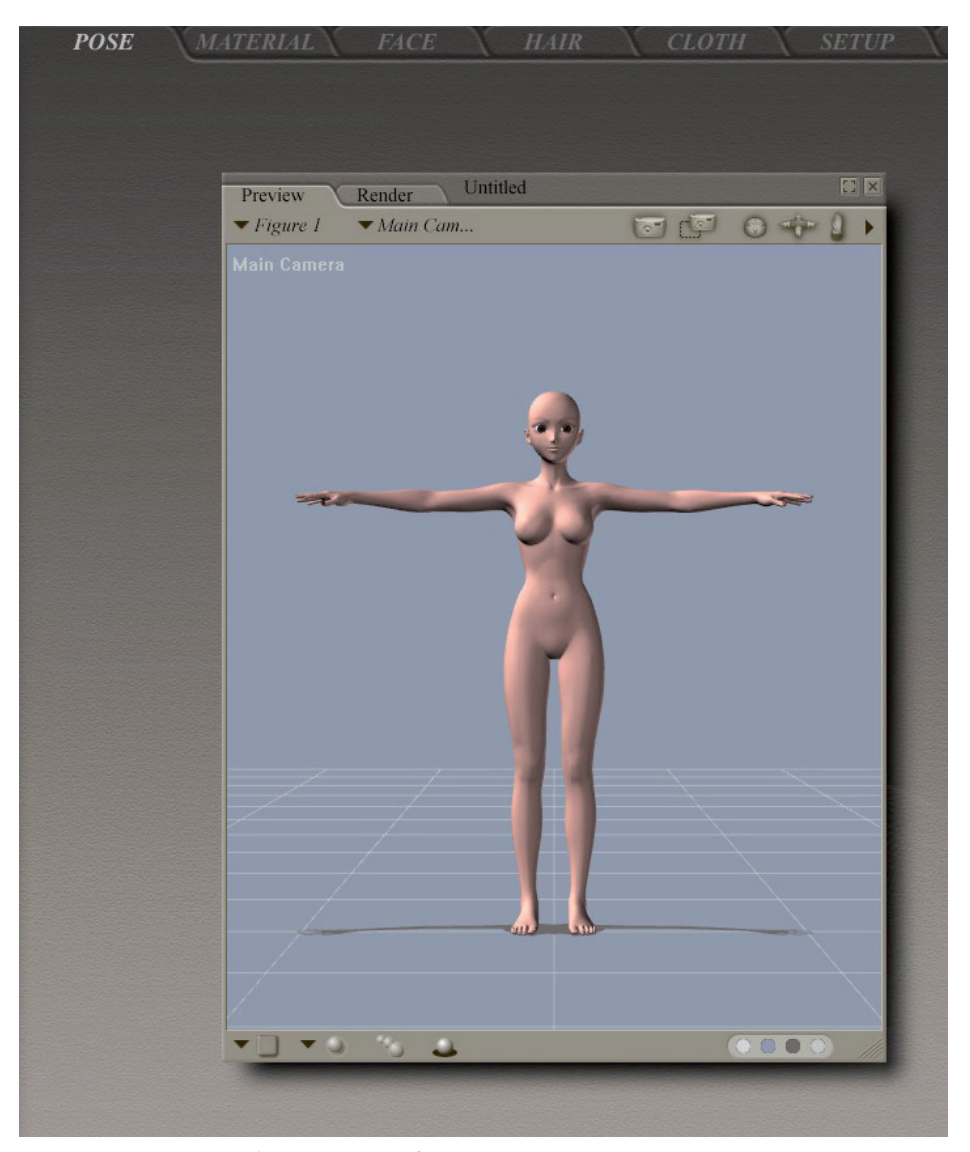

これで、モデルをエクスポートする準備ができました。

2.2. モデルを POSER から HEXAGON にエクスポート

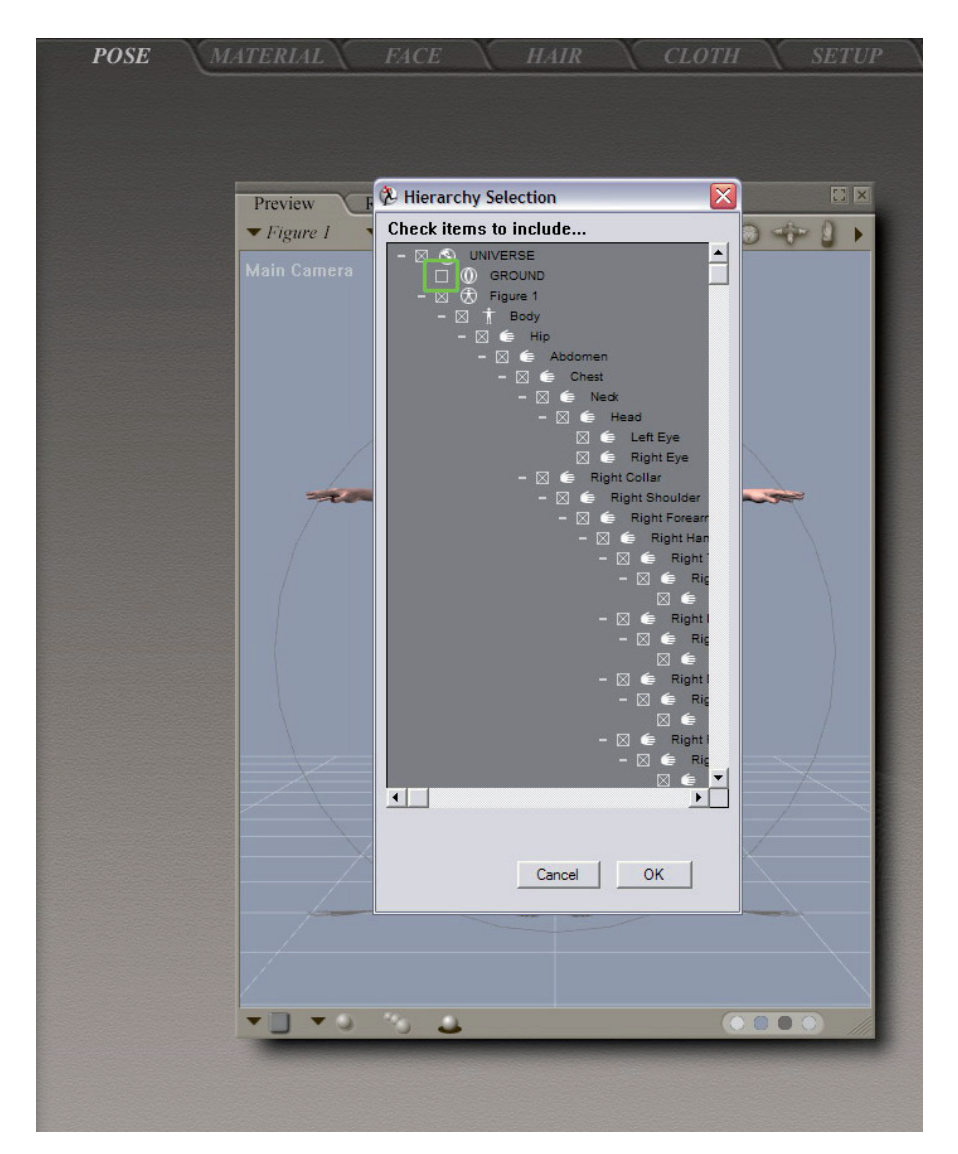

それから、キャラクターを.objフォーマット(Wavefront)にエクスポートします。「Hierarchy Window」で「Ground」のチェックを解除します。

#### Hexagon - チュートリアル - Poserの洋服の作成

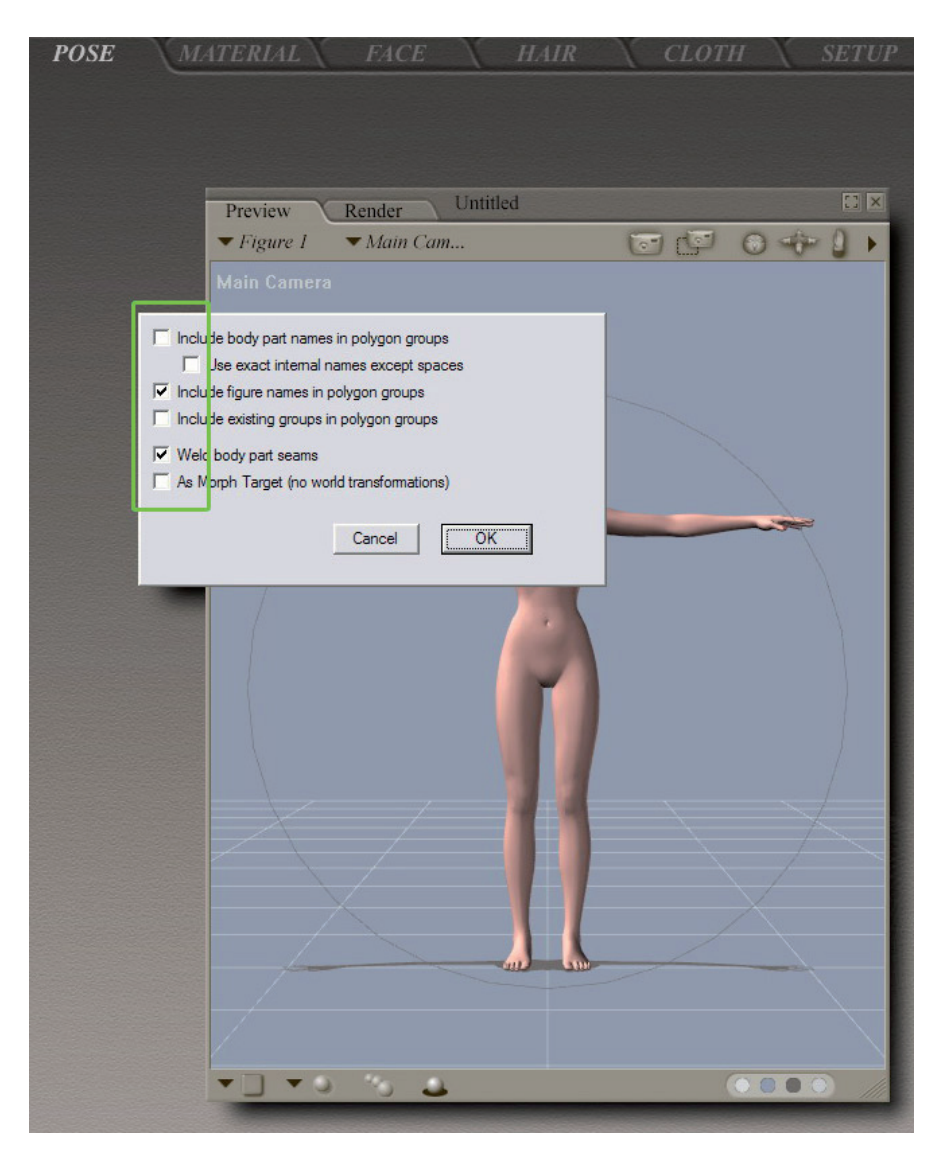

これをデフォルトのエクスポート設定にエクスポートできます。

2.3. HEXAGON にモデルをインポート

| Open                                                                                                    |                                       | × |
|----------------------------------------------------------------------------------------------------|---------------------------------------|---|
| Filename : a3-001.obj<br>File type : WaveFront Obj (.obj)<br>Import scale factor<br>Unit of the file<br>X axis becomes:<br>Y axis becomes:<br>X axis becomes:<br>Merge equal points<br>Merge equal uvs<br>Merge equal normals | 100.00 2<br>None 2<br>X 2<br>Z 2<br>I |   |
| 🗕 Do not display                                                                                                    | Cancel Open                           |   |

Hexagon 2 に切り替えます。キャラクターをインポートし、Import Scale Factor (インポートスケール)には100を選択します。

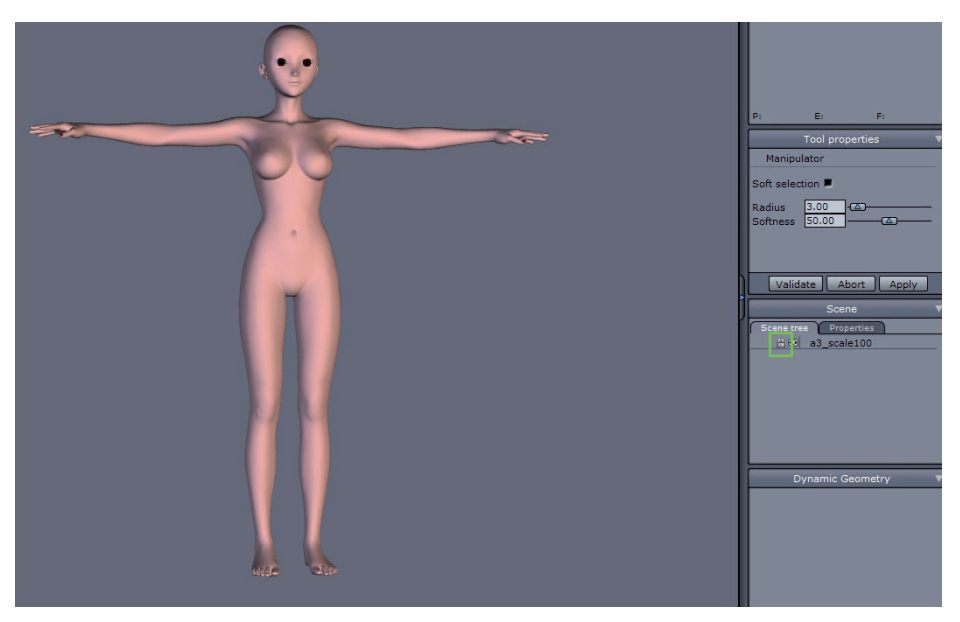

キャラクターがロードされたら名前を変更し、ロック、保存します。

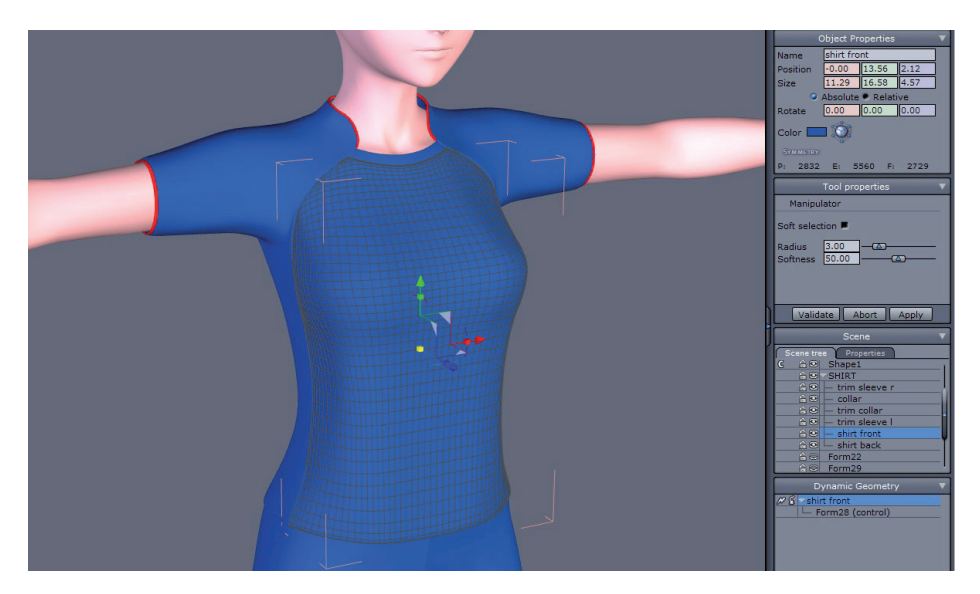

次に、好きなようにモデルを作成します。

## 2.4. モデルの下準備

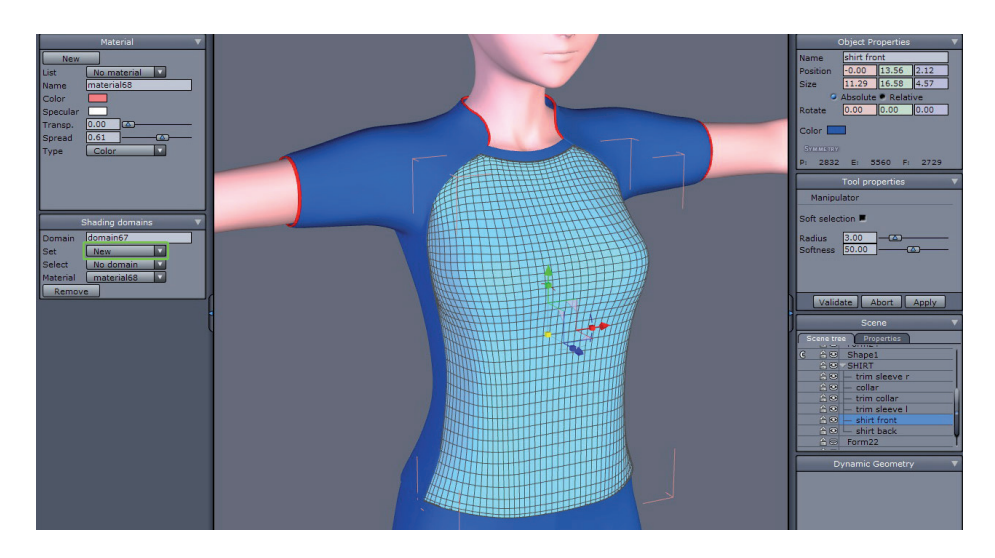

テクスチャを定義するため、Shading Domain (シェーディングドメイン)を使用します。ドメインを適用するため、すべての面(またはオブジェクト)を選択します。

ヒント:ドメインを一度作成したら、後で Poserでバグが発生するのを 避けるため、色を変更しなければなりません。

また、それぞれのオブジェクトの法線(Normals)の向きを確認しま す。これもバグの発生を防ぎます。

布地のモデリングが完了したら、Materiarl Domain(マテリアルドメ イン)を適用し、法線を確認し、布地を構成するすべての要素をウェルドし ます。

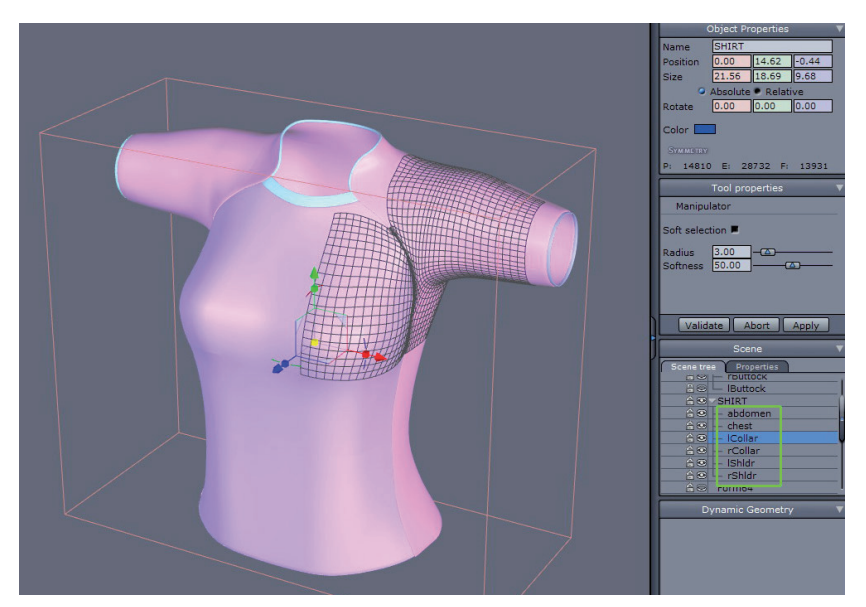

次に、布地のそれぞれの部分(キャラクターのボディの部位に対応する)を分離します。

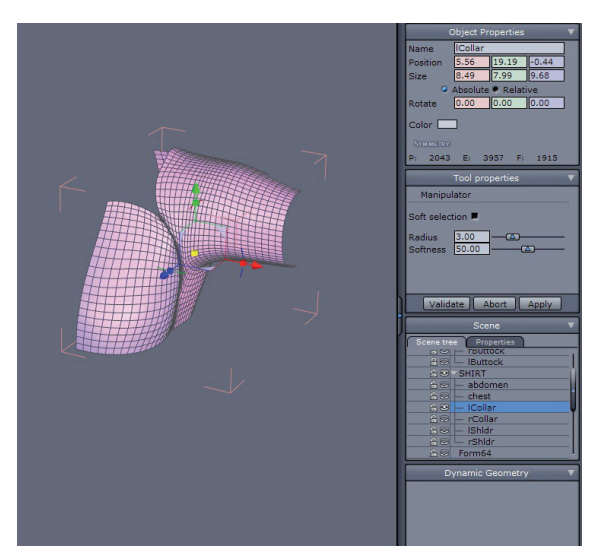

Extract(抽出)ツール(または切り取り/貼り付け)を使って、布を切断し

ます。

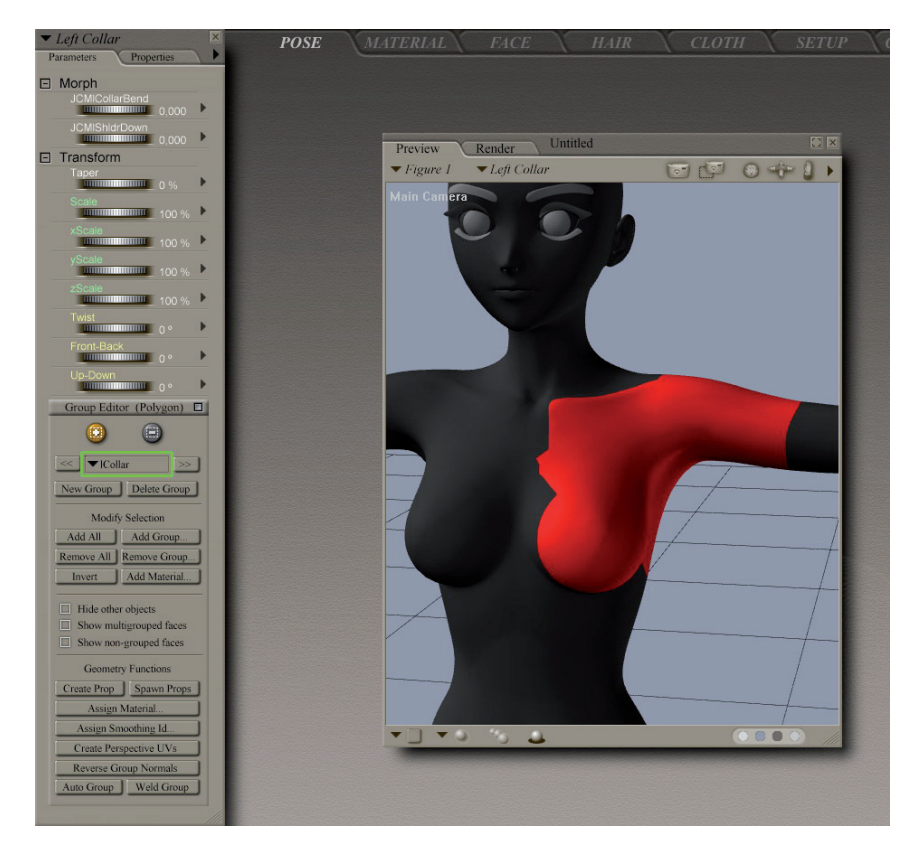

布地を切断するには、Poserでキャラクターのグループを見てみます。 これが終了したら、それぞれのパーツを、キャラクターの体の部分の名前の 含まれた名前に変更します。大文字、小文字の区別が大切なので、Poser の 「Group Editor」機能を使用して、正確な名前を確認してください。法線も 変わってしまった可能性があるので、再び確認します。

## 2.5. モデルを HEXAGON から POSER にエクスポート

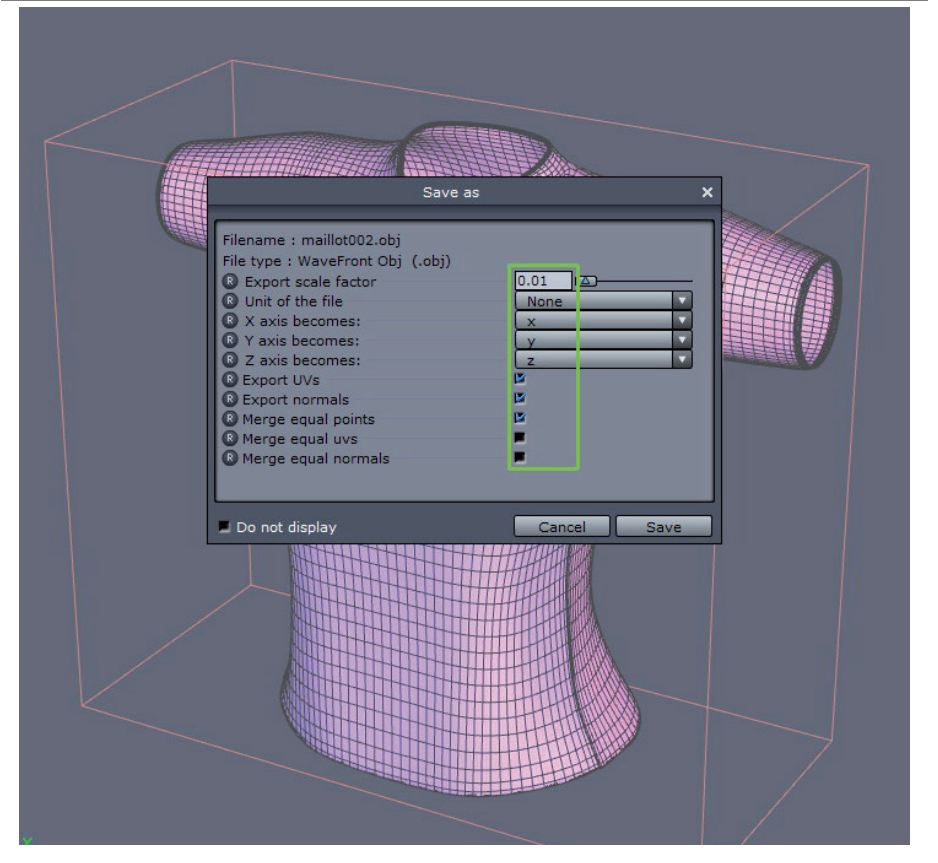

布地が適切に分割され、それぞれに名前が付けられたら、エクスポートします。.obj フォーマットを選択し、Export Scale Factor (エクスポートスケール)を 0.01 に戻します。

| POSE MATERIAL FACE HAI                                                                                                    | R CLOTH SETUP |
|----------------------------------------------------------------------------------------------------|---------------|
| Preview Render Untitled<br>Figure 1 Body<br>Main Came                                                                                                    |               |
| Prop import options      Prop import options      Prop import opti | te:           |
|                                                                                                    |               |

次に、Poserに戻り、キャラクターをロードし、布地をインポートしま す。布地の尺度が正しくなるように、このように、「Percent of standard figure size」のチェックを解除します。「Centered」のチェックはそのまま にして構いません。

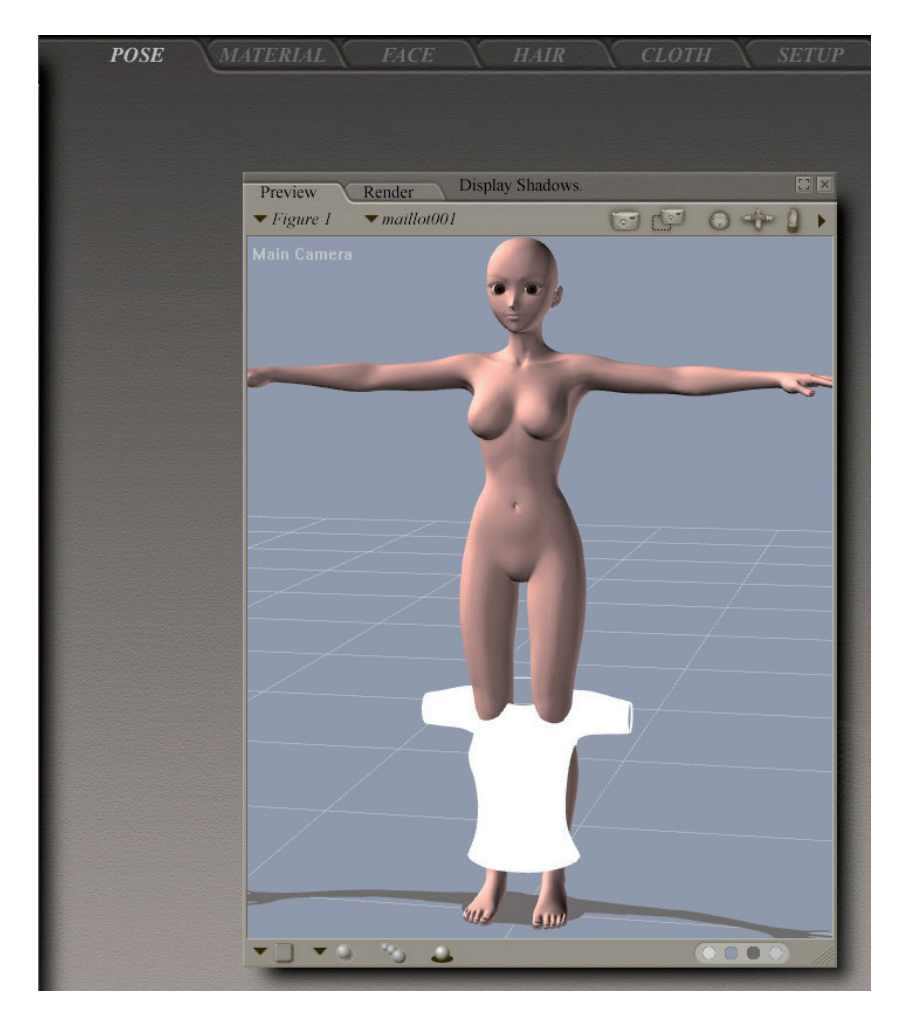

布地が表示されます。

## 2.6. POSER で布地を作成

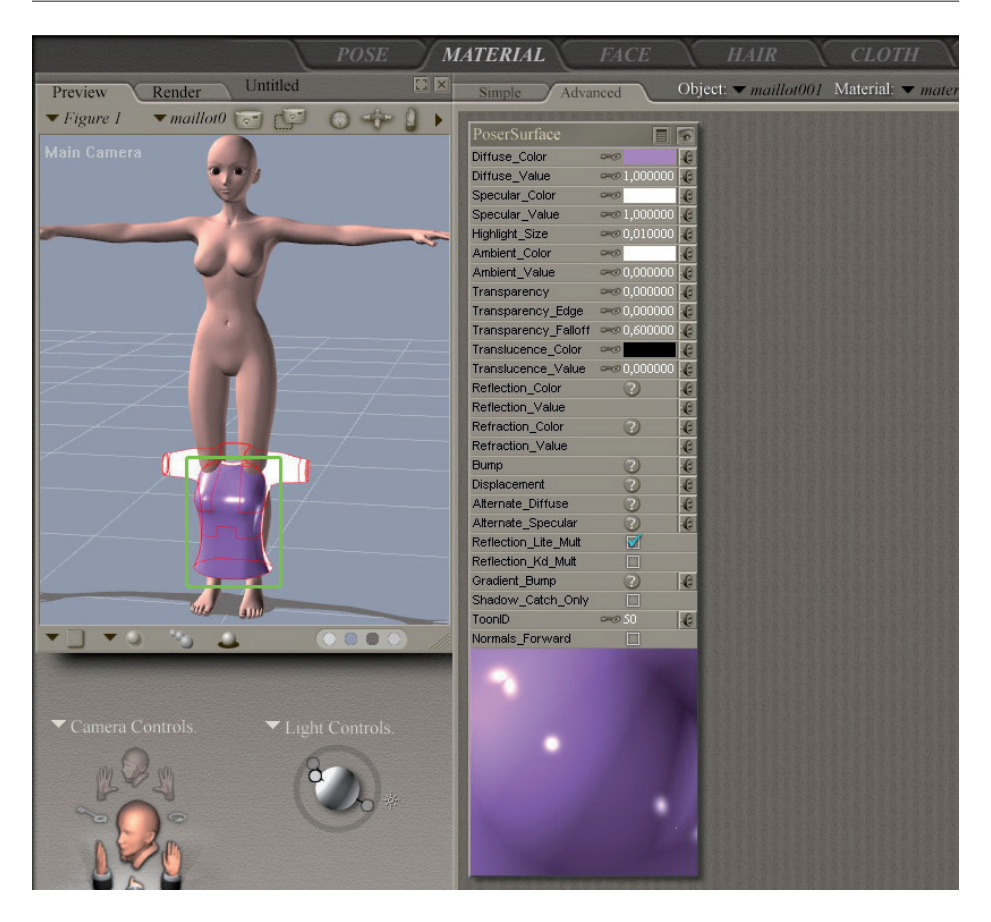

すべてが白の場合、Material(マテリアル)ルームを開き、色を付け たいパーツを選択します。

#### Hexagon - チュートリアル - Poserの洋服の作成

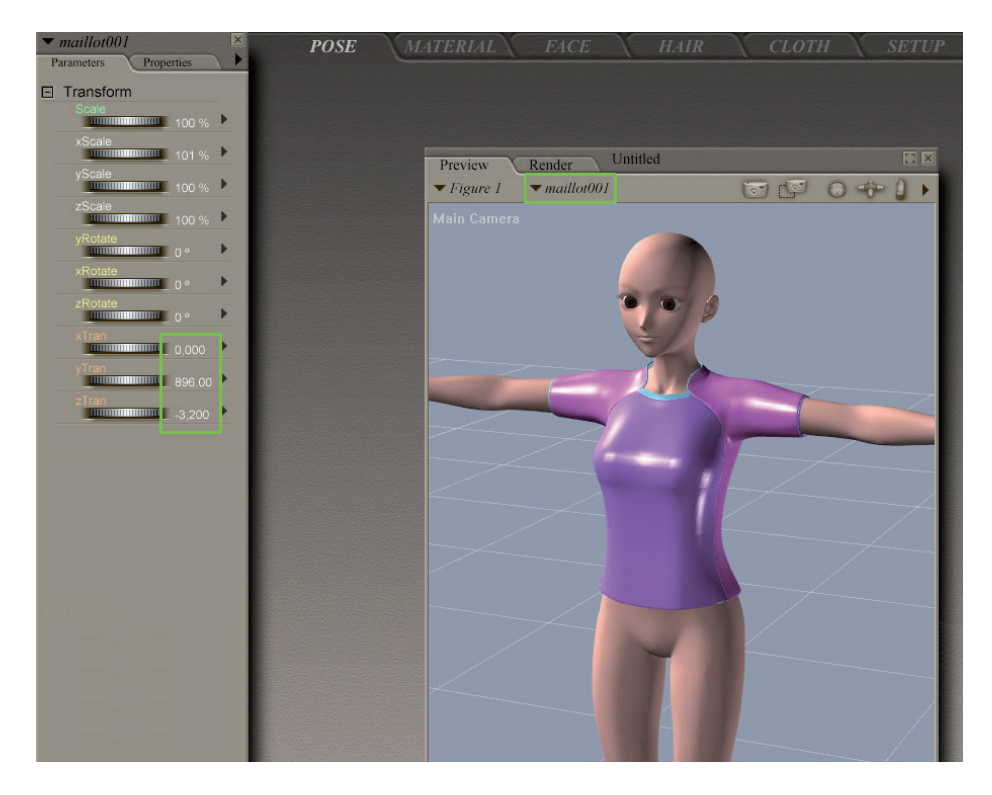

布地を移動し、サイズを少し修正する必要があるかもしれません。こ れが終わったら、すべての他の布地、靴、ズボンなどでも同じなので、座標 を書き出します。

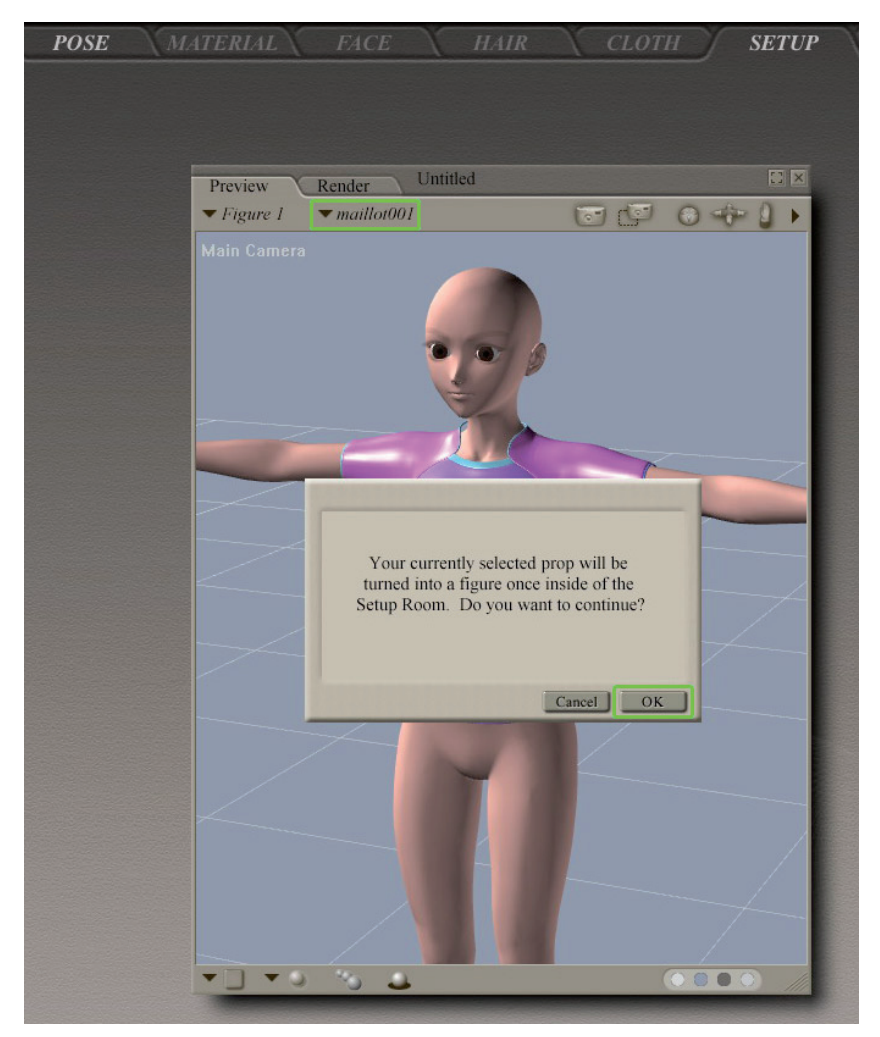

布地が選択された状態で、Setup(セットアップ)ルームを開きます。

#### Hexagon - チュートリアル - Poserの洋服の作成

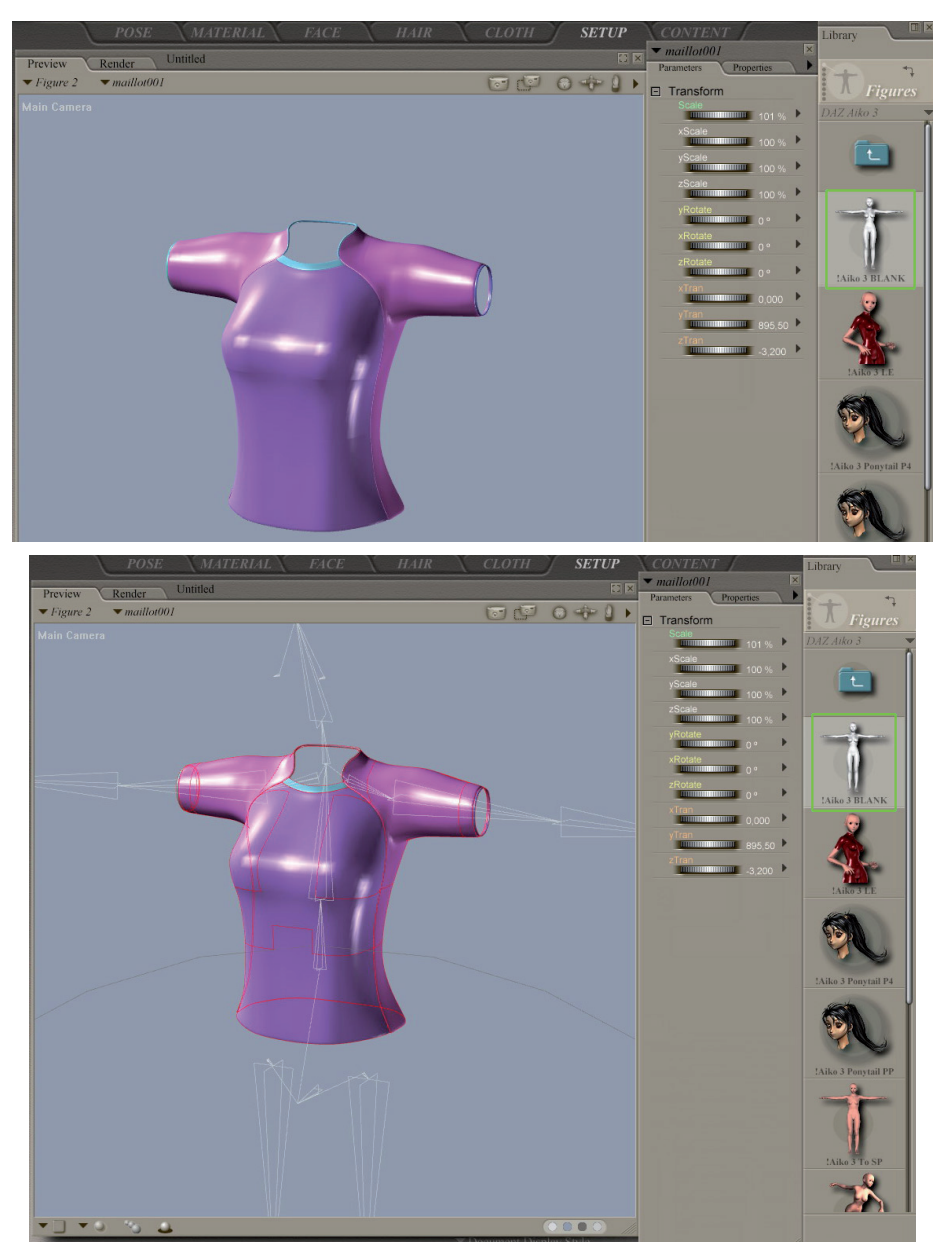

現在のキャラクターの骨格のみをロードすればよいのです。骨格が表

示されます。

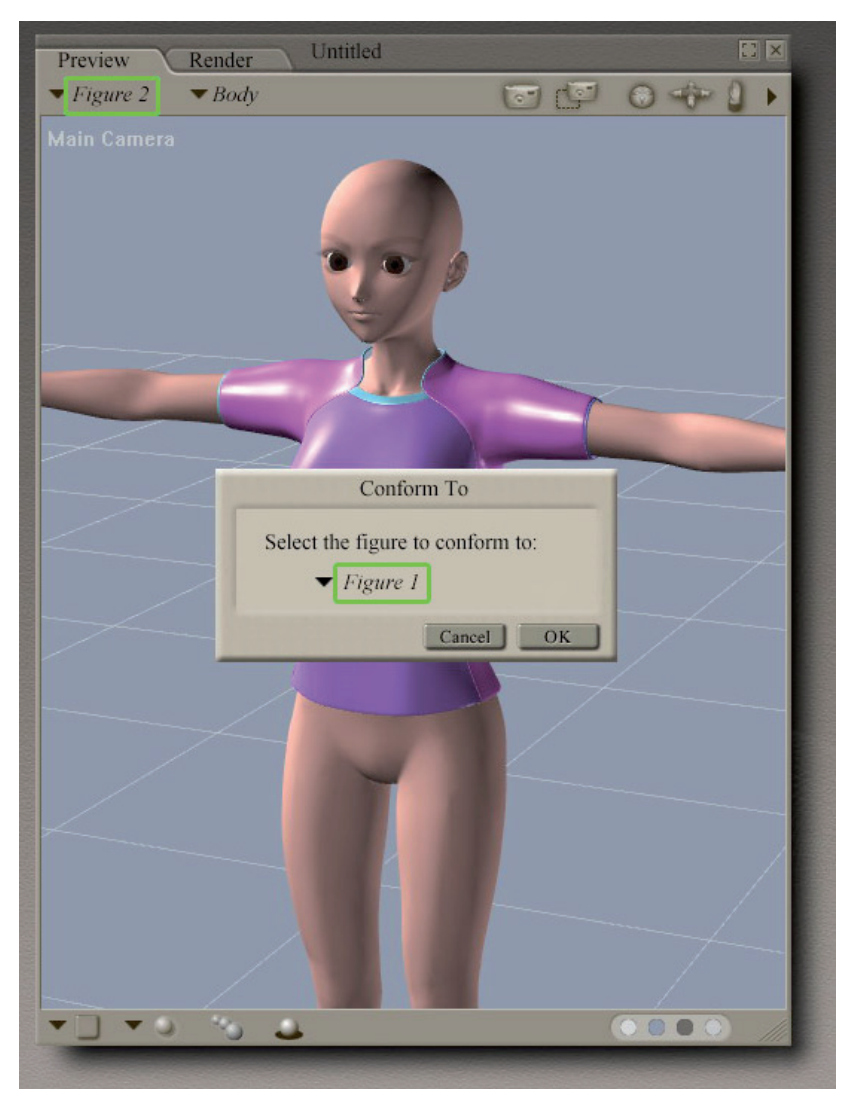

Pose ルームに戻ります。

「小道具」が、形を合わせられる「フィギュア」に変わります( Figure > Conform to)。

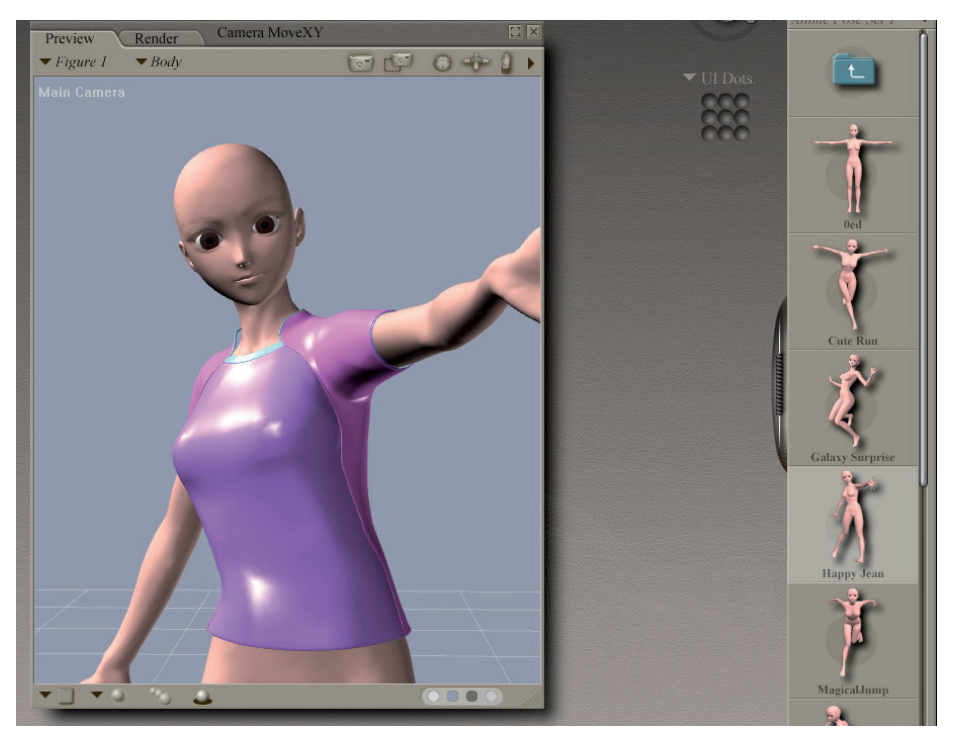

もちろん、ある程度の調整は必要ですが、主な部分は出来上がりで す!

完成!

# POSER 小道具の作成

Kagi によって作成されたこの短いチュートリアルは、Hexagon 2 を使って、Poser または DAZ キャラクターのプロップを作成する方法のひとつを 紹介します。

メモ: このチュートリアルは、Hexagon 1.2 で作成されましたが、 Hexagon 2 でも同様です。

Kagi について:

最近(2002年)、コンピュータに切り替えた Kagi は、3D に真剣に取り組み始めたのは、2005年。でも、現在では、Hexagon、Poser、Vue d'Esprit での遊ぶのが Kagi の趣味となりました。Kagi は、色々なスタイルで モデリングしていますが、アニメ/マンガ、SF系のスタイルが多く使われてい ます。 Hexagon - チュートリアル - Poser 小道具の作成

# 1. はじめに

このチュートリアルは、Poser 6 と Daz のAiko 3 を基にしています が、モデルそのものを作成するステップではなく、独自の小道具をモデリン グする方法が紹介されています。

# 2. ステップ

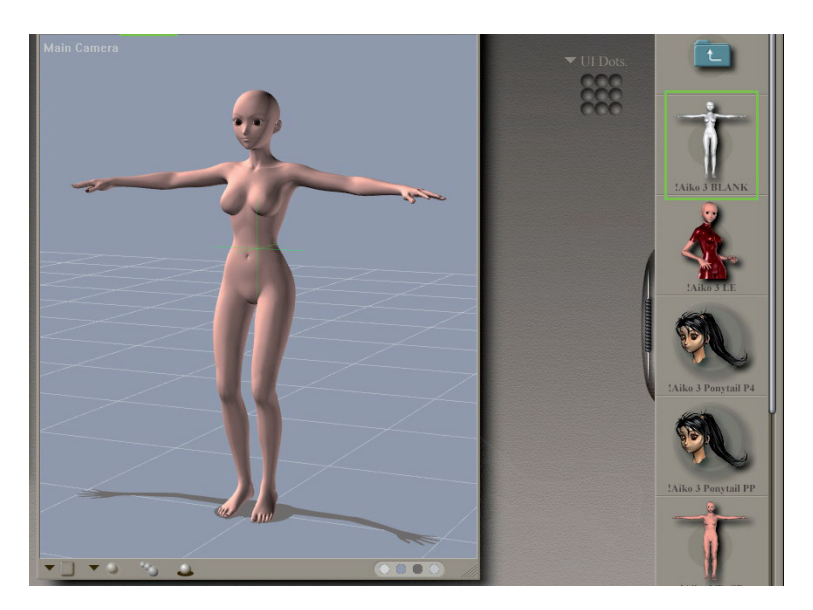

小道具を作成するには、キャラクターをインポートする必要はありま せんが、あった方がよい場合もあります(例: 装飾品、メガネなど)。キャ ラクターをインポートするには、洋服作成のチュートリアルと同じ方法を使 用します。

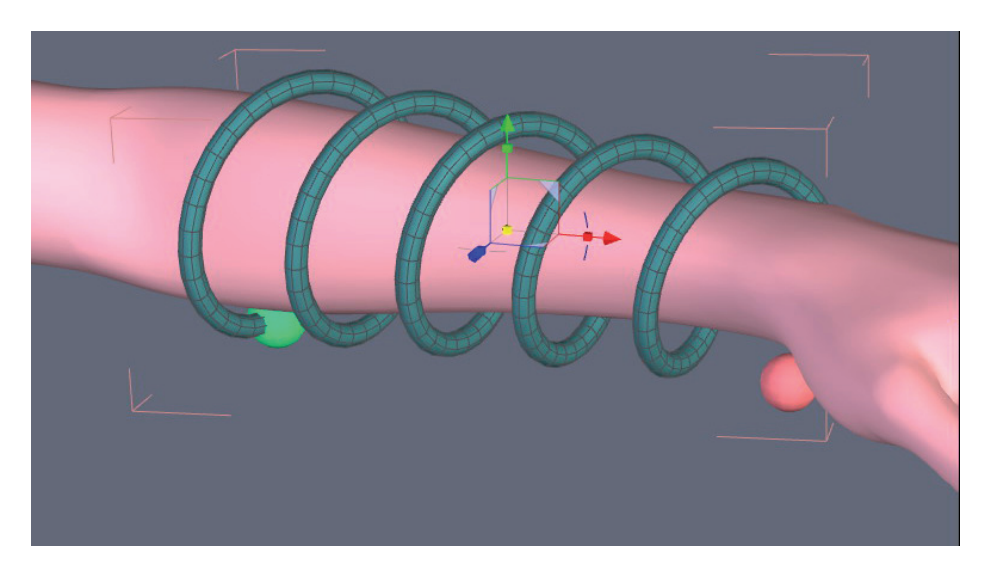

それから、小道具を作成します。テクスチャは、シェーディングドメ インを使って行う、洋服の作成チュートリアルと同じ方法を使って作成しま す。ですが、関節構造は必要ないので、オブジェクトをスライスする必要は ありません。

ヒント:モーフターゲットを使うことにより、いくつかのバリエーショ ンを作成することが可能です。

|                                                                                                    | Save as                                                        | ×    |
|----------------------------------------------------------------------------------------------------|----------------------------------------------------------------|------|
| Filename : prop001,<br>File type : WaveFror<br>© Export scale fact<br>Unit of the file<br>© X axis becomes:<br>© Y axis becomes:<br>© Z axis becomes:<br>© Z axis becomes:<br>© Export UVs<br>© Export normals<br>© Merge equal por<br>© Merge equal norm | obj<br>t Obj (.obj)<br>or<br>None<br>X<br>Y<br>Z<br>ts<br>nals |      |
| Do not display                                                                                                    | Cancel                                                         | Save |

モデルをエクスポートしますが、モデルをインポートした際に、スケ ールを変更していた場合は、スケールを再び変更するのを忘れないようにし てください。

| POSE | MATERIAL      | FACE HAIR CLOTH SETUP CON                                                                                                    |
|------|---------------|----------------------------------------------------------------------------------------------------|
|      | Preview Ren   | der Untitled                                                                                                    |
|      | ▼ Figure 1 ▼1 | fain Cam 😨 🖅 🙃 🚓 🕽 🕨                                                                                                    |
|      | Main Camera   | Prop Import Options   Prop import options   Centered   Place on floor   Percent of standard figure size   Offset (X, Y, Z):   Weld identical vettices   Make polygon nomals consistent   Flip nomals   Flip U Texture Coordinates   Flip V Texture Coordinates   Cancel |

Poserで、好きなキャラクターをロードし、小道具をインポートします。

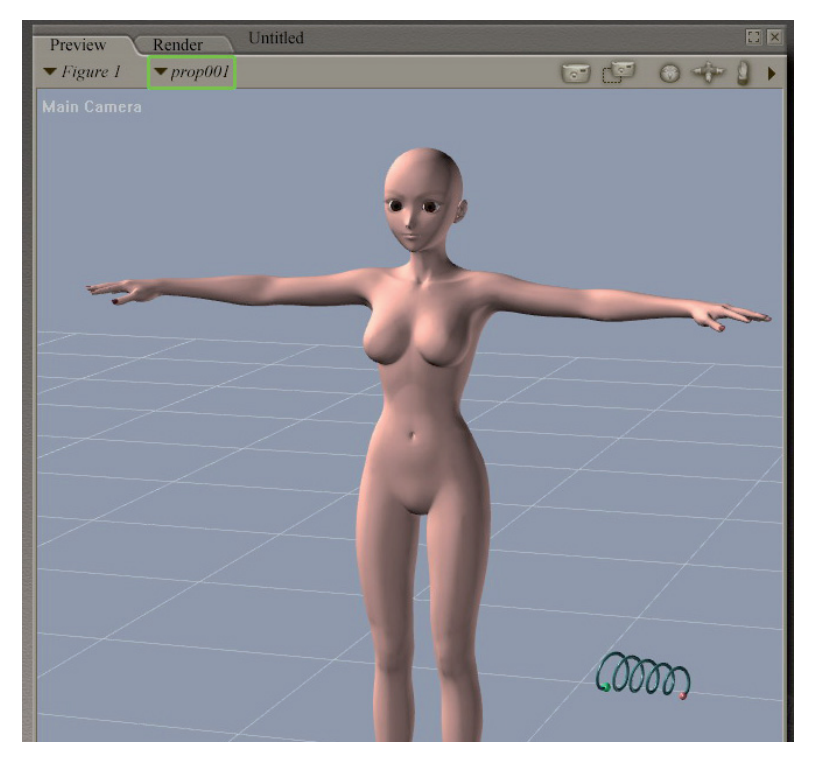

その後は、任意の位置に移動するだけです。

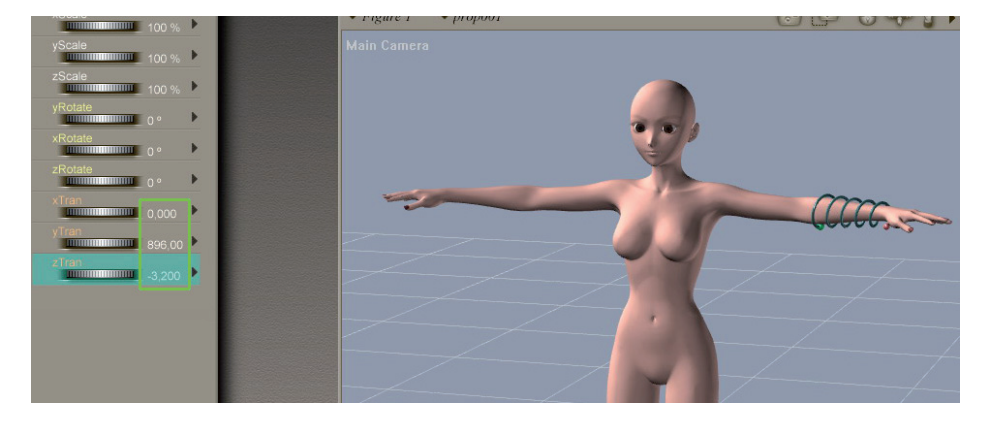

座標は、洋服のときに使ったのと同じです。

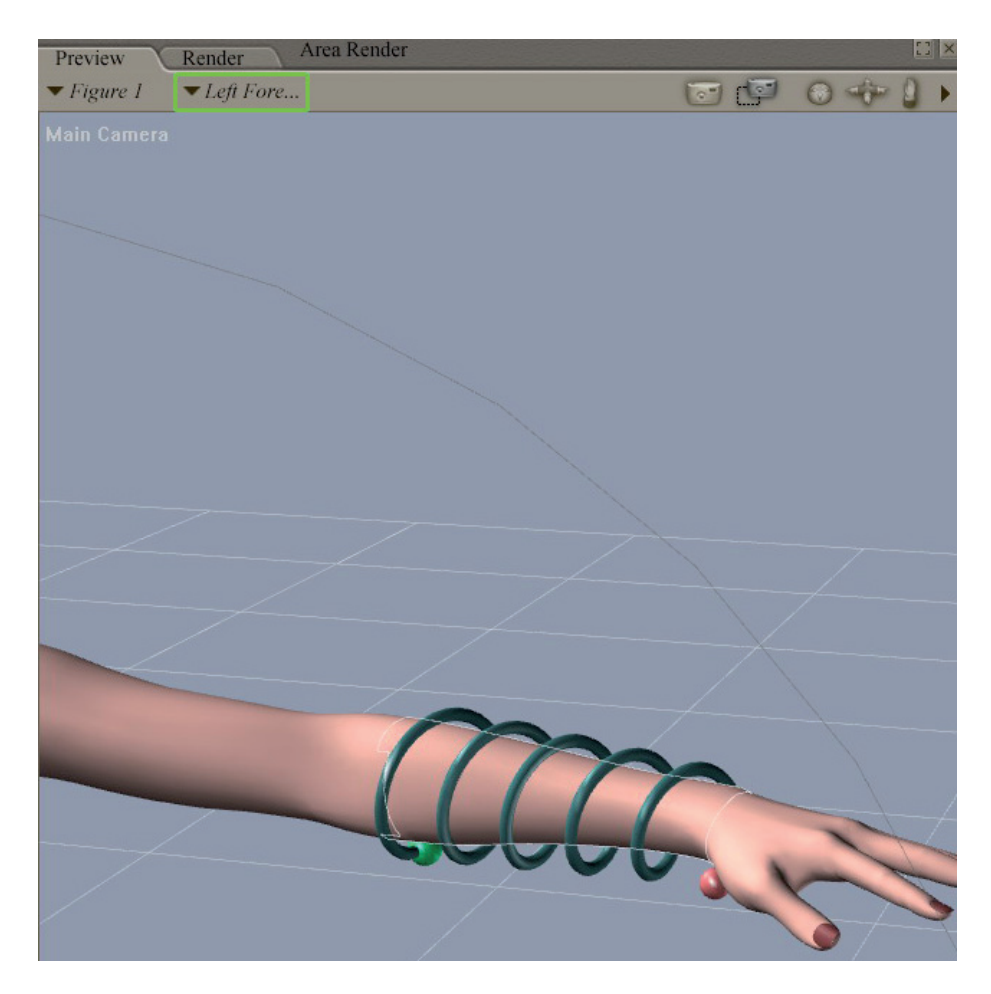

小道具は、キャラクターの動きに従いさえすればよいのです。その位 置によって、対応するボディの部位を確認します。

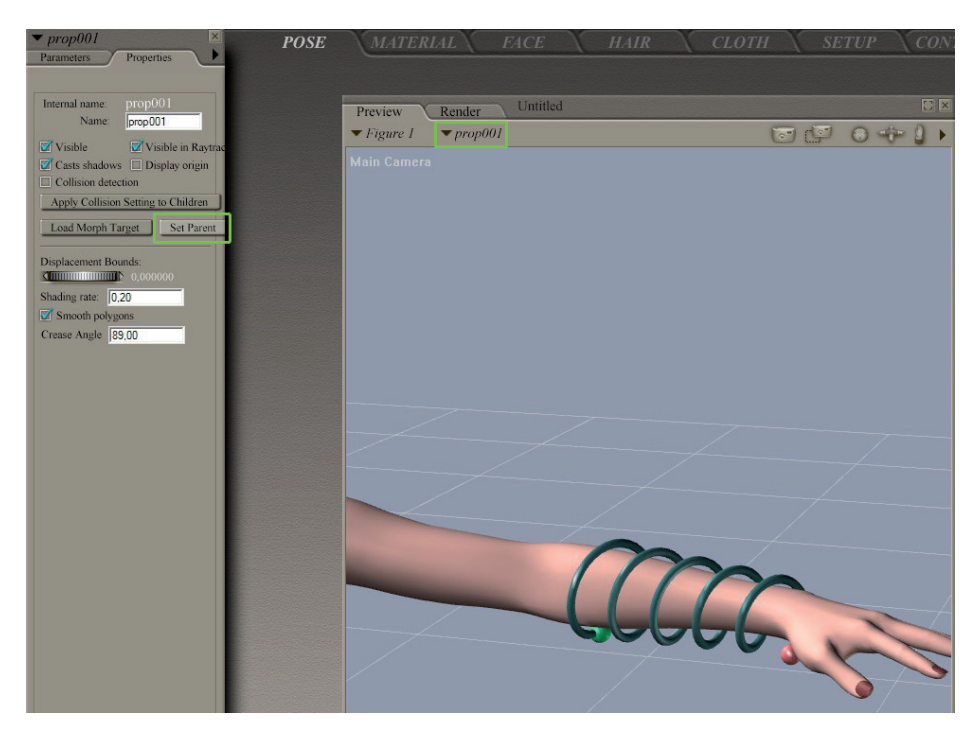

### プロパティで、それを「Parent」(親)として選択します。

#### Hexagon - チュートリアル - Poser 小道具の作成

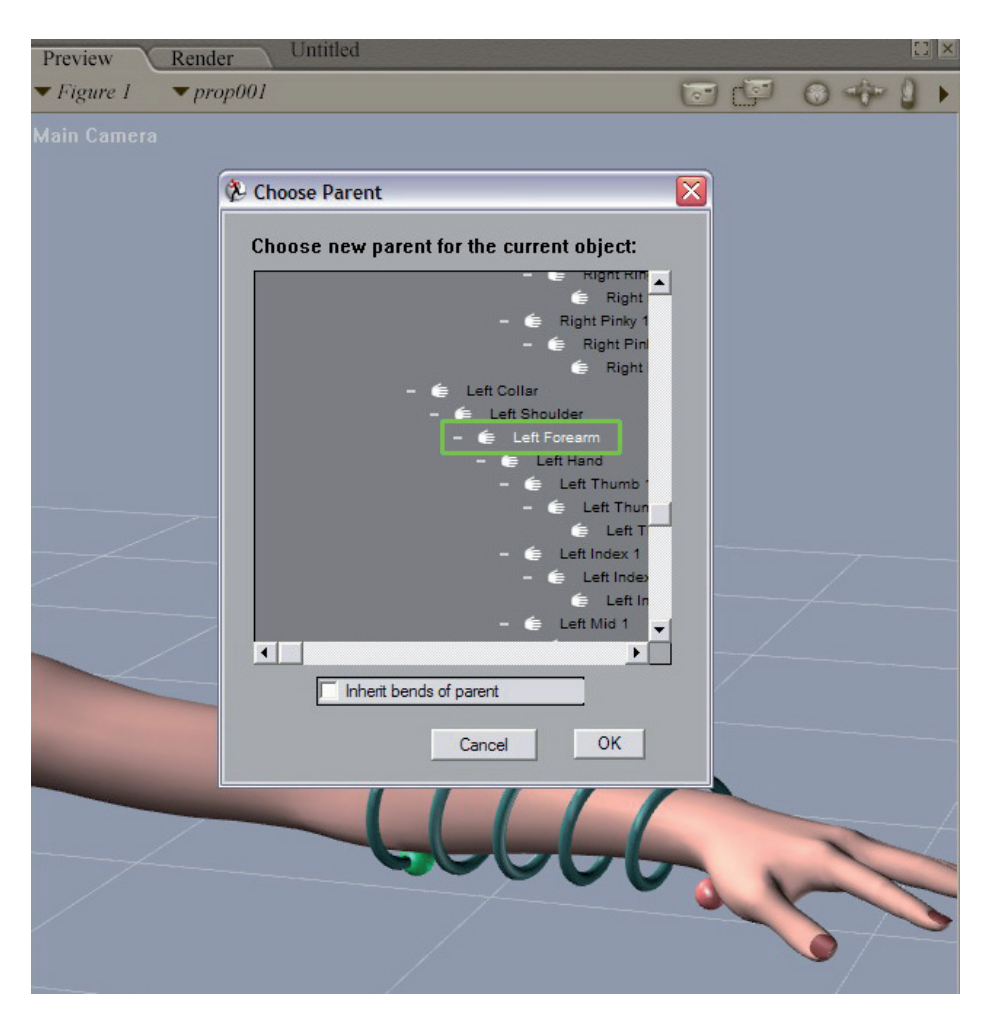

#### それから、親となるボディの部位を選択します。

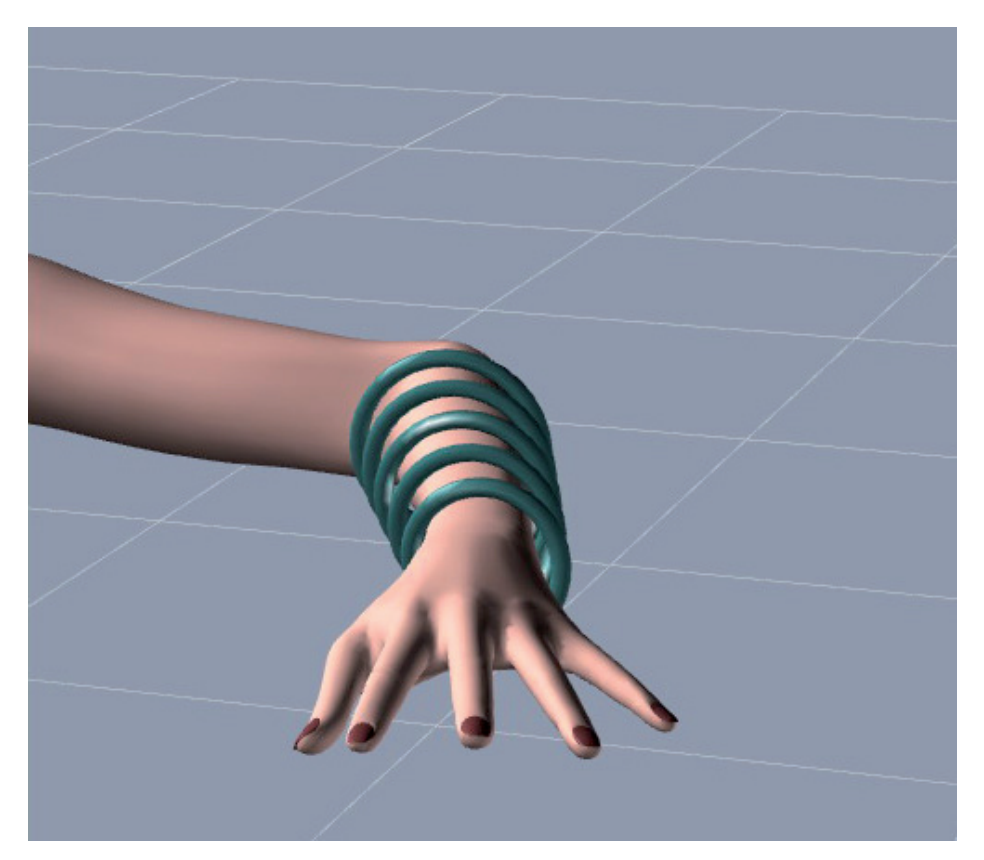

これで、小道具はキャラクターに接続され、Poserでポーズをとったり、アニメートする準備ができました。

# POSER モーフターゲットの 作成

Kagi によって作成されたこの短いチュートリアルは、Hexagon 2 を使って、Poser または DAZ キャラクターのモーフターゲットを作成する方法のひとつを紹介します。

メモ: このチュートリアルは、Hexagon 1.2 で作成されましたが、 Hexagon 2 でも同様です。

Kagi について:

最近(2002年)、コンピュータに切り替えた Kagi は、3D に真剣に取り組み始めたのは、2005年。でも、現在では、Hexagon、Poser、Vue d'Esprit での遊ぶのが Kagi の趣味となりました。Kagi は、色々なスタイルでモデリングしていますが、アニメ/マンガ、SF系のスタイルが多く使われています。
## 1. はじめに

このチュートリアルは、Poser 6 と Daz のAiko 3 を基にしています が、 モデルそのものを作成するステップではなく、独自のモーフターゲット をモデリングする方法が紹介されています。

## 2. ステップ

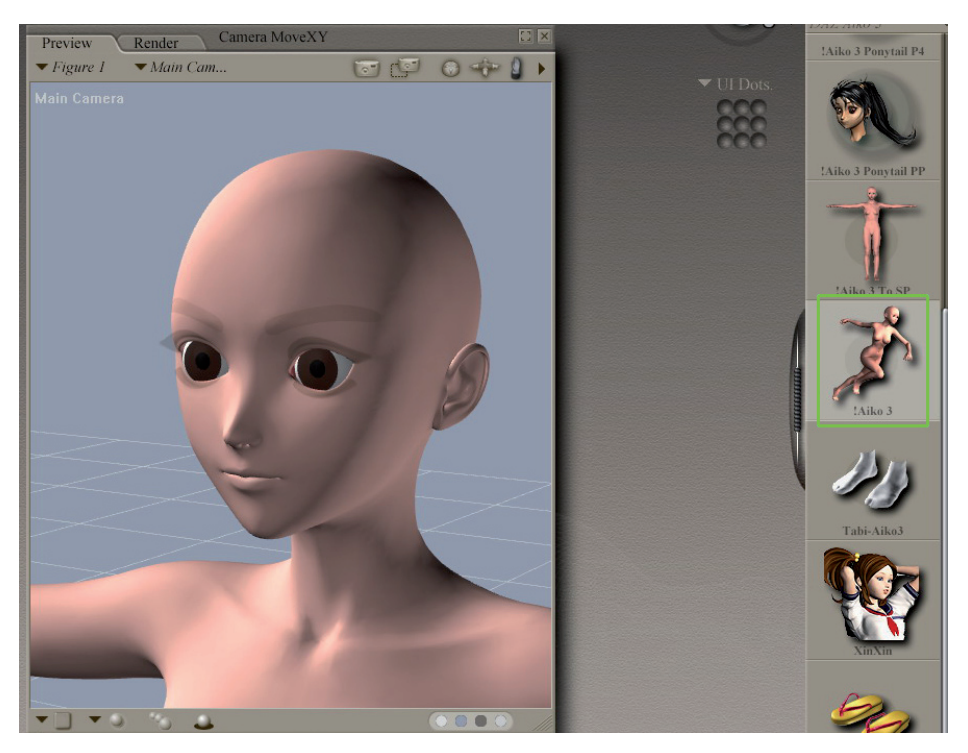

Poserで、好きなキャラクターをロードします。

Hexagon - チュートリアル - Poser モーフターゲットの作成

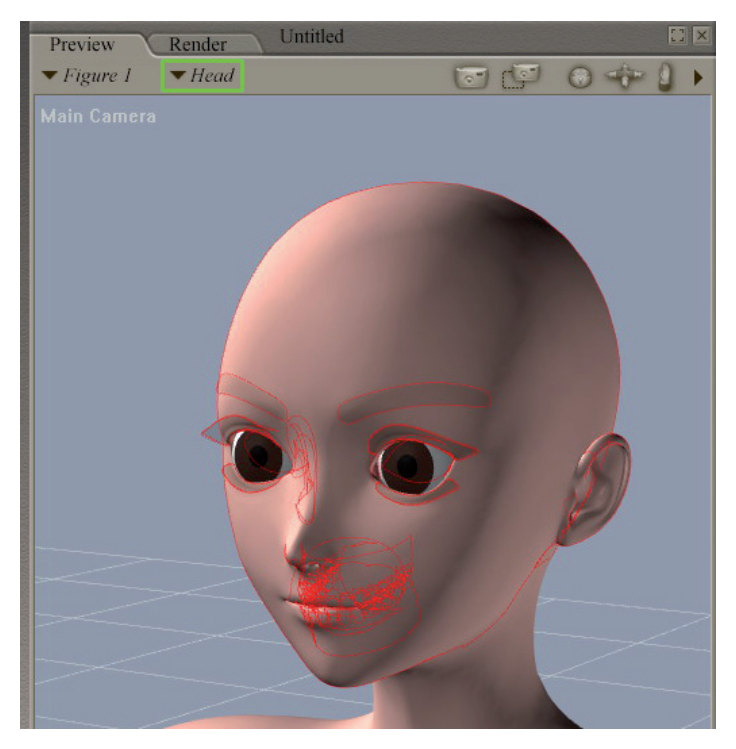

編集したい部分のみをエクスポートします。

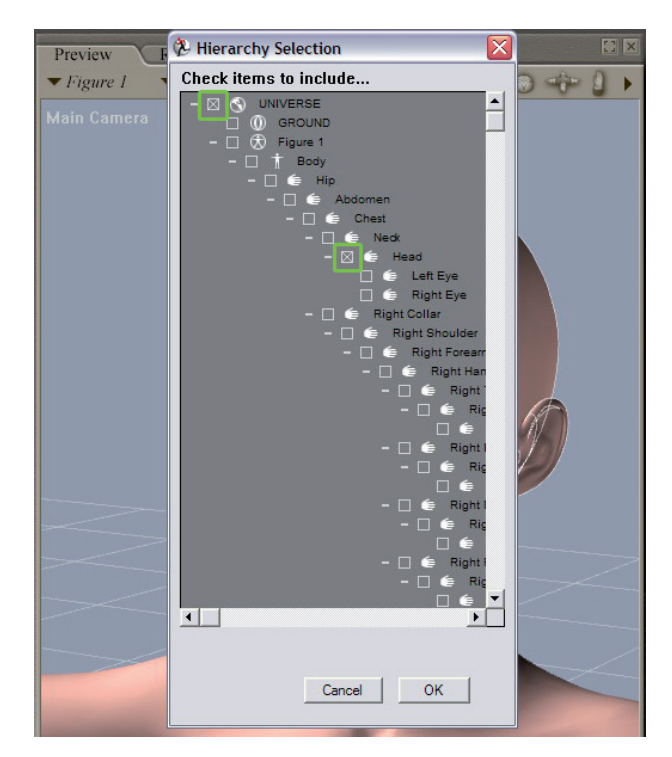

Export > Waverfront .objを選択し、「Hierarchy Selection」(階層 選択)のチェックを「Universe」以外すべて解除し、それから編集したい部 位のみを追加します。

| Include figure names in polygon groups Include existing groups in polygon groups Weld body part seams Ir As Morph Target (no world transformations) Cancel OK | I Include body part n<br>☐ Use exact inte | names in polygon groups<br>emal names except spaces |  |
|----------------------------------------------------------------------------------------------------|-------------------------------------------|-----------------------------------------------------|--|
| Include existing groups in polygon groups Veld body part seams As Morph Target (no world transformations) Cancel OK                                           | Include figure name                       | es in polygon groups                                |  |
| Weld body part seams         As Morph Target (no world transformations))         Cancel                                                                       | Include existing gro                      | oups in polygon groups                              |  |
| As Morph Target (no world transformations)                                                                                                    | Weld body part sea                        | ams                                                 |  |
| Cancel OK                                                                                                    | As Morph Target (n                        | no world transformations)                           |  |
| Cancel OK                                                                                                    | Sama Sama Sama Sama Sama Sama Sama Sama   |                                                     |  |
|                                                                                                    |                                           | Cancel OK                                           |  |
|                                                                                                    |                                           |                                                     |  |

Hexagon - チュートリアル - Poser モーフターゲットの作成

エクスポート設定で、「As Morph Target」(モーフターゲットとして)をチェックします。

|                                                                                                    | Open   |                               | ×    |
|----------------------------------------------------------------------------------------------------|--------|-------------------------------|------|
| Filename : head002.obj<br>File type : WaveFront Obj<br>Import scale factor<br>Unit of the file<br>X axis becomes:<br>Y axis becomes:<br>Z axis becomes:<br>Merge equal points<br>Merge equal uvs<br>Merge equal normals | (.obj) | 100.00<br>None<br>x<br>y<br>z |      |
| Do not display                                                                                                    |        | Cancel                        | Open |

Hexagon 2 でオブジェクトをインポートします。マージオプションの チェックを解除し、メッシュを見やすくするため、スケールを変更するのを 忘れないようにしてください(100スケール値)。

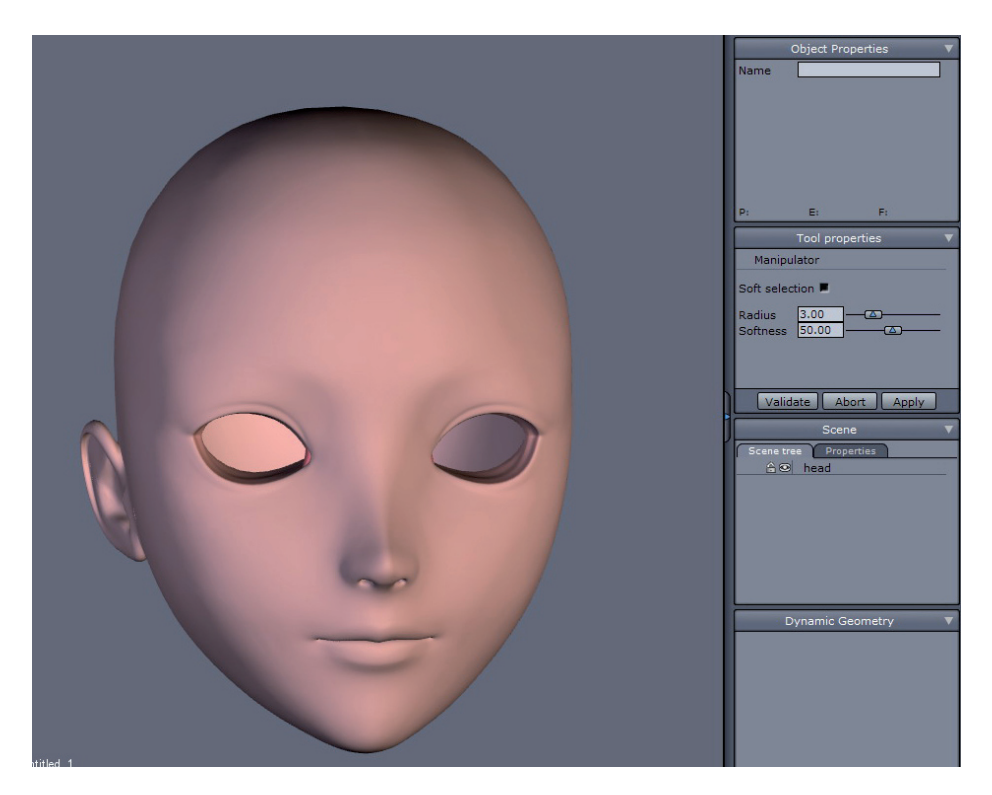

#### モーフしたいオブジェクトが表示されます。

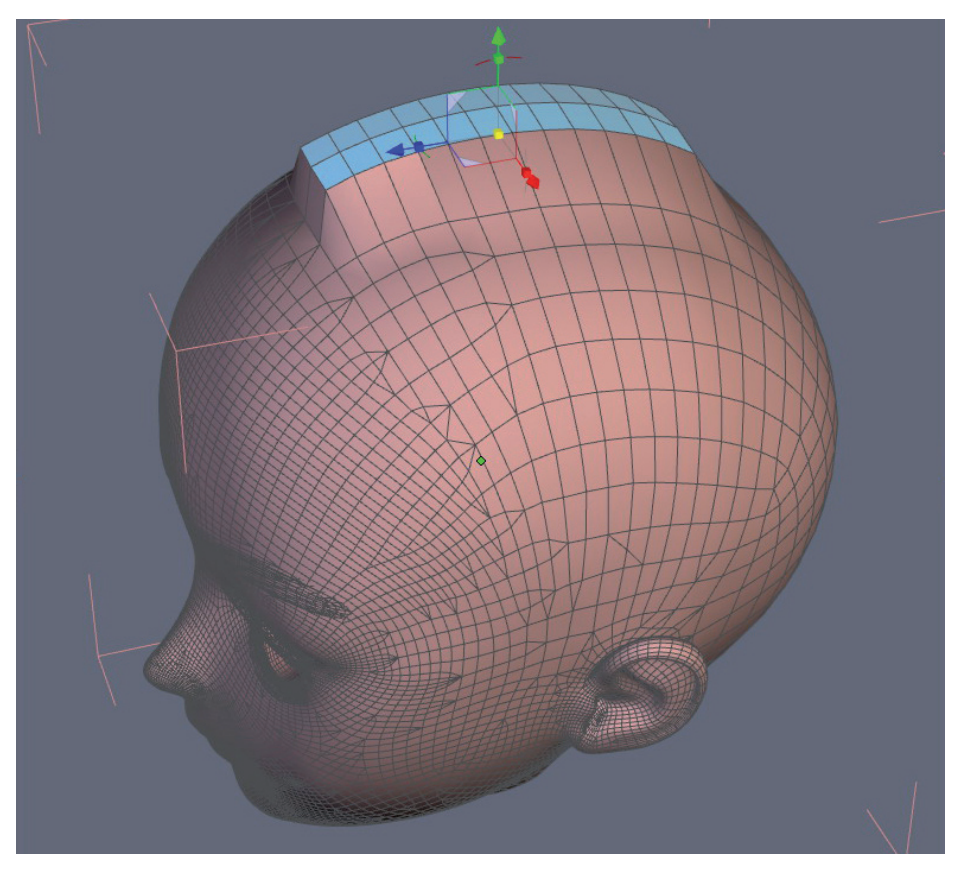

モーフターゲットをアクティブにするには、メッシュジオメトリを 損なわないようにするのが重要です。つまり、面を移動することはできます が、新しい面を作成することはできません。ですから、面の移動、回転、尺 度変更のみが可能です。

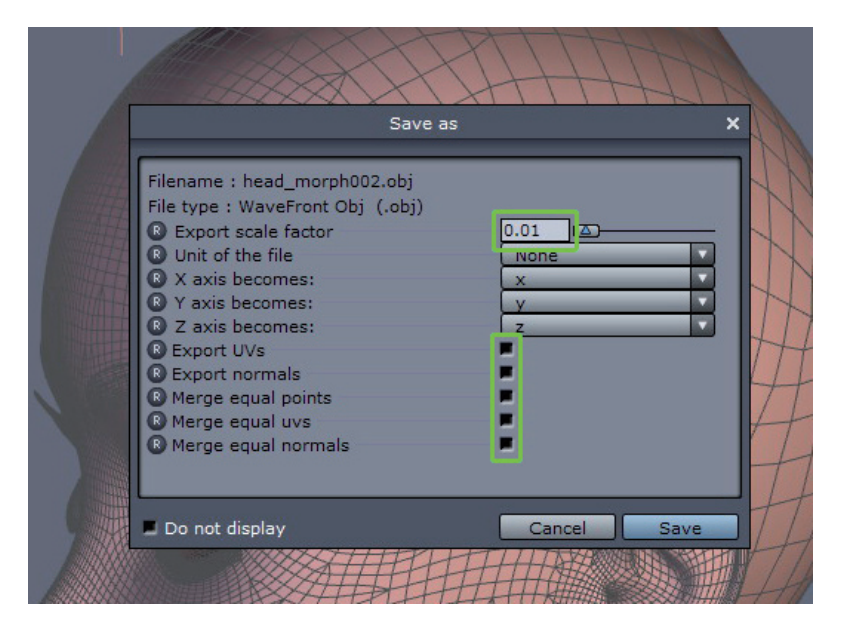

編集が終わったら、これをエクスポートすることができます。.obj フ オーマットを選択し、スケールを元に戻します(0.01)。すべてのボックス のチェックを解除します。

#### Hexagon - チュートリアル - Poser モーフターゲットの作成

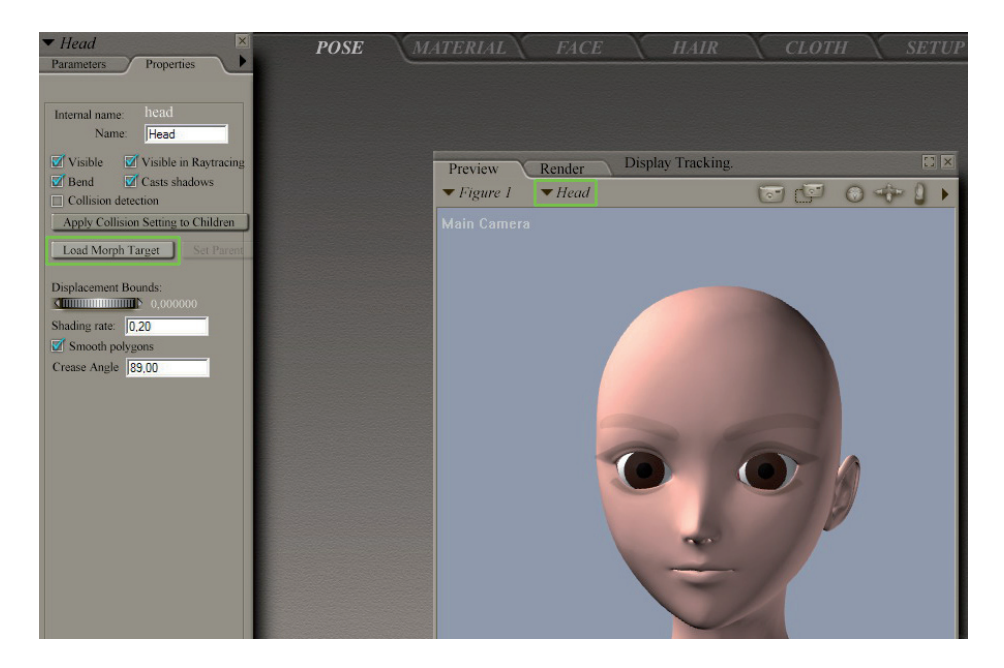

Poserに戻り、キャラクターを再びロードします。編集したいボディの 部位を選択します。

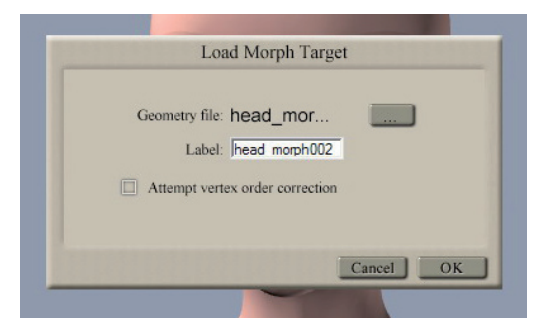

プロパティで、モーフターゲットをロードします。

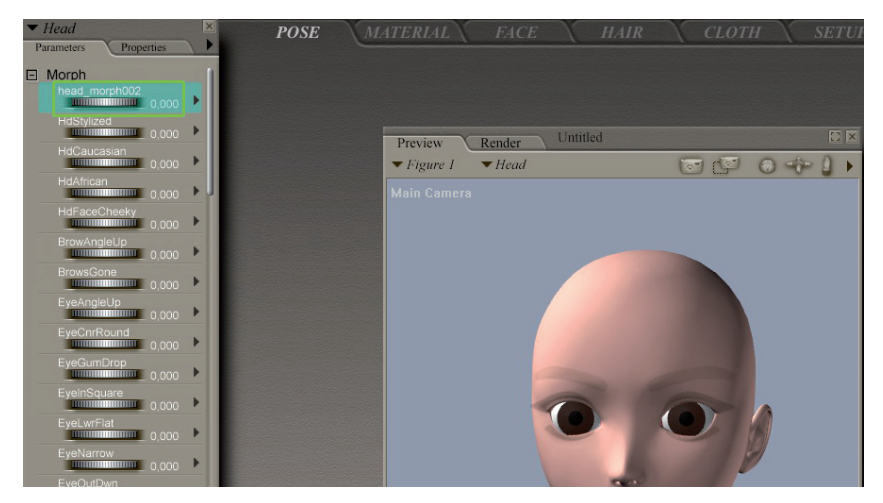

新しいモーフが表示されます。

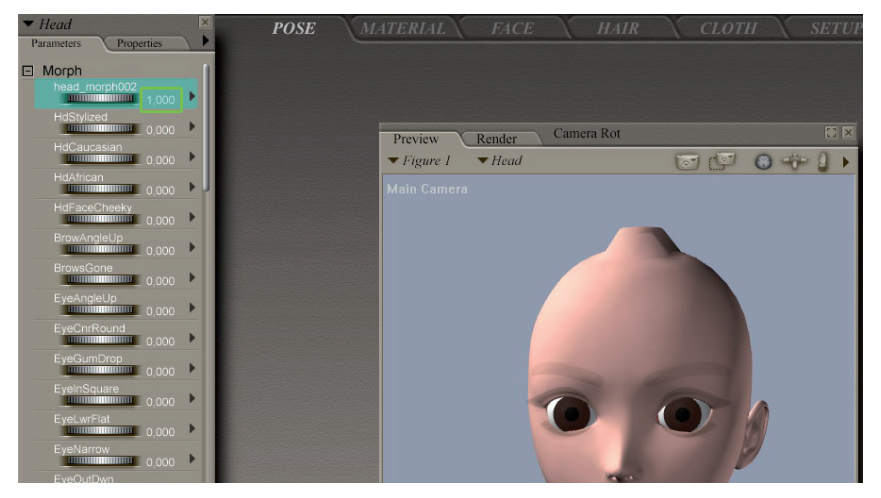

変化を見るには、スケールを0から1に変更するだけです。

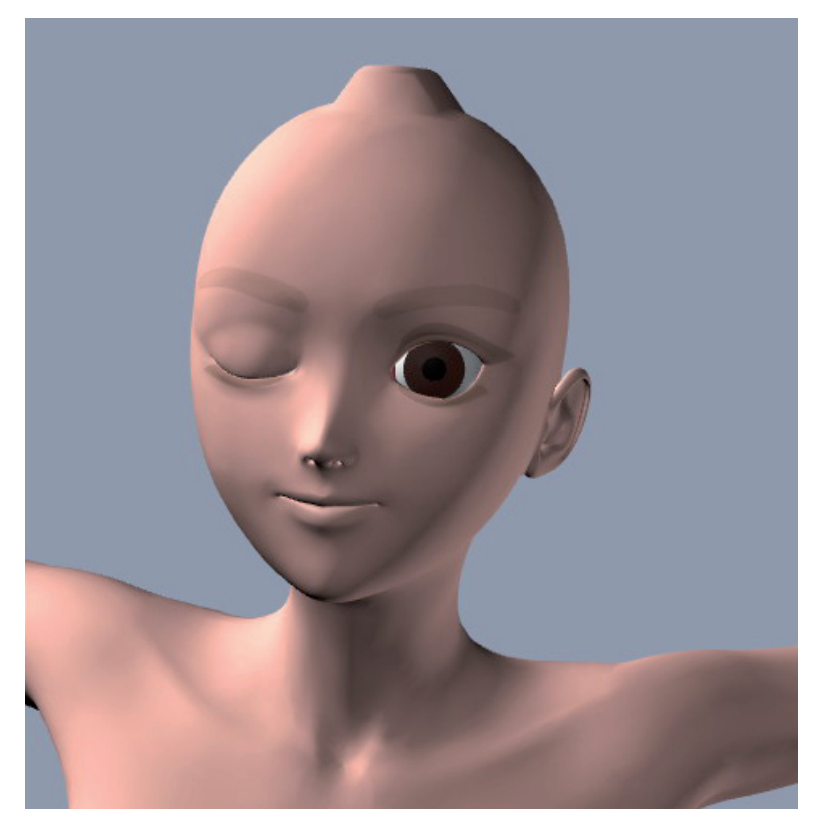

Hexagonを使って、必要なだけ新しくモーフターゲットを作成するな ど、色々試してみてください。

# HEXAGONからLIGHTWAVEへのエ クスポート

Yann Vaugne によって作成されたこの短いチュートリアルは、Hexagon 2 で作成されたディスプレイスメントマップを使って、Lightwave 8.5 でモデ ルをレンダリングする方法を、簡単なステップで紹介します。

Hexagon でのモデリングステップと、最終レンダリングを得るための Lightwave での最終操作は、ここでは説明しません。

Yann Vaugne について:

3D グラフィックアーティストで Lightwave のエキスパートである Yann は、ごく最近、Hexagon 2 ベータテストプログラム期間中に初めて、 Hexagon ユーザーとなりました。Yann は、驚くほど短期間で Hexagon に慣 れ、マスターしました。これは、ここで Hexagon 2 の機能のいくつかを紹介 するために使用された、数々のイメージを、彼が作成したことからも証明さ れています。

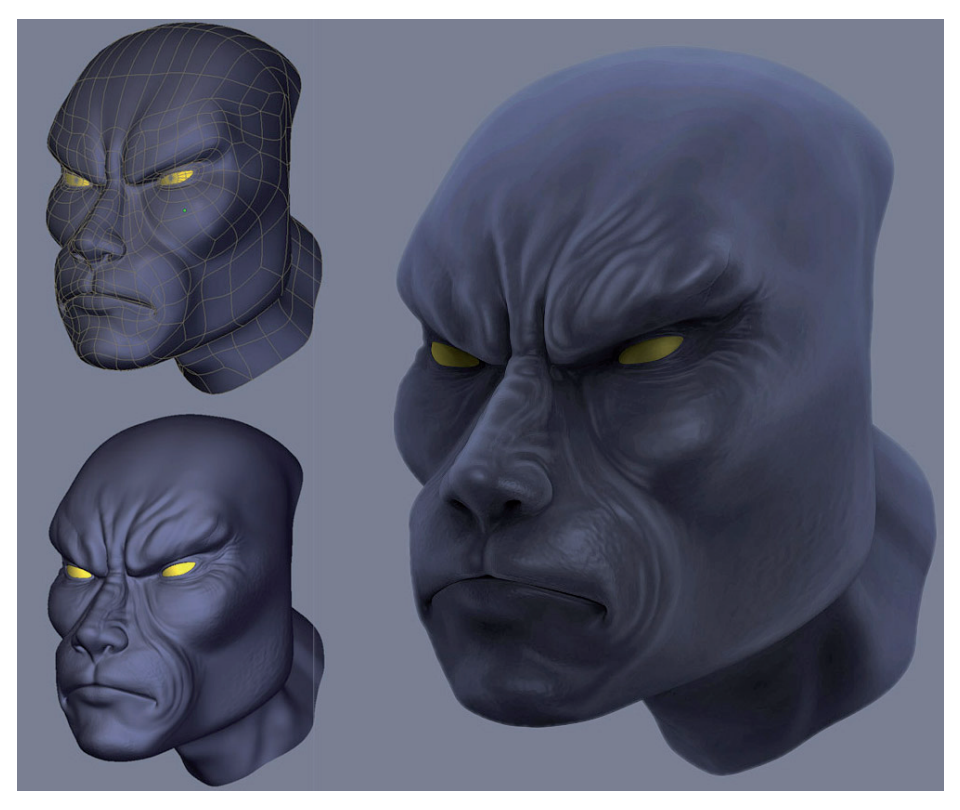

Hexagon 2 でのモデル。 右は、Ambient Occusion のプレビュー。

## 1. 必須条件

Hexagon で作成されたディスプレイスメントマップを Lightwave で処 理できるようにするには、Mathias Wein より2つの無償 Lightwave プラグイ ンを入手する必要があります。

- · Normal displacement
- 16 bit grayscale Tiff loader
   これらは、次のアドレスからダウンロードできます。
   http://lynx.aspect-design.de/plugins.htm

# 2. ステップ

2.1. HEXAGONからLIGHTWAVEにエクスポート、インポート

| 🐕 Object Properties                          |
|----------------------------------------------|
| Clear All Objects Objects in Scene: 2        |
| Current Object 🗇 lion_head:Imported 💌        |
| Points: 174072 Polygons: 345150              |
| Geometry Deform Render Edges Lights Dynamics |
| Morph Amount 0.0 %                           |
| Morph Target (none)                          |
| Morph Surfaces Multi Target/Single Env       |
| Displacement Map                             |
| Enable Bump Distance 0 m                     |
| Add Displacement 💌 Edit 💌                    |
| On Name                                      |
| Normal Displacement: 27.000mm                |
|                                              |
|                                              |

図1

Hexagon 2 内で、「Displacement Map」ツールを使ってテクスチャを エクスポートし、それからモデルを .obj ファイルフォーマットを使って保 存します。Smoothing Range (スムージング範囲) は 0 にします。

2D編集ソフトウェア(Photoshop®など)を使って、テクスチャの垂直 方向を反転(上下逆向き)する必要があるでしょう。

モデルを Lightwave Modeler にロードし、Subpatchに切り替えます( Tabキー)。モデルを保存し、Layout を開きます。 Hexagon -  $f_{1}$  - Hexagon h Lightwave n

オブジェクトプロパティ (Pキー)を開き、Deformタブを開き、それから「Add Displacement」プルダウンメニューから、「Normal Displacement」 (図1)を選択します。

図2 のようにオプションを編集します。ディスプレイスメントの値は 変数で、オブジェクトのサイズによって大幅に変わることが分かります。一 般的に、実際のサイズで作業することが望ましいでしょう。

#### 2.2. LIGHTWAVEでのディスプレイスメントパラメータ

| 🐕 NormalDisplacement | X                                      |
|----------------------|----------------------------------------|
| Displacement         | 2.7 cm 🔸 E                             |
| Vertex Size          | 100 um 🔸                               |
|                      | ✓ Cache Geometry                       |
|                      | Cache Normals                          |
| Evaluate             | Before Bones World Coords              |
|                      | <ul> <li>Use Displaced Mesh</li> </ul> |
| Luminance Center     | 50.0 % E                               |
|                      | Texture                                |
|                      |                                        |
|                      |                                        |
| 3                    | য2                                     |

ディスプレイスメントテクスチャを割り当てるには、ダイアログボッ クスの下にある「Texture」ボタン(図2)をクリックし、UV Projection( UV投影) モードを選択します。

オブジェクトにインポートされた UV マップを割り当て、イメージフィールドで Hexagon で作成されたディスプレイスメントテクスチャをロードします(図3)。

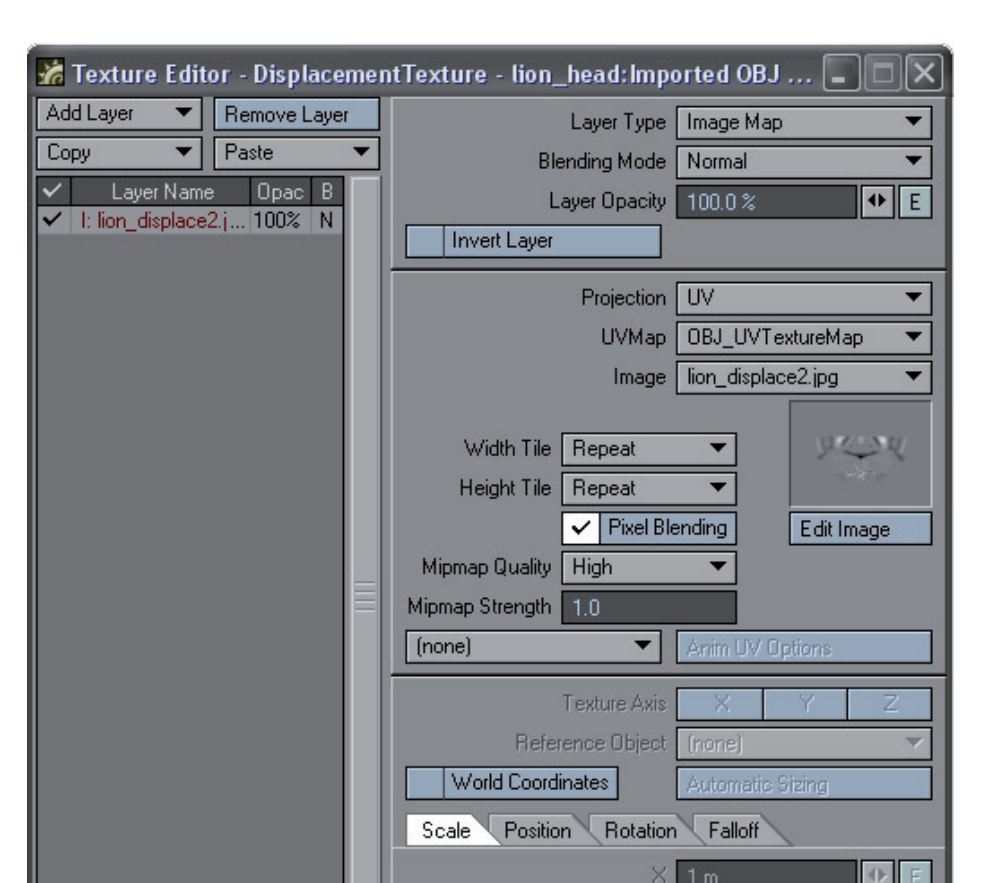

図 3

次に、オブジェクトプロパティに戻り、ジオメトリタブを開き、 「Render Subpatch Level」フィールドで、オブジェクトの複雑さとテクスチャの詳細の度合いに従って、10から30の間の数値を入力します。

テストレンダリング(F9 またはF11を押すと、オブジェクトのみがレ ンダリングされます)を実行し、「Render Subpatch Level」値を調整しま す。

1

Hexagon - チュートリアル - Hexagon から Lightwave へのエクスポート

レンダリングを計算することなしに、ディスプレイスメントテクス チャによって作成されたジオメトリのより正確なアイディアを得るには、 「Display Subpatch Level」の値を増加します。

下の図は、テストレンダリングの結果です。Hexagon 2 のモデルと、 Lightwave でレンダリングした最終モデルを比較してみてください。

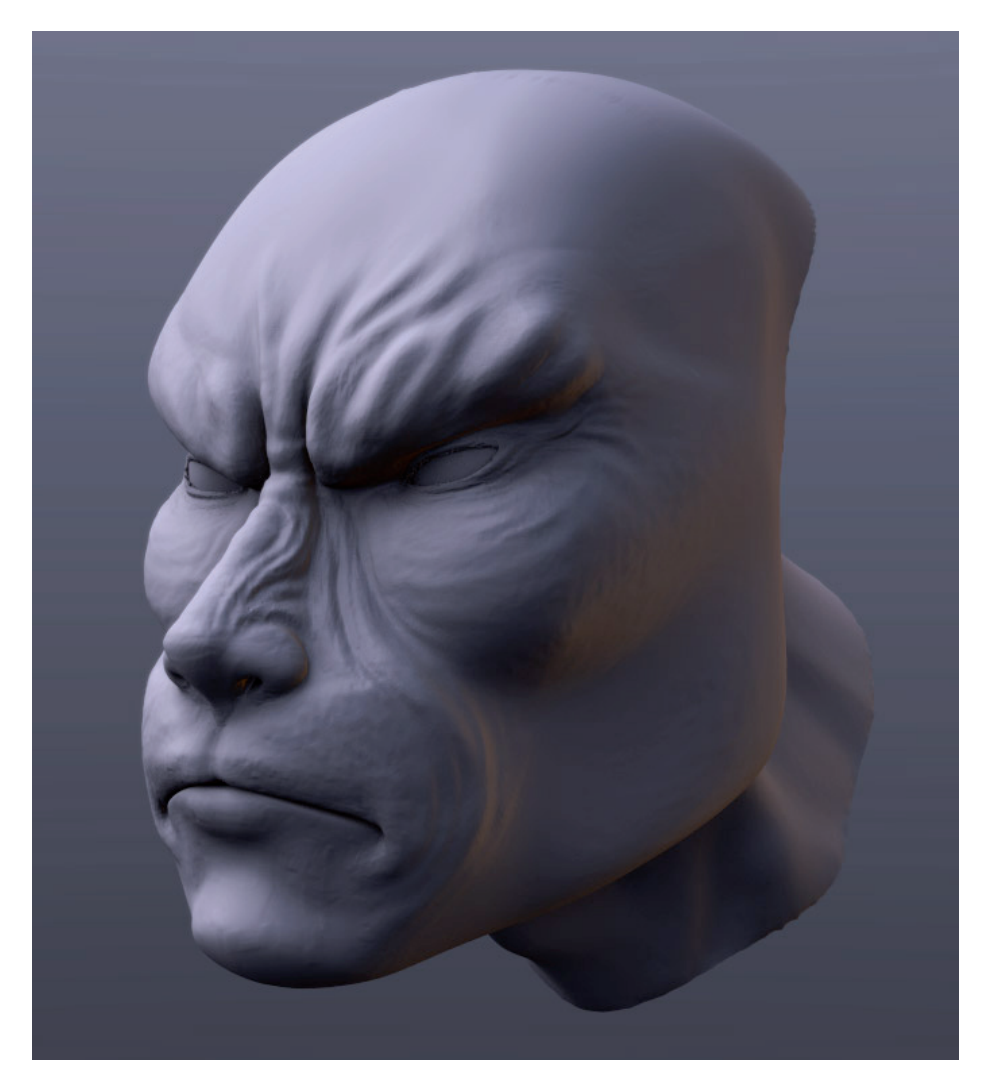

Hexagon - チュートリアル - Hexagon から 3ds Max へのエクスポート

HEXAGON 2から3DS MAXにディ スプレイスメントマップをエ クスポート

Juan Carlos によって作成されたこの短いチュートリアルは、Hexagon 2 で作成されたモデルとディスプレイスメントマップを、3DS Max でレンダリ ングするためにエクスポートする方法を紹介します。

Juan について:

MOXSTudios というニックネームでよく知られる3Dデザイナーである Juan は、Hexagon と Carrara のフォーラムのアクティブなメンバーです。 <u>Eovia3D. net</u> のフォーラムで彼にコンタクトし、3Dについて話し合っ てみてください! Hexagon -  $f_{1}$  -  $f_{2}$  - Hexagon  $f_{2}$  -  $f_{3}$  -  $f_{3}$ 

# 1. モデルとディスプレイスメントマップ のエクスポート

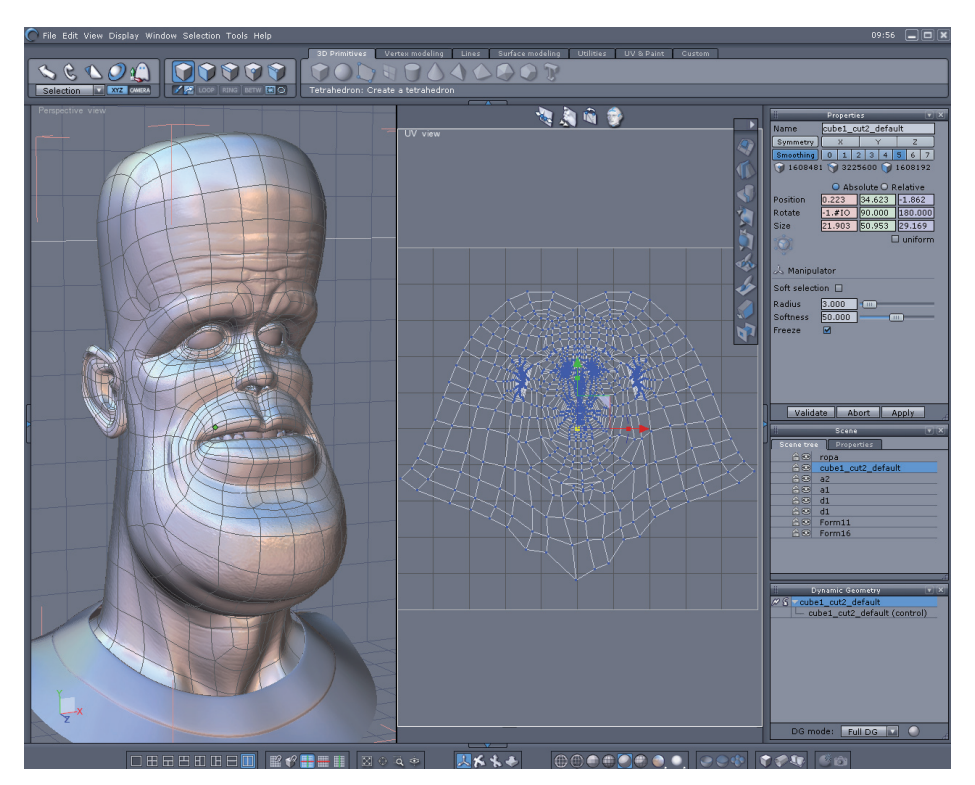

3D モデルと展開されたUV

チュートリアルを開始する前に、モデルの UV マッピングが作成され ていることを確認してください。これは、UV&Paint タブにある Unfold (展 開)ツールを使って作成できます。

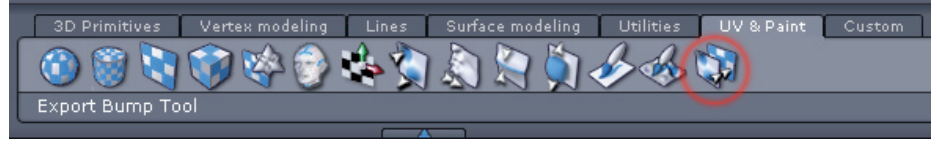

Export Bump (バンプをエクスポート) ツールのアイコン

同じタブで、「Export Bump」ツールをクリックします。

|             | Propertie | s        |       | VX |
|-------------|-----------|----------|-------|----|
| Name        | cube1_cu  | it2_defa | ult   |    |
| Symmetry    | X         | Y        | Z     |    |
| Smoothing   | 0 1 2     | 3 4      | 5 6   | 7  |
| 160848      | 1 🌍 3225  | 600 🌍    | 16081 | 92 |
| 🤞 Export B  | Bump Too  | I        |       |    |
| Geometry    | 0         |          |       |    |
| Smooth      | 3         |          |       |    |
| Displaceme  | 5         |          |       |    |
| Bump        | -1        |          |       |    |
| Image       | 1024      |          |       |    |
| Coefficient | 0.041     |          |       |    |
|             |           |          |       |    |
|             |           |          |       |    |
| Valida      | te Ab     | ort      | Apply |    |

バンプをエクスポートツールのパラメータ

モデルのスムージングに従って、「Export Smooth」では 3、「Export Displacement」では 5 と入力します。それから、イメージを選択します。3DS Max で後で追加する「Disp Coef」の数値を覚えておき、Validate(確定) を クリックします。

Hexagon -  $f_{1}$  -  $Hexagon ho S ds Max \land o_{1}$ 

| C | File | e Edit View Display | Window Selectio | n Tools Help   |                              |             | Properties 🛛 🗸         | <    |
|---|------|---------------------|-----------------|----------------|------------------------------|-------------|------------------------|------|
|   |      | New                 | Ctrl+N          |                | 3D Primitives Vertex modelin | Name        | cube1_cut2_default     | UV 8 |
| ſ |      | Open                | Ctrl+0          |                |                              | Symmetry    | X Y Z                  |      |
|   | 1    | Import              | Ctrl+I          |                |                              | Smoothing   | 0 1 2 3 4 5 6 7        |      |
| h |      | Close               | Ctrl+₩          | RING BETW 🛄 🔾  |                              | () 1575     | i 3150 i 1576 i 🕥 1576 |      |
|   |      | Recent Files        | ►               |                |                              |             | Absolute O Relative    |      |
|   |      | User resources      |                 |                |                              | Bosition    | 0 222 24 692 1 952     |      |
|   |      |                     | 01110           |                |                              | Posicion    | 0.223 04.002 1.032     |      |
|   |      | Save                | Ctrl+S          |                |                              | Rotate      | -1.#10 90.000 180.000  |      |
|   |      | Save as             | Ctri+E          |                |                              | Size        | 22.127 51.210 29.707   |      |
|   |      | Incremental saving  | Ctri+Shitt+S    |                |                              | 101         | 🗆 uniform              |      |
|   |      | export              | ×               | Carrara        |                              |             |                        |      |
|   |      | Ouit                | Ctrl+0          | Amapi Designer |                              | 👃 Manini    | ilator                 |      |
|   |      |                     |                 | Wavefront OBJ  |                              |             |                        |      |
|   |      |                     |                 | 3D Studio      |                              | Soft select | tion 🔲                 |      |
|   |      |                     |                 |                |                              | Radius      | 3.000                  |      |
|   |      |                     |                 | DWG            |                              | Softness    | 50.000                 |      |
|   |      |                     |                 | DXF            |                              | Freeze      |                        |      |
|   |      |                     |                 |                |                              | /           | 1 71                   | -    |
|   |      |                     |                 |                |                              | TH          |                        |      |
|   |      |                     |                 |                |                              | T           |                        |      |
|   |      |                     |                 |                |                              | A A A       |                        |      |
|   |      |                     |                 |                |                              | N.S.        |                        |      |

左側がエクスポートメニュー。右側は、スムージングのチェックが解除されている。

スムージングのチェックを解除し、モデルを.obj にエクスポートしま す。エクスポートダイアログボックスの最初の2つのオプションがチェックさ れていることを確認してください。 Hexagon - チュートリアル - Hexagon から 3ds Max へのエクスポート

# 2. 3DS MAXへのインポート、レンダリング

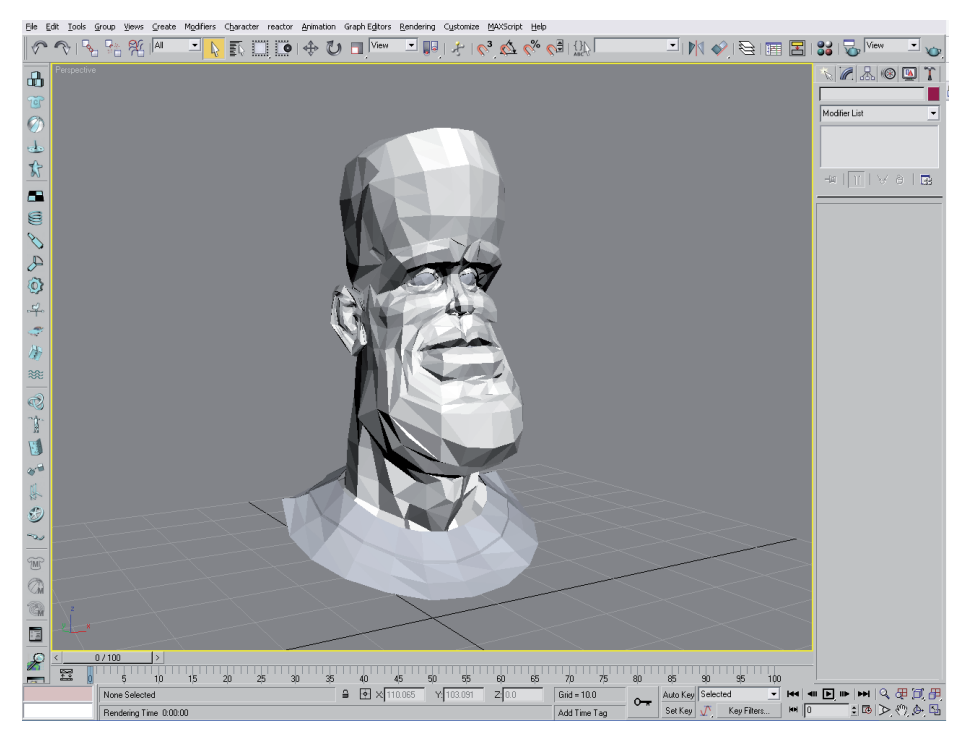

3ds Max での 3D モデル

OBJ モデルを 3ds Max にインポートします。ご使用の3ds Max バージョンが古く、OBJ インポートができない場合は、インターネットを検索し、 OBJ2MAX という名前の無償のプラグインを見つけてください。 Hexagon -  $f_{1}$  -  $f_{2}$  - Hexagon  $f_{2}$  -  $f_{3}$  -  $f_{3}$  -  $f_{2}$  -  $f_{3}$  -  $f_{3}$ 

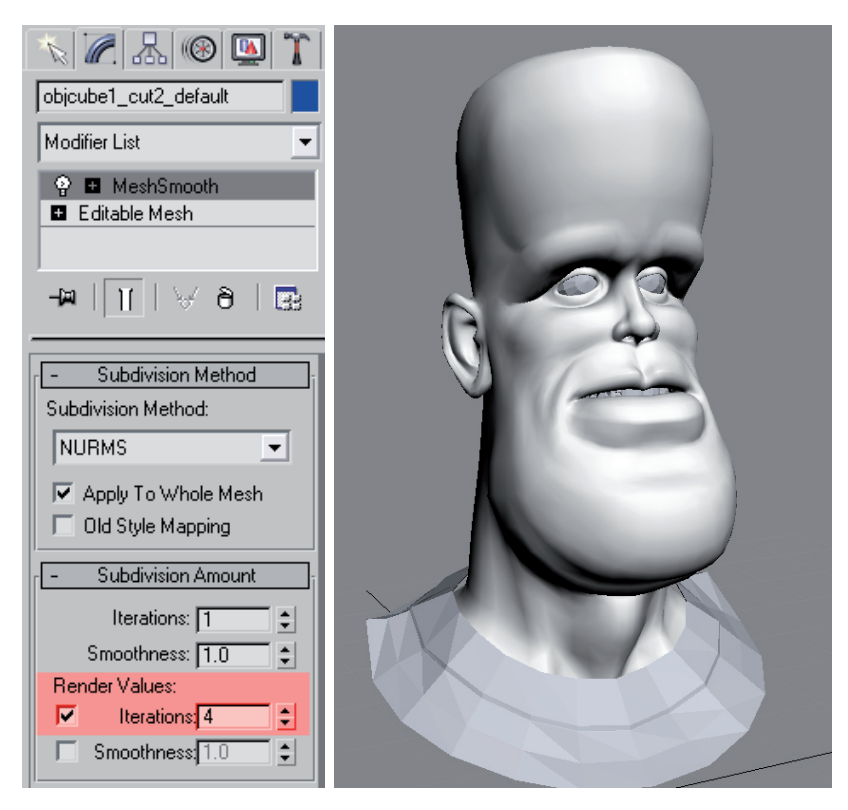

スムージングパラメータ

ディスプレイスメントマップを追加したいモデルを選択し、それから Modify タブを開き、オブジェクトスペース編集リストから「Mesh Smooth」 を選択します。レンダリング値をチェックし、4 を追加します。これは、最 終レンダリングのスムージングの値です。

| × 🖉 🔠 🚳 🚺                                                                                 |
|-------------------------------------------------------------------------------------------|
| objcube1_cut2_default                                                                     |
| Modifier List                                                                             |
| P         ■         Displace<br>Q         ■         MeshSmooth<br>■         Editable Mesh |
| -∞   <u>   </u>   ∀ 8   ⊡                                                                 |
| - Parameters                                                                              |
| Displacement:                                                                             |
| Strength: 0.41                                                                            |
| Decay: 0.0                                                                                |
| Luminance Center                                                                          |
| Center: 0.5                                                                               |
| Image:                                                                                    |
| None                                                                                      |
| Remove Bitmap                                                                             |
| Map:                                                                                      |
| juy displace_small.bmp)                                                                   |
| Blur 0.0                                                                                  |
| Man                                                                                       |
| @ Planar                                                                                  |
| 🔿 Cylindrical 🗖 Cap                                                                       |
| C Spherical<br>C Shrink Wrap                                                              |
| Length: 29.272                                                                            |
| Width: 22.123                                                                             |
| Height: 51.122 🜻                                                                          |
| U Tile: 1.0 🗘 🗖 Flip                                                                      |
|                                                                                           |
| V Tile: 1.0                                                                               |
| V Tile: 1.0 C Flip<br>W Tile: 1.0 Flip                                                    |

ディスプレイスメントモディファイヤとそのパラメータ

必ず、これらの設定すべてを追加してください。

Strength (強度)では、Hexagon 2 の 「Disp coef」の値を入力し( 必要であれば、より多くの詳細を得るため、パーセンテージを増加しても構 いません)、Luminance Center をチェックします。

マップを追加し、イメージのV を反転し、Hexagon 2 で作成した UV マ

Hexagon -  $f_{1}$  -  $f_{2}$  - Hexagon  $f_{2}$  -  $f_{3}$  -  $f_{3}$  -  $f_{2}$  -  $f_{3}$  -  $f_{3}$ 

ップを使用するため、「Use existing mapping」をチェックします。

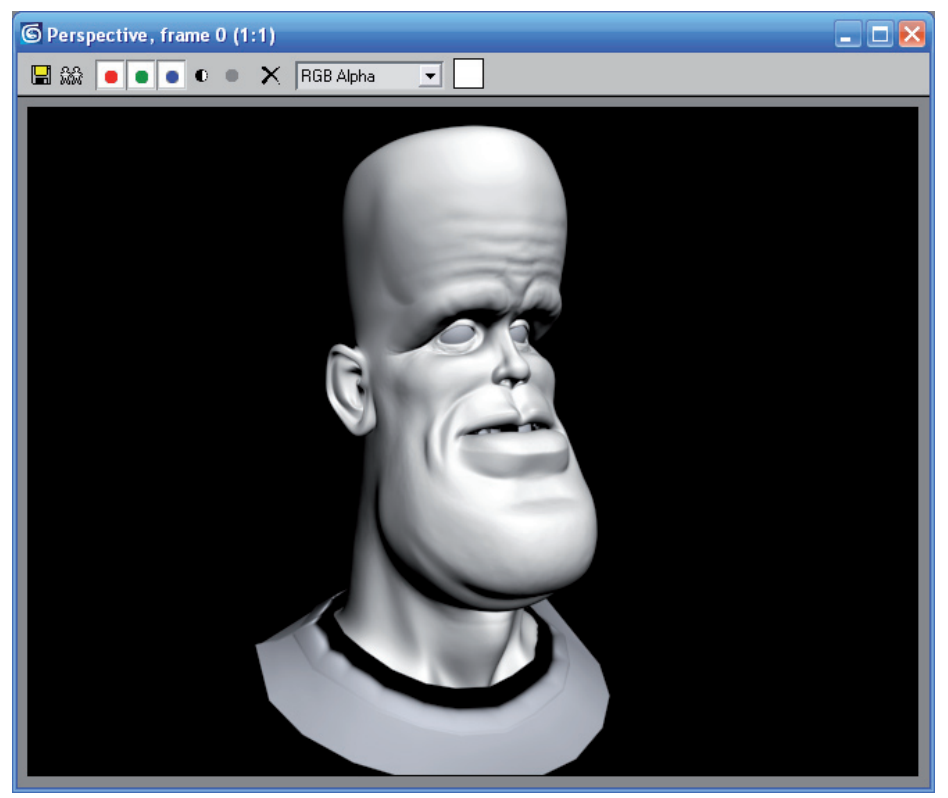

最終レンダリング

それから F9 を押して、レンダリングします。

メモ: マテリアルのディスプレイスメントチャンネルにディスプレイ スメントマップを追加し、Mental Ray を使ってモデルをレンダリングするこ とも可能です。